# RotaEad

# **EXCEL 2003**

11111

# **Bem-vindo!**

Bem-vindo(a) ao Manual Prático Microsoft Excel 2003! Este eBook foi desenvolvido para proporcionar a você um aprendizado completo sobre o uso dessa poderosa ferramenta de planilhas eletrônicas.

O Excel é amplamente reconhecido por sua capacidade de organizar, analisar e apresentar dados de maneira eficiente e intuitiva.

Desde cálculos simples a processos industriais complexos, sua aplicação é essencial em áreas como administração, finanças e engenharia.

Este material foi estruturado para guiá-lo do básico ao avançado, garantindo que você possa aplicar o aprendizado em cenários reais.

Aqui, você encontrará explicações detalhadas, exemplos práticos e dicas valiosas para tirar o máximo proveito do Excel.

Seja para uso pessoal ou profissional, este manual será seu parceiro indispensável na jornada de otimização e produtividade.

Esperamos que este material atenda às suas expectativas e o ajude a alcançar seus objetivos. Boa leitura e aprendizado!

# Nota do Autor

Seja muito bem-vindo(a) ao eBook **Introdução ao Excel**! Meu nome é **Jailson Santos**, e sou instrutor na **RotaEAD Cursos à Distância**.

É com grande entusiasmo que apresento este material, desenvolvido com o propósito de capacitar você no uso de uma das ferramentas mais importantes do mercado.

Ao longo da minha trajetória como instrutor, testemunhei como o Excel transforma a maneira de gerenciar dados, resolvendo problemas de organização, análise e comunicação com precisão e eficiência.

Este eBook foi planejado para oferecer uma experiência de aprendizado prática, permitindo que você adquira habilidades valiosas para enfrentar os desafios do dia a dia.

No Manual Prático Microsoft Excel 2003, você encontrará:

- Fundamentos essenciais, para aqueles que estão iniciando;
- Funcionalidades avançadas, que ampliam as possibilidades de uso;
- Exemplos e exercícios práticos, para consolidar o aprendizado;
- Dicas e atalhos úteis, para otimizar seu tempo e esforço.

Na **RotaEAD**, acreditamos que a educação à distância é uma ferramenta poderosa para transformar vidas, tornando o aprendizado acessível e adaptado às suas necessidades.

Desejo que este material inspire você a dominar o Excel e aplicar suas funcionalidades para alcançar grandes resultados, seja no âmbito pessoal ou profissional.

Com dedicação e prática, você estará pronto para utilizar o Excel como um verdadeiro especialista.

#### Jailson Santos Instrutor na RotaEAD Cursos à Distância

# **APRESENTAÇÃO**

A chegada das folhas de cálculo eletrônicas atendeu à necessidade de milhares de pessoas e organizações que lidam diariamente com cálculos intermináveis e de verificação quase impossível.

O Excel, uma folha de cálculo desenvolvida pela Microsoft®, é uma ferramenta poderosa para manipular tabelas de dados, especialmente numéricos, permitindo a criação fácil de relatórios e gráficos de leitura intuitiva.

Este programa pode ser utilizado para analisar e controlar desde as despesas domésticas mais simples até os cálculos industriais mais complexos, aplicando-se em diversas áreas, como a administrativa (folhas de pagamento, contabilidade, etc.), financeira (análise de investimentos, custos, etc.) e comercial (análise de encomendas, vendas, variação de preços, etc.).

Sendo parte do pacote Microsoft® Office, o Excel integra-se facilmente com outras aplicações, como o Microsoft® Word e o Microsoft® PowerPoint®, facilitando a incorporação de tabelas de dados e gráficos.

Portanto, é crucial que nos familiarizemos com essas novas tecnologias. Aprender a usar o Excel é essencial para tirar o máximo proveito de uma folha de cálculo com o mínimo de esforço e conhecimento.

# AMBIENTE DE TRABALHO

# A folha de cálculo

O Excel é uma folha de cálculo desenvolvida especificamente para permitir, de uma forma bastante simples, representar e analisar informação quantitativa.

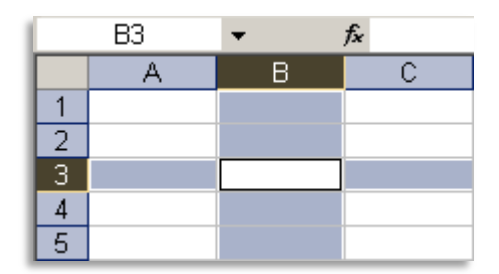

|   | A1 | <b>•</b> | fx |
|---|----|----------|----|
|   | A  | В        | С  |
| 1 |    |          |    |
| 2 |    |          |    |
| 3 |    |          |    |
| 4 |    |          |    |
| 5 |    |          |    |

|   | B5 | <b>•</b> | fx . |
|---|----|----------|------|
|   | A  | В        | С    |
| 1 |    |          |      |
| 2 |    |          |      |
| 3 |    |          |      |
| 4 |    |          |      |
| 5 |    |          |      |

Genericamente, podemos imaginar uma folha de cálculo como uma enorme tabela, dividida em **linhas** e **colunas**.

Uma **célula** resulta da intercepção de uma linha com uma coluna e tem um **endereço** único (refe- rência única). O endereço de uma célula é consti- tuído pela coordenada da coluna (**letra**) e pela coordenada da linha (**número**). Ex.: A1, A3, B1, etc. A **célula activa** é aquela que, no momento, está seleccionada. Normalmente, o seu endereço aparece indicado na **caixa de nome**, situada à esquerda da **barra de fórmulas**. Na imagem à esquerda, a célula activa é a B5.

**Células adjacentes** de uma determinada célula são todas aquelas que se encontram na sua vizinhança, ou seja, que lhe são contíguas. **Células não adjacentes**, ou não contíguas, são células seleccionadas separadamente.

Numa folha de cálculo podemos trabalhar com diferentes tipos de dados:

|                                       | Descrição                                                                                                    | Exemplos                                                        |
|---------------------------------------|----------------------------------------------------------------------------------------------------|-----------------------------------------------------------------|
| Cadeia de<br>caracteres<br>ou Strings | Indicação ou descrição dos dados visualizados.                                                                              | Activo Liquido<br>Código Cliente<br>Total                       |
| Números<br>ou dados<br>numéricos      | Valores numéricos que podem ser de vários<br>tipos: percentagem; negativo; inteiro; etc.                                    | 2001<br>1,15<br>-1,24<br>9%                                     |
| Datas                                 | Dependem do tipo de configuração do<br>ambiente de trabalho.                                                                | 07-09-2005<br>7-Set-05<br>7 de Setembro de 2005                 |
| Fórmulas                              | Expressões matemáticas e/ou lógicas. Os cál-<br>culos são efectuados através de valores refe-<br>renciados noutras células. | =100+4<br>=5^2*24,5%<br>=CONTAR.VAL(E4:E6)<br>=AMORT(F8;500;A8) |

# O ambiente de trabalho do Excel

Um documento no Excel chama-se um livro; cada livro pode ter uma ou mais folhas (de cálculo). A predefinição do programa é a de criar automaticamente três folhas em branco por cada livro novo.

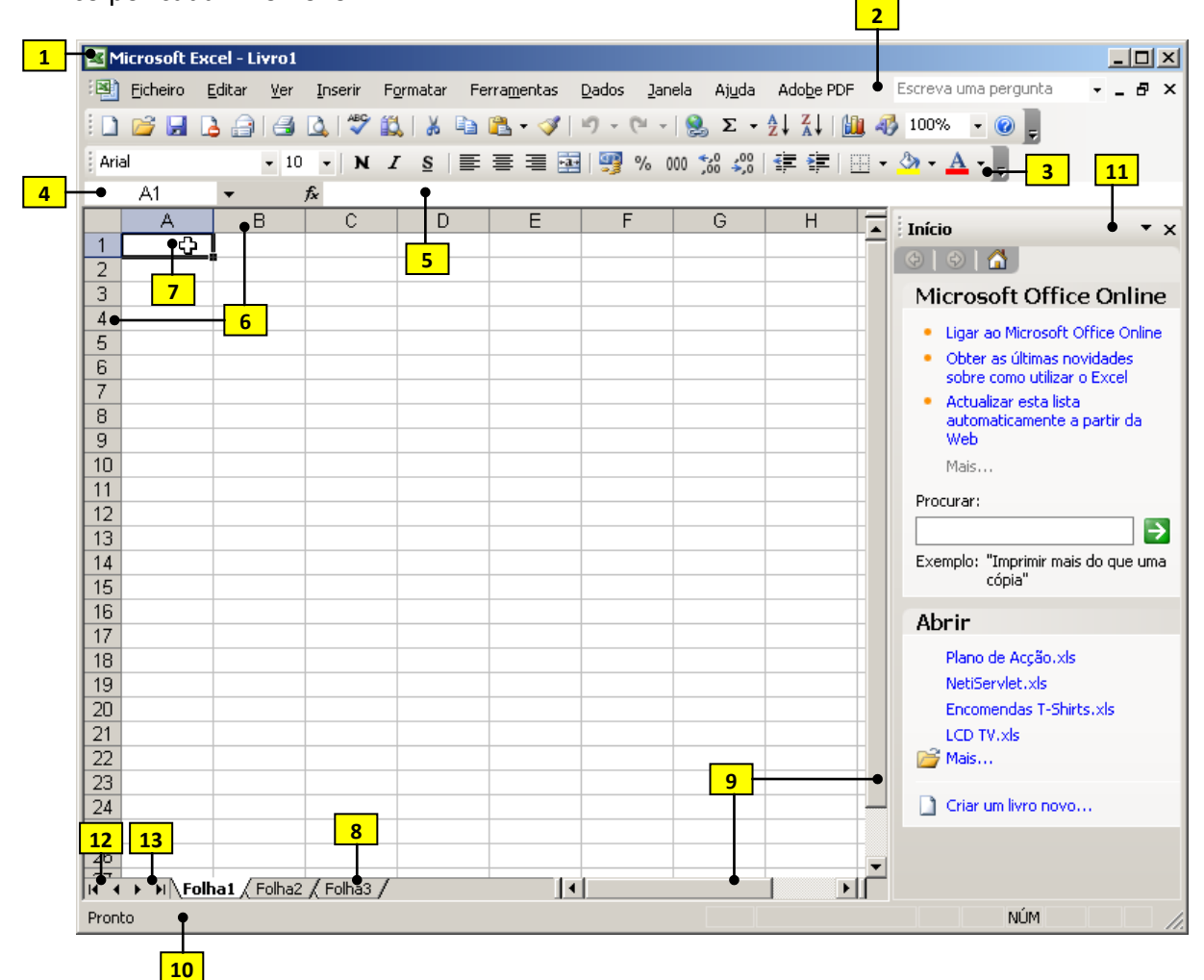

#### 1. Botão de Controlo

Permite aceder a operações básicas da janela do Excel ou da folha de cálculo.

#### 2. Barra de menus

Opções que permitem aceder a comandos para manipulação da folha de cálculo e/ou Livro

#### 3. Barra de ferramentas

Indica o endereço da célula activa

#### 4. Caixa de nome

#### 5. Barra de fórmulas

Permite Visualizar o conteúdo da célula activa

- Título de linhas (1, 2, 3, ...) e colunas (A, B, C, ...)
- 7. Ponto de Inserção
- 8. Separador de Folhas

Permite aceder às diversas folhas de cálculo que constituem o livro

9. Barras de Deslocamento

#### 10. Barra de estado

Informa acerca da operação em curso.

- 11. Painel de Tarefas
- 12. Página anterior
- 13. Página seguinte

# **BARRAS DE FERRAMENTAS**

# Barra de Ferramentas PADRÃO

Esta barra contém botões que permitem realizar as operações mais usuais.

| •     |                 | Aceder à Ajuda do Excel                               |
|-------|-----------------|-------------------------------------------------------|
| • %   |                 | Percentagem de visão do documento activo              |
| 10    | $\square$       | Mostra / Oculta a barra de ferramentas <b>Desenho</b> |
| 1     |                 | Assistente de gráficos                                |
| 12    | $\sim$          | Ordenação descendente                                 |
| TZ TZ | $\sim$          | Ordenação ascendente                                  |
| +     | $ \rightarrow $ | Soma automática das células seleccionadas             |
| 08    | •               | Inserir hiperligação                                  |
| ż     | •               | Refazer operações                                     |
| 19    | •               | Anular operações                                      |
| >     | •               | Copiar formatação                                     |
| i     |                 | Colar                                                 |
| 4     | •—-İ            | Copiar                                                |
| >g    | •               | Cortar                                                |
|       | •               | Pesquisar                                             |
| Sal.  | •               | Verificação ortográfica                               |
| 1     | •               | Pré-visualização da folha                             |
| 1     | •               | Imprimir                                              |
|       | •               | Envio do documento por email                          |
| 1     | •               | Permissão (acesso sem restrições)                     |
|       | •               | Guardar                                               |
| 2     | •               | Abrir                                                 |
|       | •               | Criar novo documento                                  |

# Barra de ferramentas FORMATAÇÃO

Esta barra contém botões que permitem a formatação dos caracteres e das células.

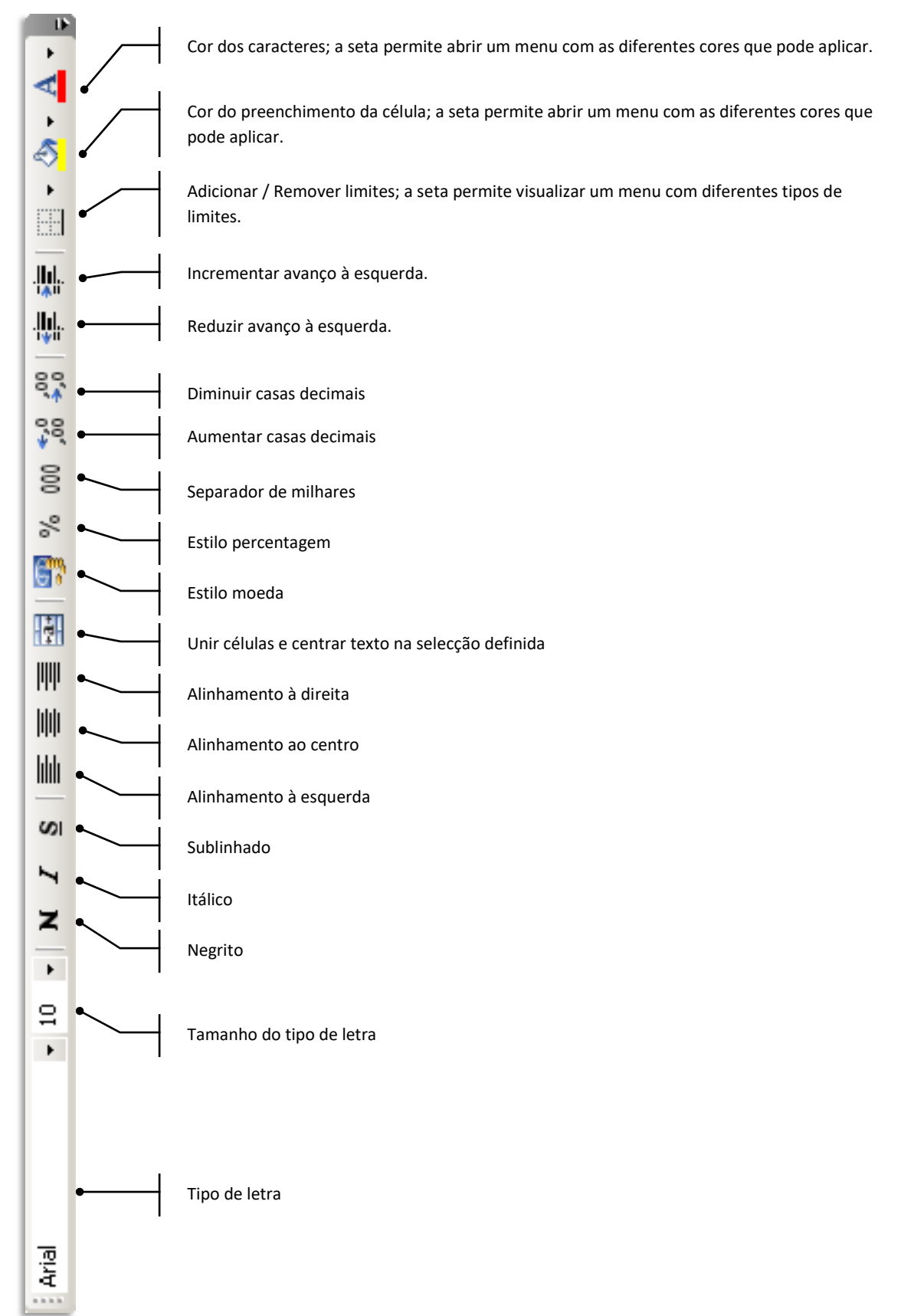

# FUNCIONALIDADES BÁSICAS

#### Criar um livro novo

Um documento em Excel é designado por "livro", no qual podemos incluir e excluir folhas de trabalho

Para criar um livro podemos utilizar um dos seguintes processos:

| 1. | No painel de tarefas Inicio clique       | sobre Criar um livro novo 🦳 🕴 Início            | <b>▼</b> ×            |
|----|------------------------------------------|-------------------------------------------------|-----------------------|
|    | ou                                       |                                                 |                       |
|    |                                          | Microsoft Office                                | Online                |
|    |                                          | Ligar ao Microsoft Of     Obter as últimas novi | rice Online<br>idades |
|    | seleccione, no menu, <b>Ficheiro</b> ,   | sobre como utilizar o<br>Actualizar esta lista  | Excel                 |
|    | a opção Novo — <u>Eicheiro</u>           | automaticamente a p<br>Web                      | artir da              |
|    | ou <u>Novo.</u>                          | Ctrl+O Mais                                     |                       |
|    | 😝 Abrir                                  | Ctrl+A Procurar:                                |                       |
|    |                                          | Exemplo: "Imprimir mais c                       | do que uma            |
|    | clique sobre 🛄 (Novo) da barr            | de ferramentas <b>Padrão</b>                    |                       |
|    |                                          | Abrir                                           |                       |
|    | 80                                       | Plano de Acção.xis<br>NetiServlet.xis           |                       |
|    |                                          | Encomendas T-Shirts                             | .xls                  |
|    | prima simultaneamente, as teclas         | Ctrl+O                                          |                       |
|    |                                          | Criar um livro novo                             |                       |
| 2. | No painel de tarefas <b>Novo livro</b> s | eleccione a opção adeguada                      |                       |
|    | ·                                        |                                                 |                       |
|    |                                          | ÚM                                              | /_                    |
|    | Livro em branco - Permite                |                                                 |                       |
|    | criar um livro completa-                 |                                                 |                       |
|    | mente em branco                          | Νονο                                            |                       |
|    |                                          | Livro em branco                                 |                       |
|    | A partir de um livro existente           | A partir de livro existente                     |                       |
|    | – Permite criar um livro a partir        | Modelos                                         |                       |
|    |                                          | Procurar online:                                |                       |
|    | de um outro ja existente. Para           | Ir                                              |                       |
|    | tal o Excel efectua uma cópia do         | 🐌 Modelos no Office online                      |                       |
|    | livro, atribuindo-lhe um                 | No meu computador                               |                       |
|    | outro nome.                              | Nos meus Web sites                              |                       |

**Nota:** Cada livro aberto surge, por predefinição, com o nome "Livro1";"Livro2", etc. O número de folhas do livro é, normalmente, três. No entanto, este número pode ser alterado – ver **Inserir uma folha de cálculo**.

# Abrir um livro já existente

Para abrir um livro já existente, podemos utilizar um dos seguintes processos:

Início • x 1. Se o livro tiver sido aberto recentemente, é natural que o seu (a) (b) (b) nome se encontre no painel de tarefas Inicio. Se tal acontecer, Microsoft Office Online Ligar ao Microsoft Office Online clique sobre o seu nome. Obter as últimas novidades sobre como utilizar o Excel Actualizar esta lista automaticamente a partir da Web ou Mais... Procurar:  $\rightarrow$ seleccione, no menu Ficheiro a Exemplo: "Imprimir mais do que uma cópia" Ficheiro opção Abrir. -1 <u>N</u>ovo... Ctrl+O Abrin Plano de Acção.xis Abrir... Ctrl+A ou NetiServlet.xls hà Encomendas T-Shirts.xls <u>F</u>echar LCD TV.xls 对 Mais... clique sobre o icone 🖾 (Abrir) da barra de ferramentas 🗋 Criar um livro novo... 🛛 🗼 Padrão.

#### ou

prima, simultaneamente, as teclas Ctrl+A

#### ou

No menu **Ficheiro**, verifique se o nome do livro se encontra na parte inferior do mesmo. Se tal acontecer, seleccione-o ou digite o número que lhe corrsponde (situado à esquerda do nome do livro)

| Eich    | eiro                                                                |        |
|---------|---------------------------------------------------------------------|--------|
|         | <u>N</u> ovo                                                        | Ctrl+0 |
| 2       | Abrir                                                               | Ctrl+A |
|         | <u>F</u> echar                                                      |        |
|         | Guardar                                                             | Ctrl+G |
|         | Guardar <u>c</u> omo                                                |        |
| <u></u> | Guardar como página <u>W</u> eb                                     |        |
|         | Guardar área de <u>t</u> rabalho                                    |        |
| 1       | Procurar ficheiros                                                  |        |
|         | Permissão                                                           | •      |
|         | Pré-visualizar a página Web                                         |        |
|         | Configurar página                                                   |        |
|         | Áre <u>a</u> de impressão                                           | •      |
| 4       | Pré-visuali <u>z</u> ar                                             |        |
| 3       | Imprimir                                                            | Ctrl+P |
|         | <u>E</u> nviar para                                                 | •      |
|         | Proprie <u>d</u> ades                                               |        |
|         | $\underline{1} \$ Documents and Settings<br>PFJesus<br>Desk<br>Alun | os.xls |
| -       | $2 \text{Documents}$ and Settings $\dots$ Trasnf_Rubricas_(         | 00.xls |
|         | $\underline{3} \ \ \ \ \ \ \ \ \ \ \ \ \ \ \ \ \ \ \$               | s.xlsx |
|         | 4 \Documents and Settings\PFJ\Trasnf_Rubrica                        | as.xls |
|         | Sair                                                                |        |

NÚM

## Verificar livros abertos

É por vezes necessário trabalhar com mais do que um livro simultaneamente. Para verificar os livros abertos:

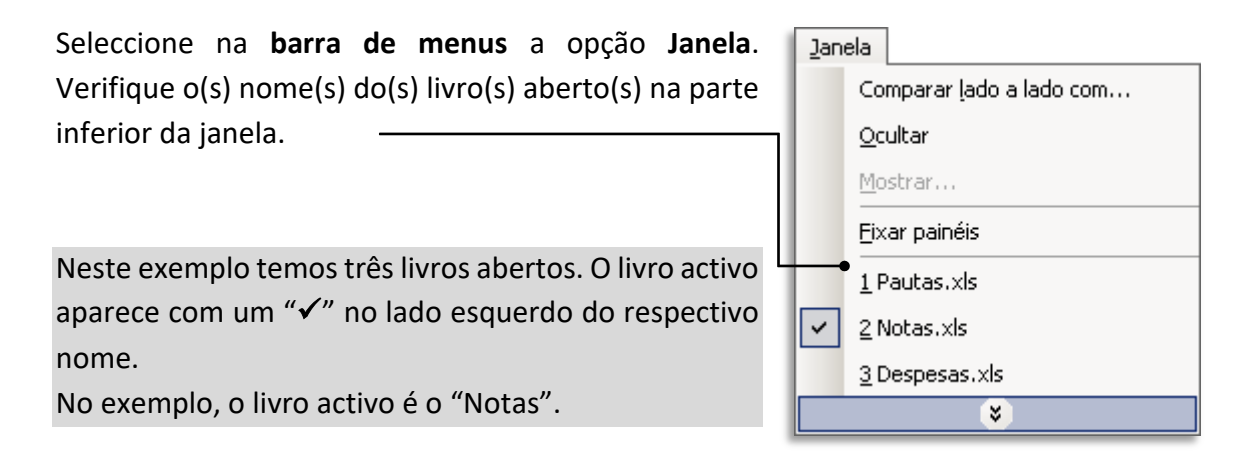

# Dispor vários livros na área de trabalho

| Jan | ela                      | 1. | Seleccione no menu Janela              | a opção <b>Dispor</b> . |
|-----|--------------------------|----|----------------------------------------|-------------------------|
|     | <u>N</u> ova janela      | 2. | Seleccione a forma como de             | eseja visualizar os     |
|     | Dispor                   |    | vários livros.                         |                         |
|     | Comparar lado a lado com |    | Dispor janelas 🔀                       | Cascata Mosaico         |
|     | <u>O</u> cultar          |    | Dispor                                 |                         |
|     | Mostrar                  |    | Em <u>m</u> osaico     C Na barizzatal |                         |
|     | Di <u>v</u> idir         |    | O Na <u>v</u> ertical                  | Horizontal Vertical     |
|     | <u>F</u> ixar painéis    |    | C Em <u>c</u> ascata                   |                         |
| ~   | <u>1</u> Pautas.xls      |    |                                        |                         |
|     | <u>2</u> Notas.xls       |    | OK Cancelar                            |                         |
|     | <u>3</u> Despesas.xls    |    | ·                                      |                         |
| _   |                          | 3  | Clique sobre <b>OK</b> para valida     | ar a operação ou        |

 Clique sobre OK para validar a operação ou Cancelar para abandonar.

Sugestão: Para aceder rotativamente aos vários livros abertos, utilize as teclas Ctrl+F6 simultaneamente.

#### Guardar um livro

Para guardar um livro podemos utilizar um dos seguintes processos:

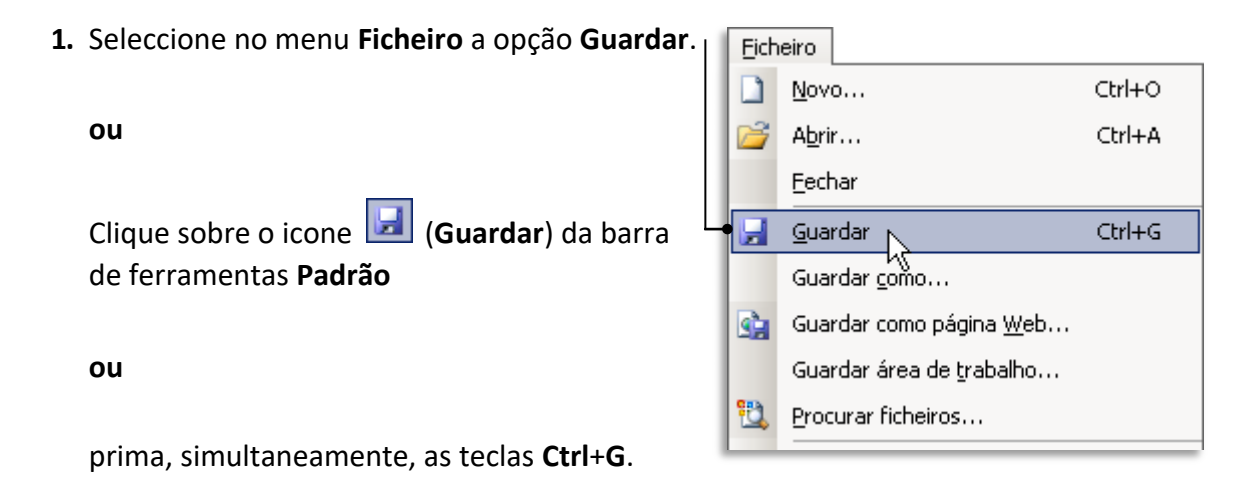

Caso seja a primeira vez que o livro está a ser guardado, deverá tambémefectuar os seguintes passos:

2. Indique o local (pasta) onde pretende que o livro seja guardado. -

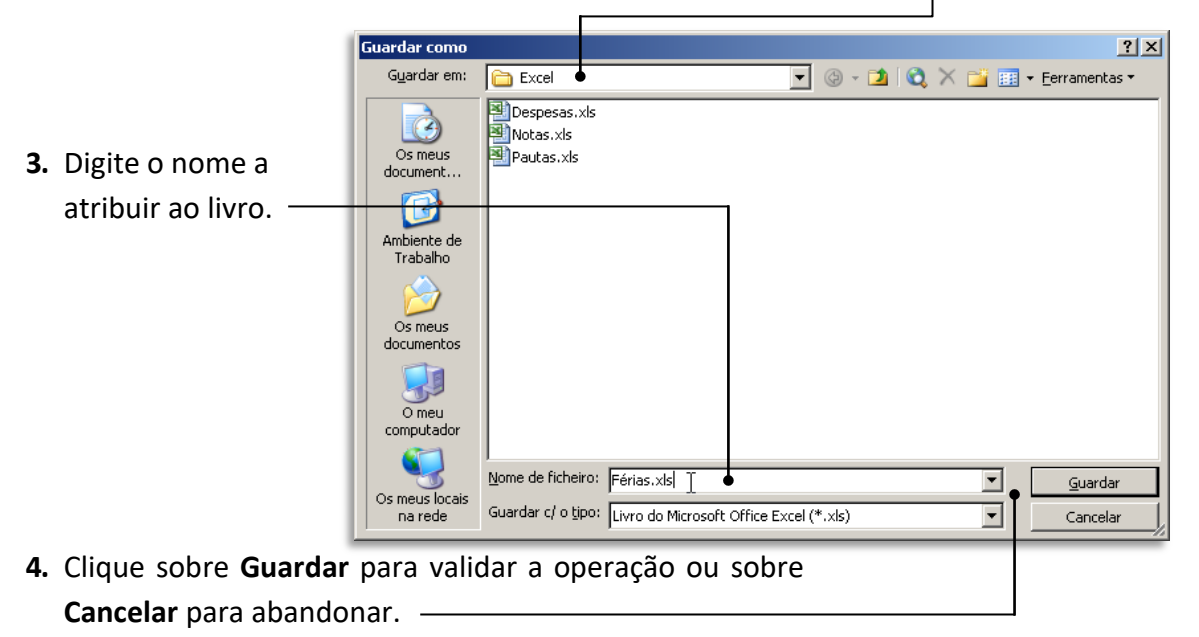

**Nota:** Quando se grava um livro pela primeira vez, a opção **Guardar** actua da mesma forma que a opção **Guardar Como**. Se pretender guardar um livro com outro nome e/ou num outro local, seleccione no menu **Ficheiro** a opção **Guardar Como**.

### Fechar um livro

Para fechar um livro, pode usar uma das seguintes processos. Estas opções apenas fecham o livro activo (pedindo para guarar caso ainda não o tenha feito) mantendo o Excel aberto.

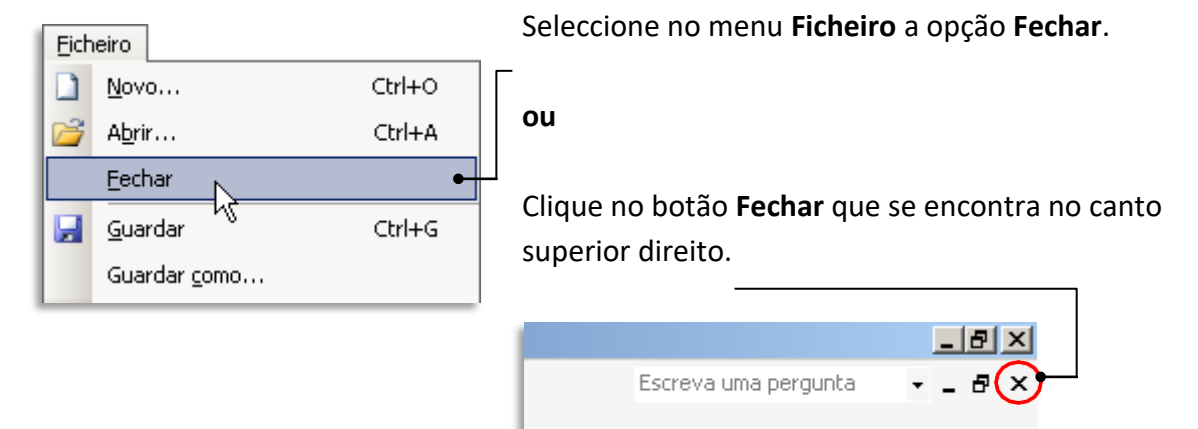

# Fechar o Excel

Para fechar o Excel pode utilizar um dos seguintes processos. Estas opções fecham o Excel, pedindo para guardar o livro activo, caso ainda não o tenha feito.

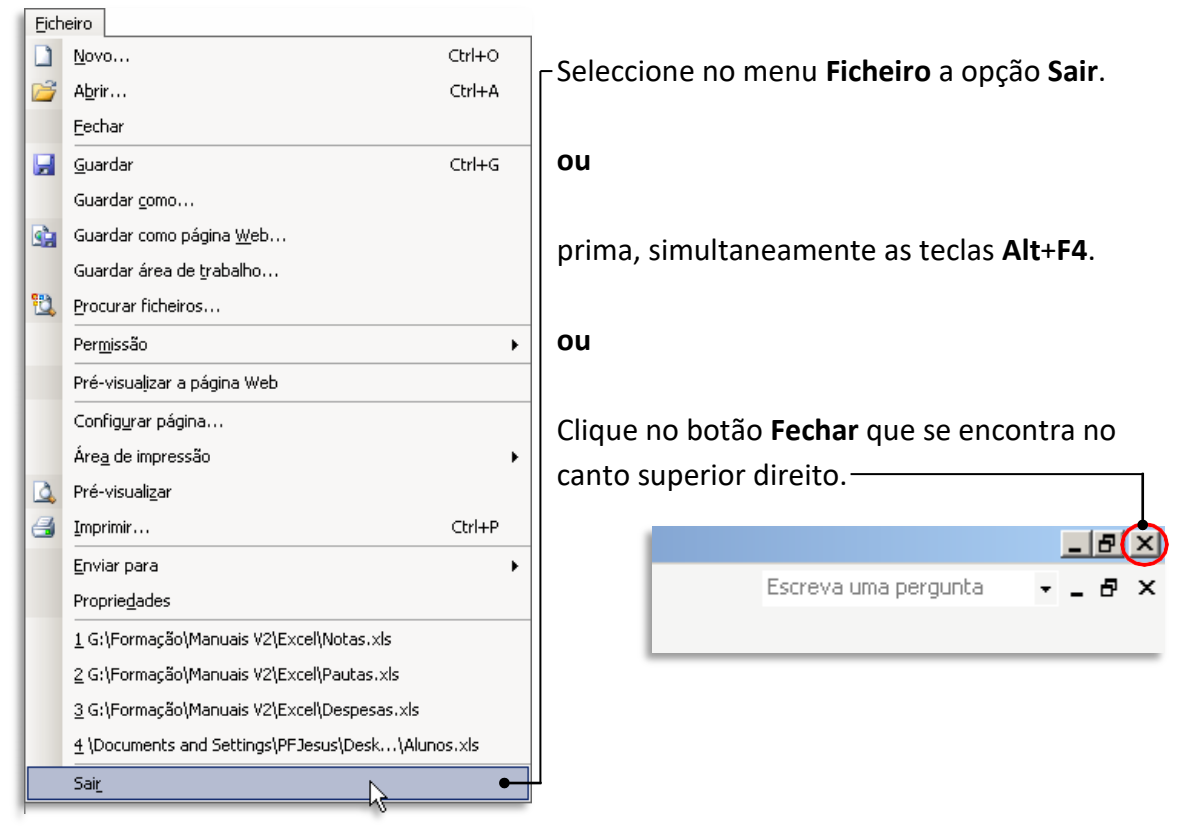

# **Operações com folhas**

No Excel, como referido anteriormente, trabalhamos com livros, que, por sua vez, são compostos por várias folhas. Podemos, inserir, copiar e/ou eliminar folhas nesses livros. Vejamos então, algumas operações (as mais importantes) possiveis com as folhas.

## - Inserir folha

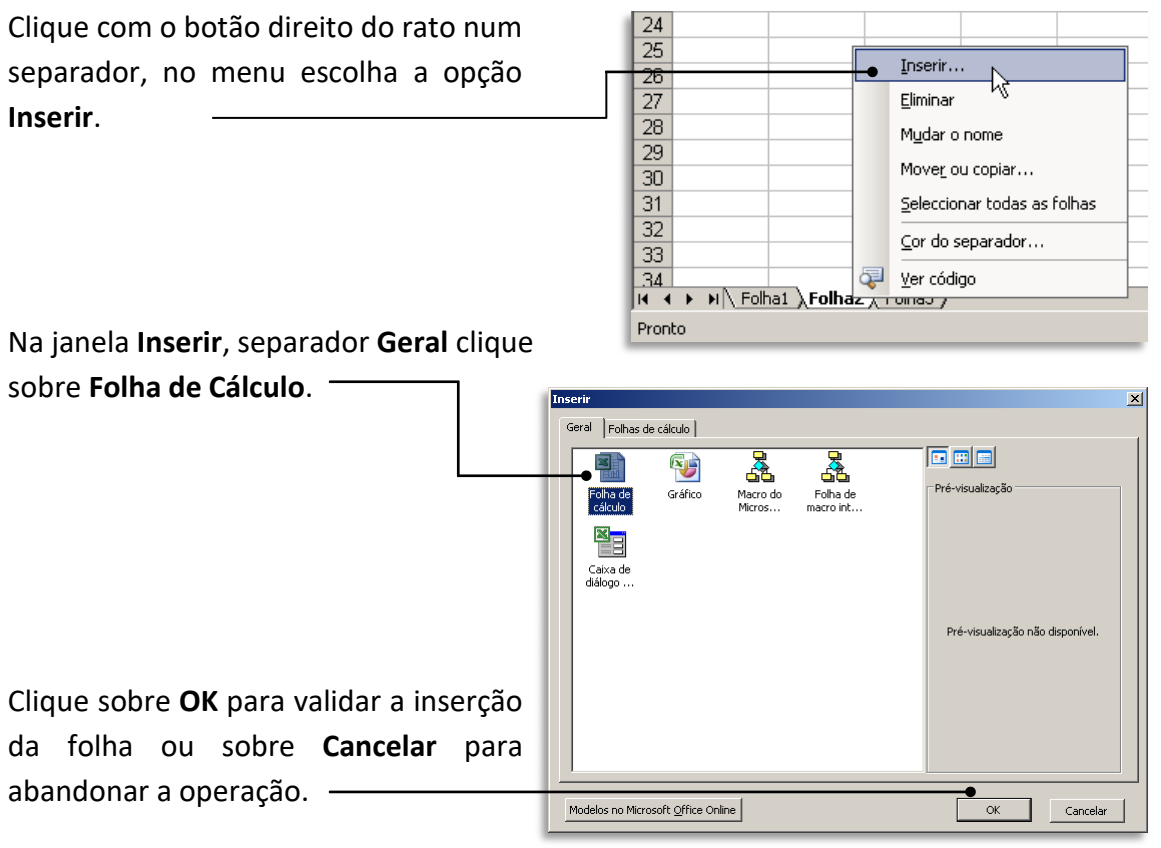

### - Eliminar folha

Clique com o botão direito do rato no separador da folha que pretende eliminar e escolha a opção **Eliminar Folha**.

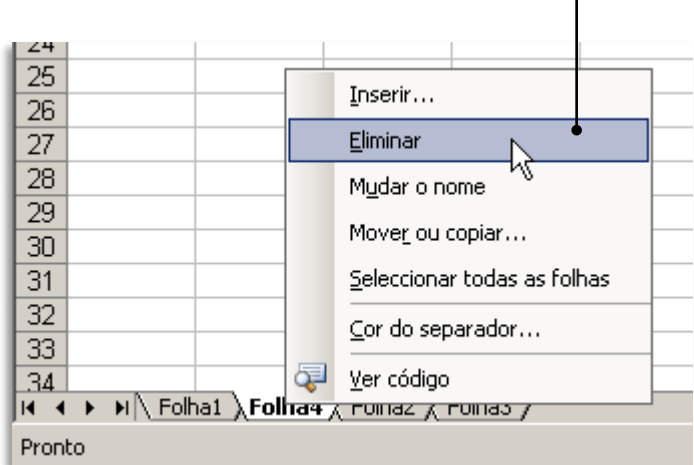

Clique sobre Eliminar para confirmar a eliminação ou sobre Cancelar para abandonar a

| operação  | Э                                                          | ]                                                                    |
|-----------|------------------------------------------------------------|----------------------------------------------------------------------|
| Microsoft | Excel                                                      | ×                                                                    |
| !         | Podem existir dados nas folhas seleccionada<br>'Eliminar'. | s para eliminação. Para eliminar permanentemente os dados, clique em |
|           | Liminar                                                    |                                                                      |

Atenção: As folhas eliminadas não podem ser recuperadas.

## - Renomear folha

Clique com o botão direito do rato no separador que quer alterar o nome e escolha a opção **Mudar o nome**.

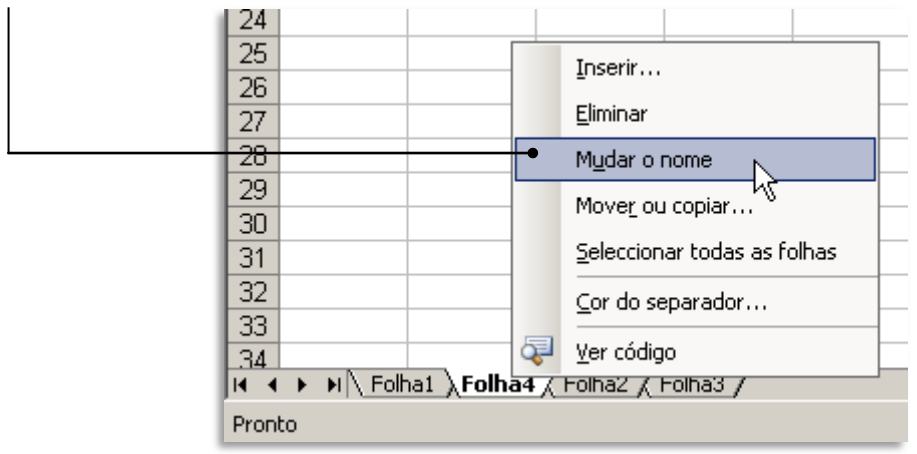

Digite o nome pretendido e de seguida pressione a tecla **Enter** para confirmar.

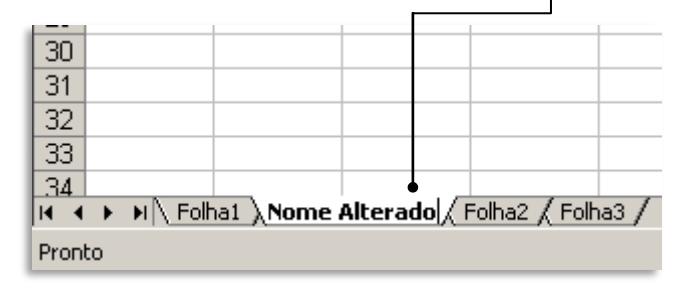

Pode ainda, de uma forma bastante mais fácil, clicar duas vezes (duplo clique) sobre o nome do separador de folha que deseja renomear e, em seguida digite o nome pretendido.

#### - Mover ou Copiar uma folha

Útil é também a possibilidade de mover ou copiar uma folha. Isto permite, por exemplo, copiar uma folha de um dado livro para um livro novo ou para um livro preexistente.

#### Mover uma folha dentro do livro:

Clique sobre o separador da folha que pretende mover e, sem largar o botão do rato, arraste para a localização pretendida.

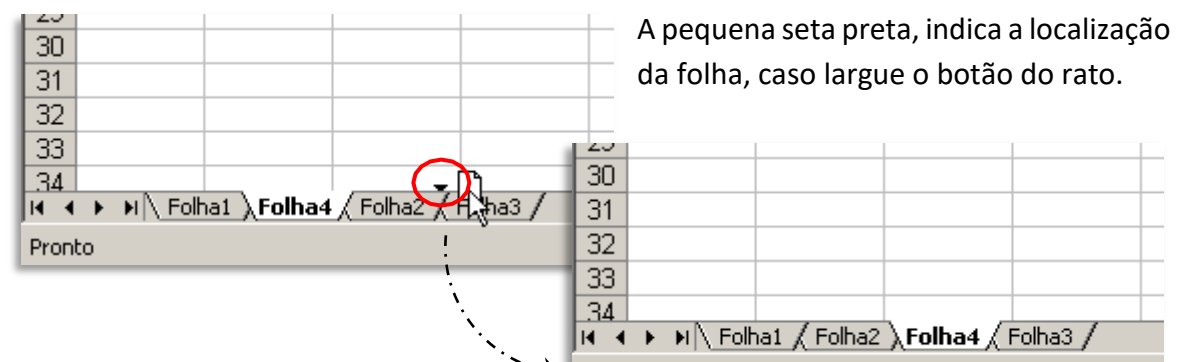

#### Mover ou copiar uma folha dentro do livro preexistente:

Clique com o botão direito do rato sobre a folha que pretende mover ou copiar e esco-

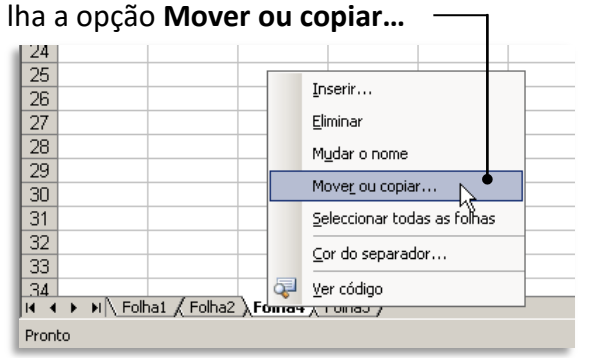

Se pretende copiar em vez de mover,

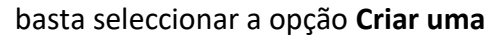

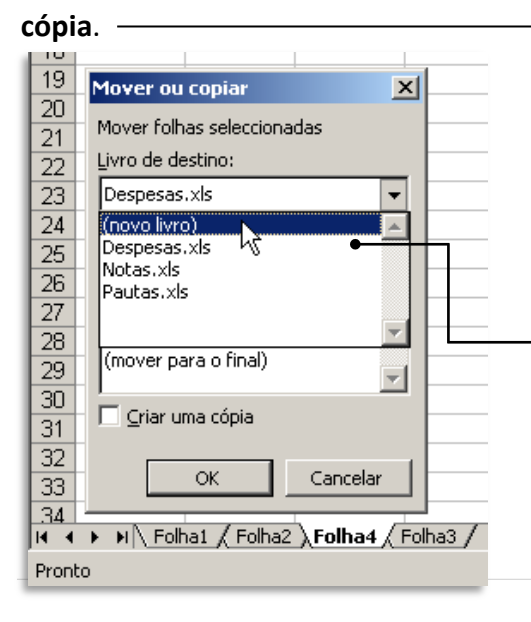

Irá surgir uma caixa de diálogo que lhe per-mite decidir onde colocar a folha pretendida

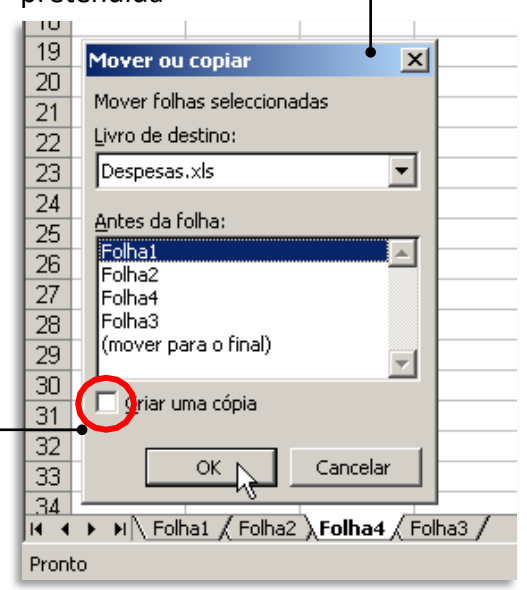

Se pretender copiar ou mover a folha para um novo ficheiro (ou seja, um novo livro), deverá seleccionar essa opção no menu deslizante e escolher a opção (novo livro).

Clique **OK** para terminar.

# **OPERAÇÕES BÁSICAS**

A **introdução** de um dado numa folha de cálculo deve ser precedida pelo posicionamento do cursor na célula em que pretendemos que esse dado seja introduzido. A **movimentação** nas células dentro de uma cálculo é efectuada utilizadondo o rato ou as teclas direccionais do teclado. A **selecção** de células contiguas é sempre feita formando blocos de células.

# Seleccionar uma única célula

Clique sobre a célula premindo o botão esquerdo do rato.

### Seleccionar um bloco de células contíguas

Clique sobre a células que se situa no canto superior esquerdo do bloco a seleccionar (neste exemplo, A1). Arraste o cursor até à célula situada no canto inferior direito do bloco a seleccionar (neste exemplo, C4). **ou** clique sobre a células que se situa no

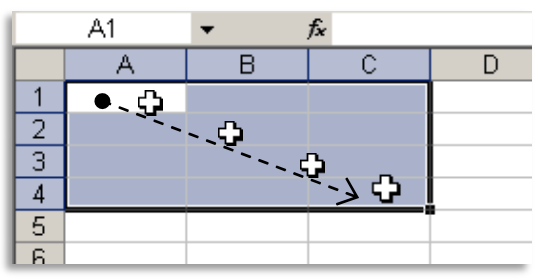

canto superior esquerdo do bloco a seleccionar (neste exemplo, A1) e, mantenha a tecla **Shift** premida, clique sobre a situada no canto inferior direito do bloco a seleccionar (neste exemplo, C4).

### Seleccionar um bloco de células não adjacentes

Mantendo a tecla **Ctrl** premida, clique sobre as células ou blocos de células que deseja seleccionar.

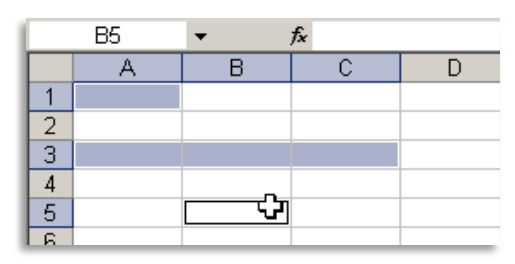

# Seleccionar uma linha completa

Clique sobre o cabeçalho (número) da linha que pretende seleccionar. Para seleccionar várias linhas, clique sobre a primeira linha e arraste até á linha pretendida.

Para seleccionar várias linhas não contíguas, basta, depois de seleccionar a primeira, premir **Ctrl** e, sem a largar, clicar sobre os numeros das linhas a seleccionar.

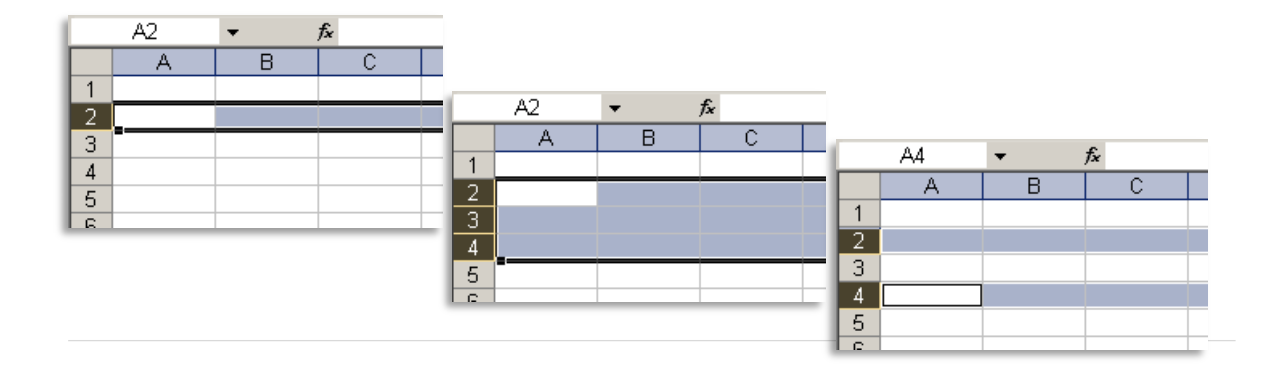

# Seleccionar uma linha completa

Clique sobre o cabeçalho (letra) da coluna que pretende seleccionar.

Para seleccionar várias colunas, clique sobre a primeira coluna e arraste até á coluna pretendida.

Para seleccionar várias colunas não contíguas, basta, depois de seleccionar a primeira, premir **Ctrl** e, sem a largar, clicar sobre as letras das colunas a seleccionar.

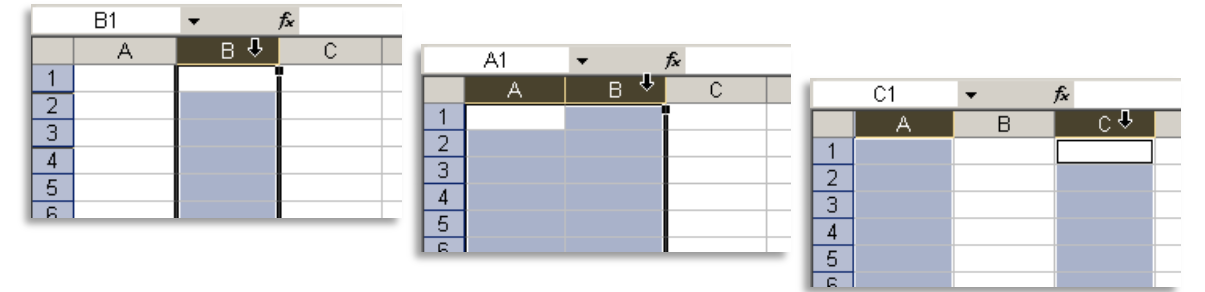

#### Seleccionar todas as células

Clique o botão esquerdo do rato sobre Seleccionar tudo (canto superior esquerdo da folha).

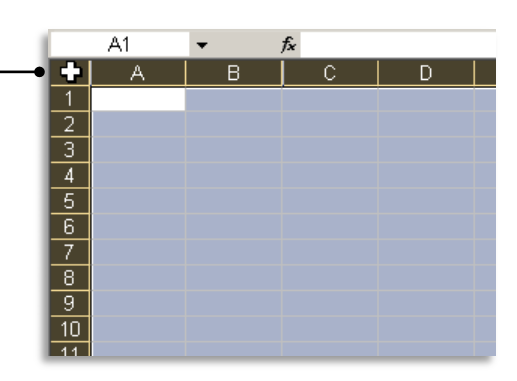

#### Inserir células

|    | A4        | <b>▼</b> ) | fx |
|----|-----------|------------|----|
|    | A         | В          |    |
| 1  |           |            |    |
| 2  |           |            |    |
| 3  | 2003      |            |    |
| 4  | Berlim    | •          |    |
| 5  | Viena     |            |    |
| 6  | Bruxelas  |            |    |
| 7  | Barcelona |            |    |
| 8  | Amazónia  | •          |    |
| 9  | 2004      |            |    |
| 10 | 2005      |            |    |
| 11 | ~         | A10:A14    |    |
| 10 |           |            | _  |

Seleccione as células a inserir

Posicione o ponteiro do rato sobre o limite da selecção (o cursor do rato muda de forma 🛟).

|      | A10       | • | f <sub>x</sub> |
|------|-----------|---|----------------|
|      | A         | В |                |
| 1    |           |   |                |
| 2    |           |   |                |
| 3    | 2003      |   |                |
| 4    | Berlim    |   |                |
| 5    | Viena     |   |                |
| 6    | Bruxelas  |   |                |
| 7    | Barcelona |   |                |
| 8    | Amazónia  |   |                |
| 9    | 2004      |   |                |
| 10   | Berlim    |   |                |
| 11   | Viena     |   |                |
| 12   | Bruxelas  |   |                |
| 13   | Barcelona |   |                |
| 14   | Amazónia  |   |                |
| 15   | 2005      |   |                |
| L 16 |           |   |                |

Prima as teclas Shift e Ctrl simultaneamente e , mantendo-as premidas, arraste essa selecção para a nova posicção de destino. As células são inseridas entre as células já existentes.

#### **Copiar células**

|     | A6 🔻                                  | <i>f</i> ∡ Berlim |         |                   |
|-----|---------------------------------------|-------------------|---------|-------------------|
|     | A                                     | В                 | С       | D                 |
| 1   | SOL NASCEN                            | ITE - Agência de  | Viagens |                   |
| 2   |                                       |                   |         |                   |
| 3   | Promoções (C                          | idades do Mundo   | )       | 4 Dias / 3 Noites |
| 4   |                                       |                   |         |                   |
| 5   | Destinos                              | Periodo           | Preço   | Suplemento        |
| 6   | Berlim                                | 01/05 - 31/10     | 376,5   | 34                |
| 7   | Viena                                 | 01/05 - 31/10     | 432     | 22,5              |
| 8   | Bruxelas                              | 01/05 - 31/10     | 318     | 46,5              |
| 9   | Barcelona                             | 01/05 - 31/10     | 282,5   | 27                |
| 10  | Amazónia 🗘                            | 01/05 - 31/10     | 322     | 60                |
| 11  |                                       |                   |         |                   |
| 112 | • • • • • • • • • • • • • • • • • • • |                   |         |                   |

2. Seleccione no menu Editar a opção Copiar.

|    | A6 <b>▼ f</b> ∗ Berlim |                  |         |                   |  |  |  |
|----|------------------------|------------------|---------|-------------------|--|--|--|
|    | A                      | В                | С       | D                 |  |  |  |
| 1  | SOL NASCEN             | NTE - Agência de | Viagens |                   |  |  |  |
| 2  |                        |                  |         |                   |  |  |  |
| 3  | Promoções (C           | idades do Mundo  | )       | 4 Dias / 3 Noites |  |  |  |
| 4  |                        |                  |         |                   |  |  |  |
| 5  | Destinos               | Periodo          | Preço   | Suplemento        |  |  |  |
| 6  | Berlim                 | 01/05 - 31/10    | 376,5   | 34                |  |  |  |
| 7  | Viena                  | 01/05 - 31/10    | 432     | 22,5              |  |  |  |
| 8  | Bruxelas               | 01/05 - 31/10    | 318     | 46,5              |  |  |  |
| 9  | Barcelona              | 01/05 - 31/10    | 282,5   | 27                |  |  |  |
| 10 | Amazónia               | 01/05 - 31/10    | 322     | 60                |  |  |  |
| 11 |                        |                  |         |                   |  |  |  |

 Posicione o cursor sobre a célula de destino ou sobre a primeira célula de destino (se se tratar de um bloco de células a copiar).

|   |              |                  |         | nuo om mou        | vimont | <u>^</u> |   |
|---|--------------|------------------|---------|-------------------|--------|----------|---|
|   | E6 💌         | fx               | conti   |                   | ment   | .0.      |   |
|   | A            | B                | С       | D                 | E      | F        | 1 |
|   | SOL NASCEN   | VTE - Agência de | Viagens |                   |        |          |   |
| 2 |              |                  | -       |                   |        |          |   |
| 3 | Promoções (C | Cidades do Mundo | )       | 4 Dias / 3 Noites |        |          |   |
| Ļ |              |                  |         |                   |        |          |   |
| 5 | Destinos     | Periodo          | Preço   | Suplemento        |        |          |   |
| ì | Berlim       | 01/05 - 31/10    | 376,5   | 34                |        | <u></u>  |   |
| 1 | Viena        | 01/05 - 31/10    | 432     | 22,5              |        | •        |   |
| 3 | Bruxelas     | 01/05 - 31/10    | 318     | 46,5              |        |          |   |
| 3 | Barcelona    | 01/05 - 31/10    | 282,5   | 27                |        |          |   |
| 0 | Amazónia     | 01/05 - 31/10    | 322     | 60                |        |          |   |
| 1 |              |                  |         |                   |        |          |   |
|   |              |                  |         |                   |        |          |   |

#### 4. Seleccione no menu Editar a opção Colar.

| _  | FG -         | € Berlim        |         |                   |   |           |          |
|----|--------------|-----------------|---------|-------------------|---|-----------|----------|
|    | A            | B               | С       | D                 | F | F         | G        |
| 1  | SOL NASCEN   | TE - Agência de | Viagens |                   |   |           |          |
| 2  |              |                 |         |                   |   |           |          |
| 3  | Promoções (C | idades do Mundo | )       | 4 Dias / 3 Noites |   |           |          |
| 4  |              |                 |         |                   |   |           |          |
| 5  | Destinos     | Periodo         | Preço   | Suplemento        |   |           |          |
| 6  | Berlim       | 01/05 - 31/10   | 376,5   | 34                |   | Berlim    |          |
| 7  | Viena        | 01/05 - 31/10   | 432     | 22,5              |   | Viena     |          |
| 8  | Bruxelas     | 01/05 - 31/10   | 318     | 46,5              |   | Bruxelas  |          |
| 9  | Barcelona    | 01/05 - 31/10   | 282,5   | 27                |   | Barcelona |          |
| 10 | Amazónia     | 01/05 - 31/10   | 322     | 60                |   | Amazónia  | •        |
| 11 |              |                 |         |                   |   |           | <b>R</b> |
| 12 |              |                 |         |                   |   |           |          |

**Nota:** A cópia de células faz com que estas sejam duplicadas numa outra localização. Para interromper a operação, prima a tecla **Esc** antes de efectuar o comando **Colar**.

<u>E</u>ditar 9 Ctrl+Z Anular Limpar Ж Cortar Ctrl+X Ctrl+C <u>C</u>opiar Área de transferência do Office... 2 Colar Ctrl+V ho Colar especial... Preencher Þ Limpar <u>E</u>liminar... Eliminar <u>f</u>olha Mover ou copiar folha... 📸 Localizar... Ctrl+L Ligações... ¥

 Utilizando o botão esquerdo do rato, seleccione as células a copiar.

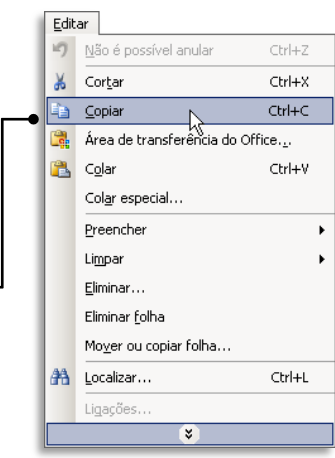

O Bloco de células marcadas é delimitado por um traço descontínuo em movimento.

#### **Mover células**

|    | A6 🗸         | <i>f</i> ∡ Berlim |                   |            |  |
|----|--------------|-------------------|-------------------|------------|--|
|    | A            | В                 | С                 | D          |  |
| 1  | SOL NASCEN   | VTE - Agência de  | Viagens           |            |  |
| 2  |              |                   |                   |            |  |
| 3  | Promoções (C | Cidades do Mundo  | 4 Dias / 3 Noites |            |  |
| 4  |              |                   |                   |            |  |
| 5  | Destinos     | Periodo           | Preço             | Suplemento |  |
| 6  | Berlim       | 01/05 - 31/10     | 376,5             | 34         |  |
| 7  | Viena        | 01/05 - 31/10     | 432               | 22,5       |  |
| 8  | Bruxelas     | 01/05 - 31/10     | 318               | 46,5       |  |
| 9  | Barcelona    | 01/05 - 31/10     | 282,5             | 27         |  |
| 10 | Amazónia 🗘   | 01/05 - 31/10     | 322               | 60         |  |
| 11 |              |                   |                   |            |  |
| 12 | •            |                   |                   |            |  |

#### 2. Seleccione no menu Editar a opção Cortar.

|     | A6 🔻         | <b>∱</b> ∗ Berlim |                   |            |  |
|-----|--------------|-------------------|-------------------|------------|--|
|     | A            | В                 | С                 | D          |  |
| 1   | SOL NASCEN   | NTE - Agência de  | Viagens           |            |  |
| 2   |              |                   |                   |            |  |
| 3   | Promoções (C | idades do Mundo   | 4 Dias / 3 Noites |            |  |
| 4   |              |                   |                   |            |  |
| 5   | Destinos     | Periodo           | Preço             | Suplemento |  |
| 6   | Berlim       | 01/05 - 31/10     | 376,5             | 34         |  |
| 7   | Viena        | 01/05 - 31/10     | 432               | 22,5       |  |
| 8   | Bruxelas     | 01/05 - 31/10     | 318               | 46,5       |  |
| 9   | Barcelona    | 01/05 - 31/10     | 282,5             | 27         |  |
| 10  | Amazónia     | 01/05 - 31/10     | 322               | 60         |  |
| 11  |              |                   |                   |            |  |
| 112 | -            |                   |                   |            |  |

 Posicione o cursor sobre a célula de destino ou sobre a primeira célula de destino (se se tratar de um bloco de células a copiar).

|     | F6 🔻         | f <sub>×</sub>   |         |                   |   |     |
|-----|--------------|------------------|---------|-------------------|---|-----|
|     | A            | В                | С       | D                 | E | F   |
| 1   | SOL NASCEN   | VTE - Agência de | Viagens |                   |   |     |
| 2   |              |                  |         |                   |   |     |
| 3   | Promoções (C | Cidades do Mundo | )       | 4 Dias / 3 Noites |   |     |
| 4   |              |                  |         |                   |   |     |
| 5   | Destinos     | Periodo          | Preço   | Suplemento        |   |     |
| 6   | Berlim       | 01/05 - 31/10    | 376,5   | 34                |   | ्रा |
| 7   | Viena        | 01/05 - 31/10    | 432     | 22,5              |   | •   |
| 8   | Bruxelas     | 01/05 - 31/10    | 318     | 46,5              |   |     |
| 9   | Barcelona    | 01/05 - 31/10    | 282,5   | 27                |   |     |
| 10  | Amazónia     | 01/05 - 31/10    | 322     | 60                |   |     |
| -11 |              |                  |         |                   |   | -   |

<u>E</u>ditar

A<u>n</u>ular Limpar

Col<u>a</u>r especial... Preencher

Mo<u>v</u>er ou copiar folha...

¥

Área de transferência do Office...

5

Cor<u>t</u>ar

<u>C</u>opiar

Colar

Limpar Eliminar... Eliminar <u>f</u>olha

Localizar...

Ligações...

#### 4. Seleccione no menu Editar a opção Colar.

|    | F6 🗸          | <i>f</i> ∡ Berlim |           |                   |       |                |
|----|---------------|-------------------|-----------|-------------------|-------|----------------|
|    | A             | B                 | C         | D                 | E     | F              |
| 1  | SOL NASC      | ENTE - Agência de | Viagens   |                   |       |                |
| 2  |               |                   |           |                   |       |                |
| 3  | Promoções     | (Cidades do Mund  | 0)        | 4 Dias / 3 Noites |       |                |
| 4  |               |                   |           |                   |       |                |
| 5  | Destinos      | Periodo           | Preço     | Suplemento        |       |                |
| 6  |               | 01/05 - 31/10     | 376,5     | 34                |       | Berlim         |
| 7  |               | 01/05 - 31/10     | 432       | 22,5              |       | Viena          |
| 8  |               | 01/05 - 31/10     | 318       | 46,5              |       | Bruxelas       |
| 9  |               | 01/05 - 31/10     | 282,5     | 27                |       | Barcelona      |
| 10 |               | 01/05 - 31/10     | 322       | 60                |       | Amazonia       |
| 11 |               |                   |           |                   |       |                |
| •  | <b>ta:</b> Ao | movor cólu        | lac octa  |                   | acada | ac da          |
| 10 | ld: AU I      | nover celu        | ias, esta | is sau desid      | JLdua | as ua          |
|    | . ~ .         |                   | . ~       |                   | _     |                |
| 0  | siçao in      | icial para a      | posiçac   | o de destin       | o. En | n qual-        |
| u  | er altur      | a, durante        | a opera   | ção, prima        | a te  | cla <b>Esc</b> |
| a  | ra cance      | elar a opera      | ação.     |                   |       |                |

 Utilizando o botão esquerdo do rato, seleccione as células a copiar.

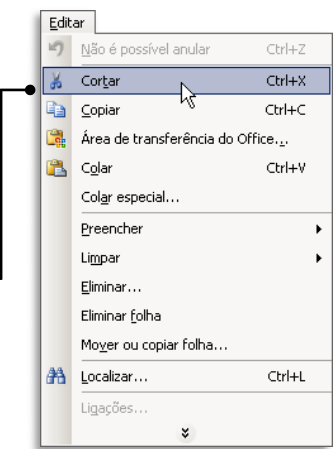

O Bloco de células marcadas é delimitado por um traço descontínuo em movimento.

Ctrl+Z

Ctrl+X Ctrl+C

Ctrl+V

Ctrl+L

Þ

# **Colar especial**

Para concretizar o processo de cópia, tendo utilizado o comando **Copiar** da barra de ferramentas ou teclas de atalho (**Ctrl+C**), pode substituir o comando **Colar** pelo comando **Coar especial**. O comando **Colar especial** permite efectuar operações mais específicas.

| Colar somente as                         | Colar especial               | <u>? ×</u>                                                                      | Mudar a disposição    |
|------------------------------------------|------------------------------|---------------------------------------------------------------------------------|-----------------------|
| fórmulas, os valo-                       | Colar     Tudo               | 🔿 Validação                                                                     | das linhas ou colu-   |
| res, os formatos, os                     | C Eórmulas                   | O Tudo e <u>x</u> cepto limites                                                 | nas, isto é, caso os  |
| comentários, etc.                        | C Formatos                   | <ul> <li>Calgura das columas</li> <li>Formatos de números e fórmulas</li> </ul> | dados a copiar        |
| Executar determi-                        | ○ Comentários<br>—● Operação | C Formatos d <u>e</u> números e valores                                         | estejam organiza-     |
| nada operação                            | ○ Nenhuma                    | C <u>M</u> ultiplicação                                                         | dos por linhas, serão |
| (fórmula ou valor                        | O Subtracção                 | i Divisao                                                                       | copiados e            |
| copiado) na área de                      | Ignorar células em branco    | Transpor •                                                                      |                       |
| Não copiar as célu-<br>las sem conteúdo. | <u>Colar ligação</u>         | OK Cancelar                                                                     |                       |

#### Limpar células

Limpar uma ou mais células implica, apenas, a remoção do seu conteúdo, continuando estas, apesar de vazias, a existir na folha de cálculo.

Para limpar o conteúdo de uma ou mais células, seleccione a(s) célula(s) que pretende limpar e prima a tecla **Delete**.

ou

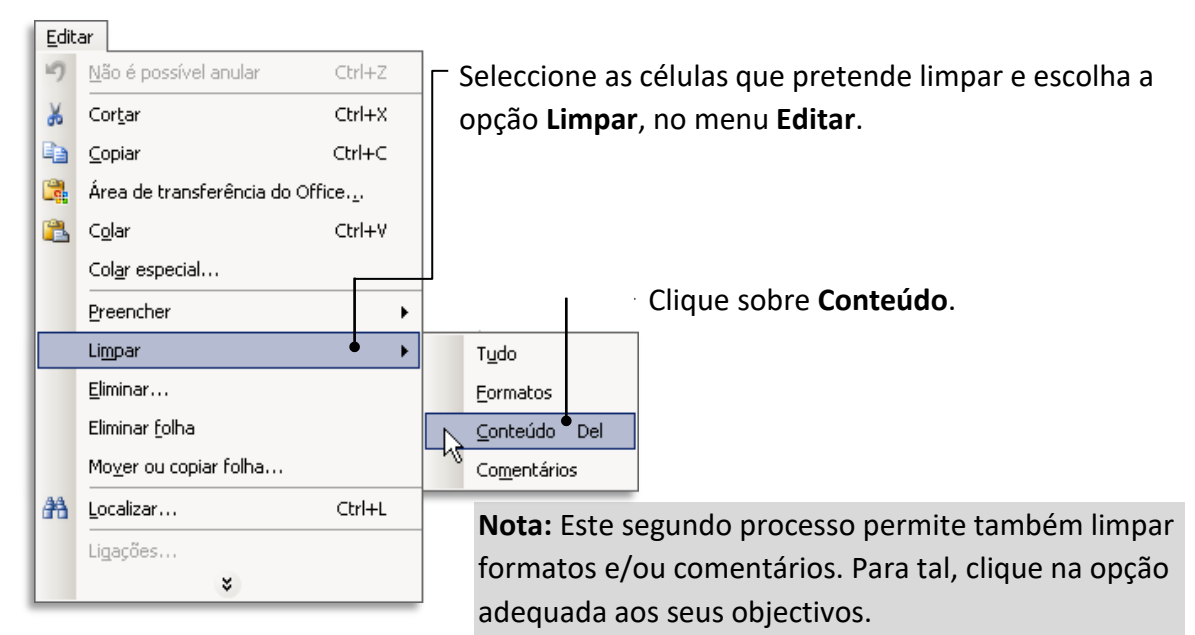

# Eliminar células

A eliminação de uma ou mais células implica a sua remoção da folha de cálculo. O espaço deixado por este célula será ocupado pelas suas células vizinhas que serão deslocadas consoante a eliminação efectuada.

Uma fórmula ou função que faça referência a células eliminadas não poderá ser executada com sucesso e surgirá uma mensagem de erro (**#Ref!**).

Para eliminar uma ou mais células seleccione a(s) célula(s) que deseja eliminar. Utilize a tecla **Ctrl** caso as células não sejam contíguas.

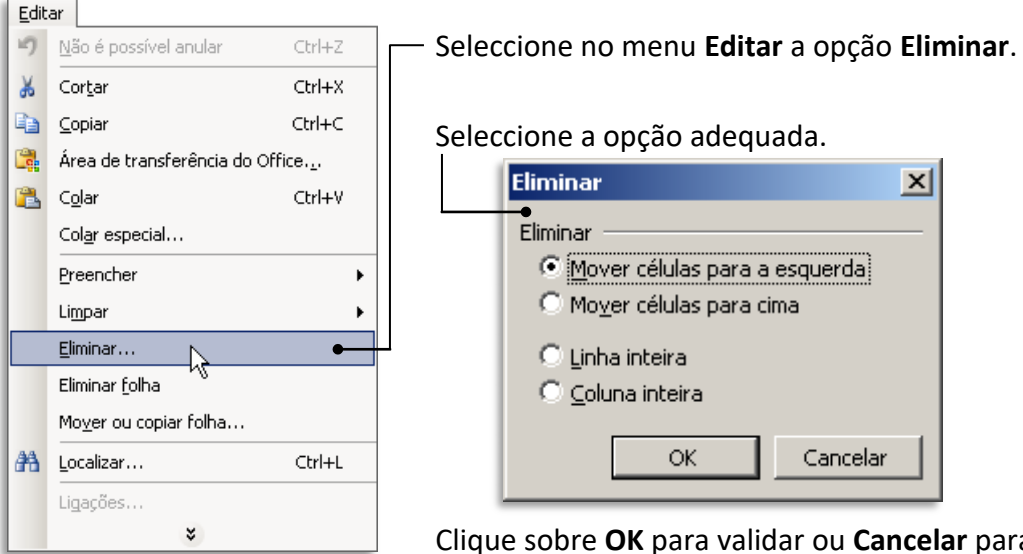

Clique sobre **OK** para validar ou **Cancelar** para abandonar a operação.

# **Inserir linhas**

Seleccione uma célula sobre a qual pretende inserir a linha (exemplo: A6) —

Seleccione no menu **Inserir** a opção **Linhas**.

| 1      | Eicheiro         | <u>E</u> ditar | ⊻er         | Inse  | erir [ | Formatar    | Fe | erra  | mentas  | <u>D</u> ados | Janela | Aj <u>u</u> da |
|--------|------------------|----------------|-------------|-------|--------|-------------|----|-------|---------|---------------|--------|----------------|
|        | 💕 🔒              | 👌 🖂            | ا 🚨 ا       |       | Linh   | as 💦        | •  |       | 3 9     | • (°' •       | 😣 Σ    | - <u>A</u>     |
| Ari    | al               |                | <b>v</b> 10 |       | ⊆olu   | inas        |    |       | = •     | . 👜           | % 000  | 00, 0,         |
|        | A6               | -              |             |       | Eolh   | a de cálcul | 0  |       | _       |               |        | , ,.           |
|        |                  | ۹.             |             |       | Grá    | ico         |    |       | )       |               | D      |                |
| 1      | SOL N            | ASCE           | NTE         | f.c   | Fun    | çã <u>o</u> |    |       | IS      |               |        |                |
| 2      |                  |                | Non         | ie    |        | •           |    | 4 Die | - ( 2 N | oitoo         |        |                |
| 3<br>4 | PIUIIU           | çues (         | Ciua        |       | Ima    | gem         |    | •     |         | 4 DI8         | 157314 | oites          |
| 5      | Des              | tinos          |             |       |        | ×           |    |       | co      | Sı            | pleme  | nto            |
| 6      | Berlim           |                | 01/0        | 5-3   | 31/10  |             |    | 376,5 |         | i 3           |        |                |
| 7      | Viena            |                | 01/0        | 5 - 3 | 31/10  |             |    |       | 432     |               |        | 22,5           |
| 8      | Bruxelas         | 3              | 01/0        | 5 - 3 | 31/10  |             |    |       | 318     |               |        | 46,5           |
| 9      | Barcelor         | na             | 01/0        | 5 - 3 | 31/10  |             |    |       | 282,5   |               |        | 27             |
| 10     | 0 Amazónia 01/05 |                |             | 5-3   | 31/10  |             |    |       | 322     |               |        | 60             |
| 11     |                  |                |             |       |        |             | _  |       |         |               |        |                |

#### Inserir colunas

Seleccione uma célula sobre a qual pretende inserir a linha (exemplo: D5)

Seleccione no menu **Inserir** a opção **Colunas**.

|     | <b>X</b> M       | licrosoft Excel - So | l Nas | cent        | e.xls               |          |       |        |               |        |                |        |
|-----|------------------|----------------------|-------|-------------|---------------------|----------|-------|--------|---------------|--------|----------------|--------|
| - 1 | : 🛃              | Eicheiro Editar      | ⊻er   | Inse        | erir F <u>o</u> rma | atar     | Ferra | mentas | <u>D</u> ados | Janela | Aj <u>u</u> da | A      |
| - 1 | Arial 12         |                      |       |             | Linhas              |          |       | 3 9    | • (°I •       | 😫 Σ    | : - <u>A</u> ↓ | Z<br>A |
| - 1 |                  |                      |       |             | ⊆olunas             | <u> </u> |       | = -a   | 9             | % 000  | 00, 0,         | 4      |
| - 1 |                  |                      |       |             | <u>F</u> olha de c  | álculo   |       |        |               |        |                |        |
| - 1 |                  |                      |       |             | <u>G</u> ráfico     |          |       | )      |               | D      |                |        |
|     | 1                | SOL NASCEN           | 1TE   | f.c         | Funçã <u>o</u>      |          |       | IS     |               |        |                |        |
|     | 2                | Dromocãos (C         | ida   |             | Nome                |          | +     |        | 4 Dia         | - (2 N | oitoc          |        |
|     | 3<br>4           | FIUIIIUÇUES (C       | Jua   | ı<br>Imagem |                     | •        |       | 4 Dia: | 57514         | UILES  |                |        |
|     | 5                | Destinos             |       |             | *                   |          |       | ço     | Su            | pleme  | nto            |        |
|     | 6                | Berlim               | 01/C  | 5-3         | 31/10               |          |       | 376,5  |               | 2      | 34             |        |
| - 1 | 7                | Viena                | 01/0  | 5-3         | 31/10               |          |       | 432    |               | 22,5   |                |        |
|     | 8                | Bruxelas             | 01/0  | 15 - 3      | 31/10               |          |       | 318    |               |        | 46,5           |        |
|     | 9                | 9 Barcelona 01/0     |       |             | 35 - 31/10          |          |       | 282,5  |               |        | 27             |        |
|     | 10 Amazónia 01/0 |                      |       |             | 5 - 31/10           |          |       | 322    |               |        | 60             |        |
|     | 11               |                      |       |             |                     |          |       |        |               |        |                |        |
|     | 10               |                      |       |             |                     |          |       |        |               |        |                |        |

### **Eliminar linhas**

Clique sobre o número da linha que pretende eliminar.

Clique sobre a selecção da linha com o botão direito do rato e escolha opção **Eliminar**.

|   |    | Aб                 | •        | ,      | <i>f</i> ∡ Berlim |      |         |                   |   |
|---|----|--------------------|----------|--------|-------------------|------|---------|-------------------|---|
| Ш |    |                    | A,       |        | В                 |      | С       | D                 |   |
| Ш | 1  | SOL N              | AS       | CEN    | ITE - Agência     | a de | Viagens |                   |   |
| Ш | 2  |                    |          |        |                   |      |         |                   |   |
| Ш | 3  | Promo              | çőe      | is (C  | idades do M       | undo | )       | 4 Dias / 3 Noites |   |
| Ш | 4  |                    |          |        |                   |      |         |                   |   |
| Ш | 5  | Des                | tino     | S      | Periodo           |      | Preço   | Suplemento        |   |
| ٠ | 6  | Berlim             | N        |        | 01/06 31/10       |      | 376,5   | 34                |   |
|   | 7  | Viena              | ð        | Cort   | ər                |      | 432     | 22,5              |   |
|   | 8  | Bruxela            |          | ⊆opi   | ər                |      | 318     | 46,5              |   |
|   | 9  | Barcelo            | 1        | Colar  | ,                 |      | 282,5   | 27                |   |
|   | 10 | Amazor             | _        | Colar  | ecoecial          |      | 322     | 60                |   |
|   | 11 |                    |          |        | especial          |      |         |                   | - |
|   | 12 |                    |          | Inse   | rir               |      |         |                   | - |
| 1 | 14 |                    | •        | Elimir | har N             |      |         |                   | - |
|   | 15 |                    |          | Limp   | ar conteŭdo       |      |         |                   |   |
|   | 16 |                    | <b>~</b> | Form   | atar células      |      |         |                   |   |
|   | 17 |                    |          |        |                   |      |         |                   |   |
| 1 | 18 |                    |          | Altur  | a da linha        |      |         |                   |   |
| 1 | 19 | 20 <u>M</u> ostrar |          |        |                   |      |         |                   | - |
| 1 | 20 |                    |          |        |                   |      |         |                   | - |
|   | 21 | 21                 |          |        |                   |      |         |                   |   |

# **Eliminar colunas**

Clique sobre a letra da coluna que pretende eliminar. -

Clique sobre a selecção da coluna com o botão direito do rato e escolha a opção **Eliminar**.

| ~ ` |    |              |             |     |                            |  |  |  |
|-----|----|--------------|-------------|-----|----------------------------|--|--|--|
| 1   |    | B1 👻         | fx          |     |                            |  |  |  |
|     |    | А            | E           | }   |                            |  |  |  |
|     | 1  | SOL NASCEN   | ITE - Agê   | inc | cia de Viagens             |  |  |  |
|     | 2  |              |             | V   | Cortar                     |  |  |  |
|     | 3  | Promoções (C | idades d    | 6   | 4 E                        |  |  |  |
|     | 4  |              |             |     | <u>C</u> opiar             |  |  |  |
|     | 5  | Destinos     | Peri        | Ê   | L C <u>o</u> lar           |  |  |  |
|     | 6  | Berlim       | 01/05 - 31/ |     | Col <u>a</u> r especial    |  |  |  |
|     | 7  | Viena        | 01/05 - 31/ |     | Terenin                    |  |  |  |
|     | 8  | Bruxelas     | 01/05 - 31/ |     | Inserir                    |  |  |  |
| 1   | 9  | Barcelona    | 01/05 - 31/ |     | Eliminar                   |  |  |  |
|     | 10 | Amazónia     | 01/05 - 31/ |     | Limpar conteúdo            |  |  |  |
|     | 11 |              |             |     |                            |  |  |  |
|     | 12 |              |             |     | r <u>F</u> ormacar celulas |  |  |  |
|     | 13 |              |             |     | Largura da coluna          |  |  |  |
|     | 14 |              |             |     | Ocultar                    |  |  |  |
|     | 15 |              |             |     | Mostror                    |  |  |  |
|     | 10 |              |             |     |                            |  |  |  |
|     | 17 |              |             |     |                            |  |  |  |

# Anular uma operação

Por vezes enganamo-nos a manusear a folha de cálculo, sendo necessário anular determinadas operações efectuadas. Para tal:

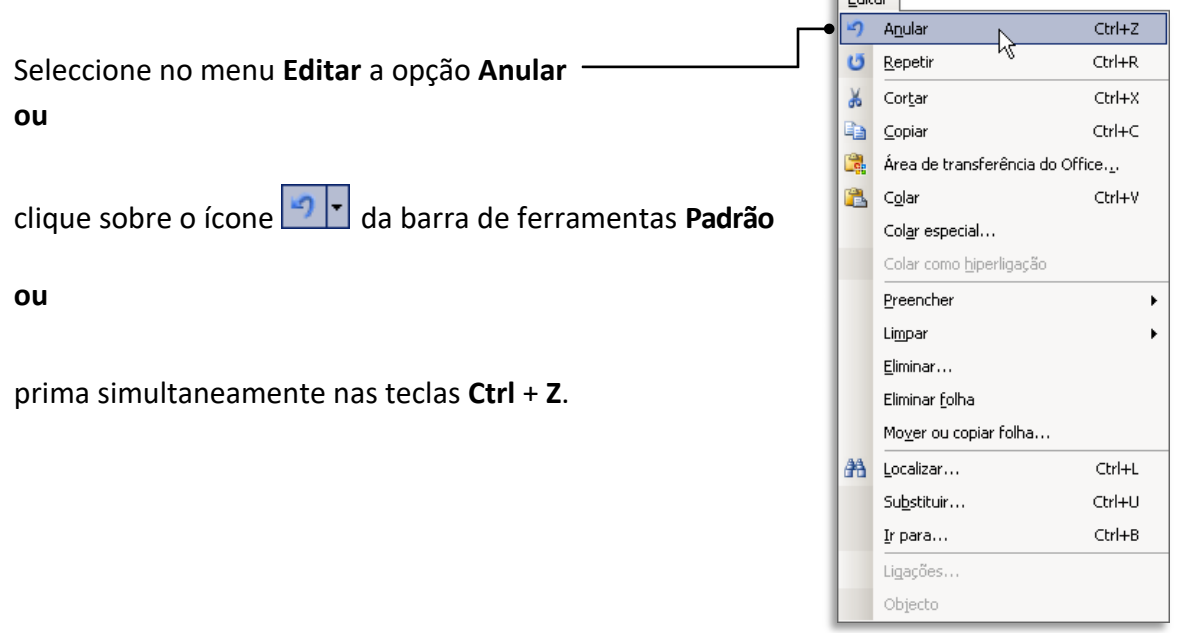

#### Repetir uma operação

Para repetir uma operação, anteriormente anulada, siga os seguintes passos:

| Seleccione no menu <b>Editar</b> a operação <b>Refazer</b> . | Edit | ar                              |                    |
|--------------------------------------------------------------|------|---------------------------------|--------------------|
|                                                              | 2    | <u>N</u> ão é possível anular   | Ctrl+Z             |
| L <sub>4</sub>                                               | 6    | <u>R</u> efazer                 | Ctrl+R             |
| ou                                                           | ¥    | Cor <u>t</u> ar                 | Ctrl+X             |
|                                                              | Pa   | <u>C</u> opiar                  | Ctrl+C             |
|                                                              |      | Área de transferência do        | Office. <u>.</u> , |
| clique sobe o icone de la barra de ferramentas <b>Padrao</b> | 2    | C <u>o</u> lar                  | Ctrl+V             |
|                                                              |      | Col <u>a</u> r especial         |                    |
| ou                                                           |      | Colar como <u>h</u> iperligação |                    |
|                                                              |      | Preencher                       | •                  |
|                                                              |      | Li <u>m</u> par                 | •                  |
| prima simultaneamente nas teclas Ctrl + R.                   |      | <u>E</u> liminar                |                    |
|                                                              |      | Eliminar <u>f</u> olha          |                    |
|                                                              |      | Mo <u>v</u> er ou copiar folha  |                    |
|                                                              | 翻    | Localizar                       | Ctrl+L             |
|                                                              |      | Su <u>b</u> stituir             | Ctrl+U             |
|                                                              |      | Ir para                         | Ctrl+B             |
|                                                              |      | Ligações                        |                    |
|                                                              |      | Objecto                         |                    |
|                                                              | -    |                                 |                    |

# INTRODUÇÃO DE DADOS

Numa folha de cálculo podemos introduzir dados de diferentes tipos, nomeadamente: numéricos, texto, datas/horas e fórmulas.

#### **Dados numéricos**

Podem ser introduzidos directamente nas células ou resultantes da aplicação de fórmulas. Podem ser de vários tipos: positivos ou negativos , inteiros ou reais, percentuais ou monetários, etc.

#### Texto ou cadeia de caracteres

São dados introduzidos directamente pelo utilizador que não sofrem alterações, a menos que este os altere. Normalmente, os dados que não são reconhecidos pelo Excel como numéricos, fórmulas, datas ou horas são assumidos como texto.

### Datas e horas

Dados deste tipo devem ser introduzidos pelo utilizador para que o Excel os reconheça como tal. A sua configuração depende da que está definida no ambiente e trabalho (verifique em **Iniciar> Definições> Painel de Controlo> Definições Regionais**).

### Fórmulas

Expressões matemáticas que utilizam valores introduzidos directamente ou que podem ser obtidos a partir de outras células da folha de cálculo.

# Introduzir dados numa célula

1. Seleccione a célula onde pretende escrever

|            | incrosore enecer :             |                     |                         |                     |  |
|------------|--------------------------------|---------------------|-------------------------|---------------------|--|
| : <b>e</b> | <u>Ficheiro</u> <u>E</u> ditar | Ver Inserir Formata | ir Ferra <u>m</u> entas | Dados Janela Ajuda  |  |
| 1          | 🖻 🛃 🖪 i d                      | i 🖪 i 🍄 🛍 i 🐰 🖬     | a 🖺 • 🛷   🤊             | • (° •   🐘 Σ • Å    |  |
| Aria       | al                             | ▼ 10 ▼ N I S        |                         | - 1 🛒 % 000 50° 30° |  |
|            | A13 👻                          | 🗙 🗸 🏂 Nota: 🗨 🚽     |                         |                     |  |
|            | A                              | В                   | C                       | D                   |  |
| 1          | SOL NASCE                      | ENTE - Agência de   | Viagens                 |                     |  |
| 2          |                                |                     |                         |                     |  |
| 3          | Promoções                      | Cidades do Mundo    | idades do Mundo)        |                     |  |
| 4          | -                              |                     | Ĺ                       |                     |  |
| 5          | Destinos                       | Periodo             | Preço                   | Suplemento          |  |
| 6          | Berlim                         | 01/05 - 31/10       | 376,5                   | . 34                |  |
| 7          | Viena                          | 01/05 - 31/10       | 432                     | 22,5                |  |
| 8          | Bruxelas                       | 01/05 - 31/10       | 318                     | 46,5                |  |
| 9          | Barcelona                      | 01/05 - 31/10       | 282,5                   | 27                  |  |
| 10         | Amazónia                       | 01/05 - 31/10       | 322                     | 60                  |  |
| 11         |                                |                     |                         |                     |  |
| 12         |                                |                     |                         |                     |  |
| 13         | Nota:                          |                     |                         |                     |  |
| 14         |                                |                     |                         |                     |  |

- 2. Digite o texto pretendido.
   Repare que o texto digitado é visível na barra de fórmulas.
- **3.** Clique sobre **v** da barra de fórmulas.

#### ou

prima a tecla **Enter** ou a tecla **Tab** 

ou

prima uma das setas de movimento do seu teclado.

### Introdução de dados num conjunto de células

Pode também repetir a introdução de dados num conjunto mais alargado de células, sem ter de repetir célula a célula. Para isso basta seleccionar as células pretendidas, introduzir o valor numa delas e concluir pressionando em **Ctrl+Enter**.

Comece por seleccionar as células com o rato, tendo em atenção que a célula onde o valor irá ser introduzido é a que fica no canto superior esquerdo da selecção.

|   | B2 | • | fx |   |   |
|---|----|---|----|---|---|
|   | A  | В | С  | D | E |
| 1 |    |   |    |   |   |
| 2 |    | • |    |   |   |
| 3 |    |   |    |   |   |
| 4 |    |   |    |   |   |
| 5 |    |   |    |   |   |
| 6 |    |   |    |   |   |
| 7 |    |   |    |   |   |

Sem clicar em mais lado nenhum (casos contrário a selecção deixa de estar activa) introduza os valores numéricos pretendidos.

|   |   | B2 | - X 🗸 | ▼ X √ f× 123 |   |   |  |  |
|---|---|----|-------|--------------|---|---|--|--|
|   |   | A  | В     | С            | D | E |  |  |
|   | 1 |    |       |              |   |   |  |  |
| - | 2 | •  | 123   |              |   |   |  |  |
|   | 3 |    |       |              |   |   |  |  |
|   | 4 |    |       |              |   |   |  |  |
|   | 5 |    |       |              | ÷ |   |  |  |
|   | 6 |    |       |              |   |   |  |  |
|   | 7 |    |       |              |   |   |  |  |

Uma vez introduzidos os valores, carregue simultaneamente nas teclas **Ctrl+Enter**.

| B2 |   | <b>•</b> | <b>∱</b> × 123 |       |   |  |  |
|----|---|----------|----------------|-------|---|--|--|
|    | A | В        | С              | D     | E |  |  |
| 1  |   |          |                |       |   |  |  |
| 2  |   | 123      | 123            | 123   |   |  |  |
| 3  |   | 123      | 123            | 123   |   |  |  |
| 4  |   | 123      | 123            | 123   |   |  |  |
| 5  |   | 123      | 123            | 🔂 123 |   |  |  |
| 6  |   |          |                |       |   |  |  |
| 7  |   |          |                |       |   |  |  |

# Introdução de séries de dados – dados repetidos

Pode guerer introduzir os mesmos dados em mais do gue uma célula contígua à célula de partida – isto é, células que se estendem para cima, para baixo ou para cada um dos lados da célula seleccionada

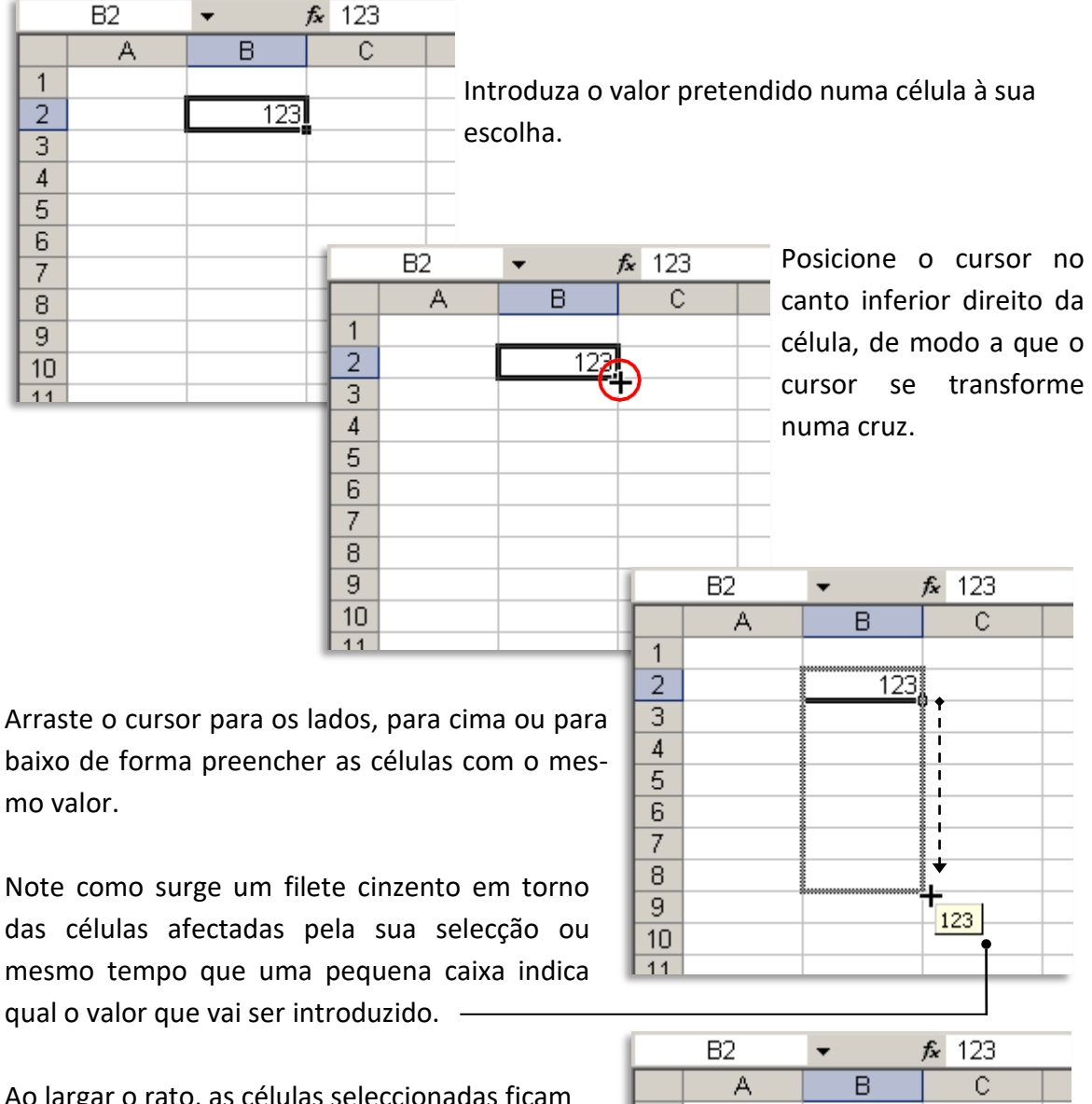

O Excel facilita esta tarefa, evitando ter de repetir a introdução dos dados.

mo valor.

Ao largar o rato, as células seleccionadas ficam preenchidas. -

|   |    | B2 | <b>•</b> | <b>f≈</b> 123 |
|---|----|----|----------|---------------|
|   |    | A  | В        | C             |
|   | 1  |    |          |               |
|   | 2  |    | 123      |               |
|   | 3  |    | 123      |               |
|   | 4  |    | 123      |               |
|   | 5  |    | 123      |               |
|   | 6  |    | 123      |               |
|   | 7  |    | 123      |               |
| - | 8  |    | • 123    |               |
|   | 9  |    |          |               |
|   | 10 |    |          |               |
|   | 11 |    |          |               |

# Introdução de séries de dados – sequências numéricas

O método descrito anteriormente pode ser usado para preencher sequências. Neste caso, basta usar duas células de origem, de forma a determinar qual o intervalo numéri- co entre as duas células e aplicar essa sequência.

Introduza dados com a sequência pretendida em duas células contíguas (neste caso, 123 e 124).

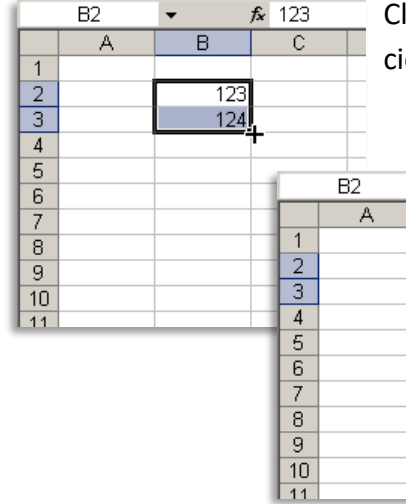

Clique no canto inferior direito do limite das células seleccionadas e arraste até à posição pretendida.

B2

1 2

3

4

5

6

7

8

9

10

A

| _ | B2 | <b>.</b> | <i>f</i> × 123 | _ N |
|---|----|----------|----------------|-----|
|   | A  | В        | С              |     |
|   |    |          |                | a   |
|   |    | 123      |                |     |
|   |    | 124      |                | _ p |
|   |    |          |                |     |
|   |    |          |                | _ U |
|   |    |          |                | t   |
|   |    |          |                |     |
|   |    |          |                | C   |
|   |    |          |                | 1.0 |
| ) |    |          | 130            | - L |
|   |    |          | 100            | - 1 |

Note como a pequena caixa indica automaticamente o valor que vai ser preenchido à medida que movimenta o cursor (130 neste caso, visto que arrascou 6 células para um valor de origem de 124).

В

123

124

125

126

127

128

129

130

■2

Ŧ

**f**× 123

С

Pode fazer variar o intervalo numérico entre as duas primeiras células, deforma a que a sequência a criar reflicta esses valores.

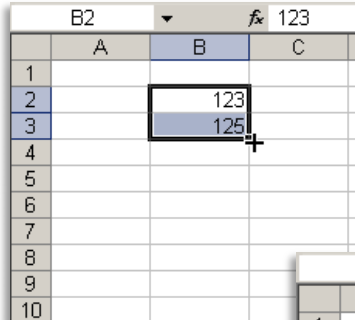

11

Por exemplo, se houver um inter-

houver um intervalo de dois valores entre a primeira e a segunda célula, a sequência a criar será de dois em dois.

|    | B2 | <b>▼ f</b> × 123 |     |  |  |  |  |
|----|----|------------------|-----|--|--|--|--|
|    | A  | В                | C   |  |  |  |  |
| 1  |    |                  |     |  |  |  |  |
| 2  |    | 123              |     |  |  |  |  |
| 3  |    | 125              |     |  |  |  |  |
| 4  |    | i                |     |  |  |  |  |
| 5  |    |                  |     |  |  |  |  |
| 6  |    |                  |     |  |  |  |  |
| 7  |    |                  |     |  |  |  |  |
| 8  |    |                  |     |  |  |  |  |
| 9  |    |                  | L   |  |  |  |  |
| 10 |    |                  | 137 |  |  |  |  |
| 11 |    |                  | 137 |  |  |  |  |

|    | B2 | ▼ . | <b>∱</b> 123 |
|----|----|-----|--------------|
|    | A  | В   | C            |
| 1  |    |     |              |
| 2  |    | 123 |              |
| 3  |    | 125 |              |
| 4  |    | 127 |              |
| 5  |    | 129 |              |
| 6  |    | 131 |              |
| 7  |    | 133 |              |
| 8  |    | 135 |              |
| 9  |    | 137 |              |
| 10 |    |     | <b>_</b>     |
| 11 |    |     |              |

Note como a caixa indica que o valor final a introduzir será de 137, em resultado de um arrastamento de 6 células numa sequência de dois em dois.

# Edição de dados numa célula

Depois de introduzir dados numa célula, pode ter a necessidade de os alterar. Para simplesmente limpar os dados e introduzi-los de novo, basta seleccionar a célula com o cursor do rato e sobrepor os dados, introduzindo-os como se a célula se encon- trasse vazia.

| M   | licrosoft E        | xcel - So | ol Nasc     | ente.xls     | 5    |          |                   |       |         |        |                    |
|-----|--------------------|-----------|-------------|--------------|------|----------|-------------------|-------|---------|--------|--------------------|
| :2  | Eicheiro           | Editar    | ⊻er         | Inserir      | Forn | hatar    | Ferra <u>m</u> er | ntas  | Dados   | Janela | Aj <u>u</u> da     |
| :   | 🖻 🔒                | B16       |             | 🖏 🏷          | ₩    | L.       | 🛍 • 🚿             | 5     | • (°' • |        | - A↓ Z             |
| Ari | al                 |           | <b>-</b> 10 | -   N        | I    | <u>s</u> | E = :             | *a    |         | % 000  | 00, 0,⇒<br>0,≪ 00, |
|     | A13                | - >       | ( J ß       | Nota:        |      |          |                   |       |         |        |                    |
|     | A                  | 1         |             | В            |      |          | С                 |       |         | D      |                    |
| 1   | SOL N/             | ASCEI     | NTE -       | Aqên         | cia  | de V     | 'iagens           |       |         |        |                    |
| 2   |                    |           |             | Ŭ            |      |          |                   |       |         |        |                    |
| 3   | 3 Promoções (Cidad |           |             | es do Mundo) |      |          | 4 Dias / 3 Noites |       |         |        |                    |
| 4   |                    | s (       |             |              |      | , ,      |                   |       |         |        |                    |
| 5   | Dest               | inos      |             | Perio        | do   |          | Preç              | 0     | Su      | pleme  | nto                |
| 6   | Berlim             |           | 01/05       | - 31/1       | )    |          |                   | 376,5 |         |        | 34                 |
| 7   | Viena              |           | 01/05       | - 31/1       | )    |          |                   | 432   |         |        | 22,5               |
| 8   | Bruxelas           |           | 01/05       | - 31/1       | )    |          |                   | 318   |         |        | 46,5               |
| 9   | Barcelon           | а         | 01/05       | - 31/1       | )    |          |                   | 282,5 |         |        | 27                 |
| 10  | Amazóni            | а         | 01/05       | - 31/1       | )    |          |                   | 322   |         |        | 60                 |
| 11  |                    |           |             |              |      |          |                   |       |         |        |                    |
| 12  |                    |           |             |              |      |          |                   |       |         |        |                    |
| 11  | Nota:              | 1         | <b>y</b> _` | •            |      |          |                   |       |         |        |                    |
| 14  |                    |           | -           |              |      | _        |                   |       |         |        |                    |

Carregar na **Barra de espaços**, na tecla **Backspace** ou na tecla **Delete** tem o mesmo efeito.

Antes de introduzir o novo valor, pode carregar na tecla **Esc** para voltar ao valor anterior.

# FORMATAÇÃO DE CÉLULAS

As células podem ser formatadas para que o aspecto visual de uma folha de cálculo seja atraente e a informação mais explícita. Assim, podemos alterar o tipo de letra, tamanho, cor, alinhamento, etc. Contudo, há formatações que são específicas de cada tipo de dado (conteúdo da célula), nomeadamente dos dados numéricos (casas decimais, sím- bolo da moeda, percentagem, etc.) e do tipo de data (visualizar apenas a data por extenso ou não, visualizar a data e a hora, etc.).

# É importante ter em atenção que a formatação de uma célula apenas altera o seu aspecto e não o seu conteúdo.

A seguir serão apresentados alguns dos tipos de formatação mais utilizados.

#### Formatação de texto

- Seleccione a(s) célula(s) que pretende formatar
- Seleccione no menu Formata a opção
   Células.

ou

prima o botão direito do rato em cima de selecção e escolha a opção Formatar células.

| M   | licrosoft l           | Excel - S      | ol Nas      | cente.xl          | 5   |                                 |                        |               |      |
|-----|-----------------------|----------------|-------------|-------------------|-----|---------------------------------|------------------------|---------------|------|
| :2  | Eicheiro              | <u>E</u> ditar | <u>V</u> er | Inserir           | For | matar                           | Ferra <u>m</u> entas   | <u>D</u> ados | Jan  |
| 8 🗅 | 💕 🔒                   | 👌 🖂            |             | 🍣 🖏               | 2   | ⊆élula                          | as                     | Ctrl+1        | 2    |
| Ari | al                    |                | <b>-</b> 10 | - N               |     | Linha                           | М                      | •             |      |
| Ľ-  | A6                    | •              |             | <i>f</i> ∡ Berlin |     | Col <u>u</u> n                  | a                      | +             |      |
|     |                       | ۹.             |             | В                 |     | <u>E</u> olha                   |                        | •             |      |
| 1   | SOL N                 | ASCE           | NTE         | - Agên            |     | Form                            | atação <u>a</u> utomál | ica           |      |
| 2   | Dana                  | - " (/         | 0:44        |                   |     | Formatação con <u>d</u> icional |                        |               | L.,  |
| 3   | Promoções (Cidades do |                |             |                   |     | Estilo                          |                        |               | T    |
| 5   | Dest                  | tinos          |             | Perio             | do  | -                               | Preco                  | Su            | oler |
| 6   | Berlim                |                | 01/0        | 5 - 31/1          | 0   |                                 | 376,                   | 5             | 0.01 |
| 7   | Viena                 |                | 01/0        | 5 - 31/1          | 0   |                                 | 43                     | 2             |      |
| 8   | Bruxelas              | 5              | 01/0        | 5 - 31/1          | 0   |                                 | 31                     | 8             |      |
| 9   | Barcelor              | na             | 01/0        | 5 - 31/1          | 0   |                                 | 282,5                  |               |      |
| 10  | Amazón                | ia             | 01/0        | 5 - 31/1          | 0   |                                 | 32                     | 2             |      |
| 11  |                       |                |             |                   |     |                                 |                        |               |      |
| 12  |                       |                |             |                   |     |                                 |                        |               |      |
| 13  | Nota:                 |                |             |                   |     |                                 |                        |               |      |
| 11  |                       |                |             |                   |     |                                 |                        |               | _    |

 Na janela Formatar células seleccione o separador Número e escolha a categoria Texto.

| lúmero Alinhamento                                                                                                    |
|----------------------------------------------------------------------------------------------------|
| ategoria:<br>Seral<br>Vúmero<br>Voeda<br>Zontabilidade<br>Data<br>Hora<br>Parcentagem<br>Fracção<br>Científico<br>Exto<br>Sispecial<br>Personalizado |

# Formatação de números

- **1.** Seleccione a(s) célula(s) que pretende formatar.
- Seleccione no menu Formatar a opção Células.

ou

prima o botão direito do rato em cima de selecção e escolha a opção **Forma**tar células.

|     | licrosoft E         | xcel - Se         | ol Nas      | cente.xl        | 5   |                                 |                         |          |        |                |   |
|-----|---------------------|-------------------|-------------|-----------------|-----|---------------------------------|-------------------------|----------|--------|----------------|---|
| 1   | Eicheiro            | <u>E</u> ditar    | ⊻er         | Inserir         | For | matar                           | Ferra <u>m</u> entas    | Dados    | Janela | Aj <u>u</u> da |   |
| 80  | 💕 🛃                 | 👌 🛛 🎒             |             | V 🖏             | 2   | ⊆élul                           | as                      | Ctrl+1   | 🧕 Σ    | - A↓           | Z |
| Ari | al                  |                   | <b>-</b> 10 | - N             |     | Linha                           | ~                       | <b>→</b> | 000    | ,0 ,00         |   |
| Ľ   | C6                  | •                 |             | <b>f≈</b> 376,5 |     | Col <u>u</u> r                  | ia                      | <b>→</b> |        | ,00 -,0        |   |
|     | <i>P</i>            | 4                 |             | B               |     | Eolha                           |                         | Ι,       | D      |                |   |
| 1   | SOL NASCENTE - Agên |                   |             |                 |     | Form                            | atação <u>a</u> utomáti | ca       |        |                |   |
| 2   | 2                   |                   |             |                 |     | Formatação condizional          |                         |          |        |                |   |
| 3   | Promo               | cões ((           | Dida        | des do          |     | Formatação congicional / 3 Noit |                         |          |        | oites          |   |
| 4   |                     | 3(                |             |                 |     | Estilo                          |                         |          |        |                |   |
| 5   | Dest                | tinos             |             | Perio           | do  |                                 | Preço                   | Sup      | lemer  | nto            |   |
| 6   | Berlim              |                   | 01/0        | 05 - 31/1       | 0   |                                 | 376,5                   | 5        |        | 34             |   |
| 7   | Viena               |                   | 01/0        | 05 - 31/1       | 0   |                                 | 432                     | 2        |        | 22,5           |   |
| 8   | Bruxelas            | ;                 | 01/0        | 05 - 31/1       | 0   |                                 | 318                     | 3        |        | 46,5           |   |
| 9   | Barcelon            | ona 01/05 - 31/10 |             |                 | 0   | 282,5                           |                         |          | 27     |                |   |
| 10  | Amazóni             | ia                | 01/0        | 05 - 31/1       | 0   |                                 | 322                     | 2        |        | 60             |   |
| 11  |                     |                   |             |                 |     |                                 |                         |          |        |                |   |
| 12  |                     |                   |             |                 |     |                                 |                         |          |        |                |   |

- Na janela Formatar células seleccione o separador Número e escolha a categoria Número.
- Indique o número de casas decimais.
- Indique se pretende usar o separador dos milhares, clicando com o rato sobre o quadrado.
- Clique sobre OK para confirmar ou Cancelar para manter a formatação existente.

| ccio- | Formatar células ? X                                                                                                    |
|-------|----------------------------------------------------------------------------------------------------|
| lha a | Número Alinhamento Tipo de letra Limite Padrões Protecção                                                                                                    |
|       | Categoria:                                                                                                    |
|       | Geral 376,50                                                                                                    |
| deci- | Moeda<br>Contabilidade<br>Data<br>Hora<br>Percentagem                                                                                                    |
|       | Processor         Números negativos:           Científico         -1234,10           Texto         1234,10           Especial         -1234,10                                    |
| para- | Personalizado -1234,10 V                                                                                                    |
| om o  |                                                                                                    |
|       | A categoria 'Número' é utilizada para a apresentação geral de números. As<br>categorias 'Moeda' e 'Contabilidade' fornecem formatações especializadas para<br>valores monetários. |
| ar ou |                                                                                                    |
| ação  | OK                                                                                                    |
|       |                                                                                                    |

| 🔀 Microsoft Excel - Sol Nascente.xls |                                 |                                              |                        |                                             |    |  |
|--------------------------------------|---------------------------------|----------------------------------------------|------------------------|---------------------------------------------|----|--|
| :2                                   | <u>F</u> icheiro <u>E</u> ditar | <u>V</u> er <u>I</u> nserir F <u>o</u> rmata | r Ferra <u>m</u> entas | <u>D</u> ados <u>J</u> anela Aj <u>u</u> da | A  |  |
| 8 🗋                                  | 💕 🔒 👌 🎒                         | 💁 🗳 🛍 🖌 🗈                                    | n 🖺 • 🛷 🛛 🤊            | - (° -   🧕 Σ - Å                            | Z↓ |  |
| Arial • 10 • N I §                   |                                 |                                              |                        | 📲 % 000 % 🛒                                 | *  |  |
|                                      | C6 🗸                            | <b>∱</b> ≈ 376,5                             |                        |                                             |    |  |
|                                      | A                               | В                                            | С                      | D                                           |    |  |
| 1                                    | SOL NASCEN                      | NTE - Agência de                             | Viagens                |                                             |    |  |
| 2                                    |                                 |                                              |                        |                                             |    |  |
| 3                                    | Promoções (C                    | idades do Mundo                              | )                      | 4 Dias / 3 Noites                           |    |  |
| 4                                    |                                 |                                              |                        |                                             |    |  |
| 5                                    | Destinos                        | Periodo                                      | Preço                  | Suplemento                                  |    |  |
| 6                                    | Berlim                          | 01/05 - 31/10                                | <b>;}</b> 376,50       | • <u> </u>                                  |    |  |
| 7                                    | Viena                           | 01/05 - 31/10                                | 432,00                 | 22,50                                       |    |  |
| 8                                    | Bruxelas                        | 01/05 - 31/10                                | 318,00                 | 46,50                                       |    |  |
| 9                                    | Barcelona                       | 01/05 - 31/10                                | 282,50                 | 27,00                                       |    |  |
| 10                                   | 10 Amazónia 01/05 - 31/10       |                                              | 322,00                 | 60,00                                       |    |  |
| 11                                   |                                 |                                              |                        |                                             |    |  |
| 12                                   |                                 |                                              |                        |                                             |    |  |
| 13                                   | Nota:                           |                                              |                        |                                             |    |  |
| 114                                  | 1                               | 1                                            | 1                      | 1                                           | -  |  |

Nota: Repare que na célula C6 é visualizado o número 376,50 e na barra de fórmulas o número 376,5. Efectivamente, 376,5 foi o valor digitado e 376,50 é o resultado da formatação da célula.

# Formatação de números com formato de moeda

- **1.** Seleccione a(s) célula(s) que pretende formatar.
- Seleccione no menu Formatar a opção Células.

ou

prima o botão direito do rato em cima de selecção e escolha a opção **Forma**tar células.

| 1 | <u> </u> | licrosoft Excel - So            | l Nascente.xls                |                 |                            |               |              |
|---|----------|---------------------------------|-------------------------------|-----------------|----------------------------|---------------|--------------|
| I | :2       | <u>F</u> icheiro <u>E</u> ditar | <u>V</u> er <u>I</u> nserir F | <u>o</u> rmatai | Ferra <u>m</u> entas       | <u>D</u> ados | Janela Ajuda |
| I | 8        | 📂 🖬 🖪 🗃                         | 🛕 🗳 🛍                         | <u>}</u> ⊆éli   | ulas                       | Ctrl+1        | 😣 Σ - A ↓ Z  |
| I | Ari      | al                              | - 10 - N                      | Linh            | na K                       | •             | 000 00 00    |
| I |          | C6 🗸                            | <b>f</b> ∗ 376,5              | Coli            | una                        | •             | ,00 ,00 ,0   |
| ł |          | A                               | 8                             | Eolt            | a                          | ι,            | D            |
| I | 1        | SOL NASCEN                      | VTE - Agên                    | Eor             | matação automát            | ica           |              |
| 1 | 2        |                                 |                               | -               |                            |               |              |
| 1 | 3        | Promocões (C                    | Cidades do                    | For             | mataçao con <u>d</u> icior | hal           | / 3 Noites   |
| 1 | 4        |                                 |                               | Esti            | lo                         |               |              |
| 1 | 5        | Destinos                        | Periodo                       | )               | Preço                      | Sup           | lemento      |
| 1 | 6        | Berlim                          | 01/05 - 31/10                 |                 | 376,5                      | 0             | 34,00        |
| 1 | 7        | Viena                           | 01/05 - 31/10                 |                 | 432,0                      | 0             | 22,50        |
| 1 | 8        | Bruxelas                        | 01/05 - 31/10                 |                 | 318,0                      | D             | 46,50        |
| 1 | 9        | Barcelona                       | 01/05 - 31/10                 |                 | 282,5                      | 0             | 27,00        |
| 1 | 10       | Amazónia                        | 01/05 - 31/10                 |                 | 322,0                      | 0             | 60,00        |
| 1 | 11       |                                 |                               |                 |                            |               |              |

Número Alinhamento Tipo de letra Limite Padrões Protecção

Exemplo

- Na janela Formatar células seleccione o separador Número e escolha a categoria Moeda.
- Clique sobre a seta da caixa de selecção Símbolo e escolha o símbolo de moeda pretendido.
- Clique sobre OK para confirmar a formatação ou sobre Cancelar para mater a formatação existente.

| iixa de<br>o sím-        | Geral     376,50€       Número     Casas decimais: 2 ★       Contabilidade     Símbolo:       Data     €       Hora     €       Percentagem     Números negativos:       Fracção     -1.234,10€       Científico     1.234,10€       Texto     -1.234,10€       Personalizado     -1.234,10€ |   |
|--------------------------|----------------------------------------------------------------------------------------------------|---|
| rmar a<br><b>ar</b> para | Os formatos de 'Moeda' são utilizados para valores monetários gerais. Utilize<br>formatos de 'Contabilidade' para alinhar as casas decimais numa coluna.                                                                                                    |   |
| \                        | OK Cancelar                                                                                                    | I |

Formatar células

Categoria:

| 🔀 Microsoft Excel - Sol Nascente.xls                   |                                                |  |  |  |  |  |  |  |
|--------------------------------------------------------|------------------------------------------------|--|--|--|--|--|--|--|
| Eicheiro Editar Ver Inserir Formatar Ferramentas Dados | Janela Aj <u>u</u> da A                        |  |  |  |  |  |  |  |
| E C C C C C C C C C C C C C C C C C C C                | 🗋 🚔 🛃 🛃 🔍 🖤 🖏 Ι 🕹 🖻 🦓 • 🟈 🔊 • 🔍 -   🧶 Σ • ϟ↓ ϟ |  |  |  |  |  |  |  |
| Arial 🔹 10 🔹 N 🖌 S 📄 🚍 🥶 🕎 %                           | 6 000 58 598 🗿                                 |  |  |  |  |  |  |  |
| C6 🔻 🏞 376,5                                           |                                                |  |  |  |  |  |  |  |
| A B C                                                  | D                                              |  |  |  |  |  |  |  |
| 1 SOL NASCENTE - Agência de Viagens                    |                                                |  |  |  |  |  |  |  |
| 2                                                      |                                                |  |  |  |  |  |  |  |
| 3 Promoções (Cidades do Mundo) 4 Dias                  | / 3 Noites                                     |  |  |  |  |  |  |  |
| 4                                                      |                                                |  |  |  |  |  |  |  |
| 5 Destinos Periodo Preço Sup                           | lemento                                        |  |  |  |  |  |  |  |
| 6 Berlim 01/05 - 31/10 376,50€ •                       | 34,00€                                         |  |  |  |  |  |  |  |
| 7 Viena 01/05 - 31/10 432,00€                          | 22,50€                                         |  |  |  |  |  |  |  |
| 8 Bruxelas 01/05 - 31/10 318,00€                       | 46,50€                                         |  |  |  |  |  |  |  |
| 9 Barcelona 01/05 - 31/10 282,50€                      | 27,00€                                         |  |  |  |  |  |  |  |
| 10 Amazónia 01/05 - 31/10 322,00€                      | €0,00€                                         |  |  |  |  |  |  |  |
| 11                                                     |                                                |  |  |  |  |  |  |  |
| 12                                                     |                                                |  |  |  |  |  |  |  |
| 13 Nota:                                               |                                                |  |  |  |  |  |  |  |

Nota: Repare que na célula C6 é visualizado 376,50€ e na barra de fórmulas o número 376,5. Efectivamen- te, 376,5 foi o valor digitado e 376,50€ é o resultado da formatação da célula.

? ×

# Formatação de datas e horas

- Seleccione a(s) célula(s) que pretende formatar.
- Seleccione no menu Formatar a opção Células.

ou

prima o botão direito do rato em cima de selecção e escolha a opção **Forma**tar células.

| Microsoft Excel - Sol Nascente.xls |                                 |                             |         |                  |                           |               |          |                |        |
|------------------------------------|---------------------------------|-----------------------------|---------|------------------|---------------------------|---------------|----------|----------------|--------|
| :2                                 | <u>F</u> icheiro <u>E</u> ditar | <u>V</u> er <u>I</u> nserir | Forn    | natar            | Ferra <u>m</u> entas      | <u>D</u> ados | Janela 4 | Aj <u>u</u> da | Æ      |
| 8                                  | 📂 🛃 👌 🖪                         | 🛕 l 🍄 🛍                     | <u></u> | <u>⊂</u> élula   | as                        | Ctrl+1        | 🧕 Σ      | A↓             | Z<br>A |
| Ari                                | el ·                            | - 10 - N                    |         | Linha            | νζ                        | +             | 000 50   | ,00            | •      |
|                                    | A13 🔹                           | <i>f</i> ≈ 01-04            |         | Col <u>u</u> n   | a                         | +             |          |                |        |
|                                    | A                               | B                           |         | Eolha            |                           | •             | D        |                |        |
| 1                                  | SOL NASCEN                      | ITE - Agên                  |         | Forma            | atação <u>a</u> utomáti   | ca            |          |                |        |
| 2                                  | Dromocãos (C                    | `idadas da                  |         | Forma            | atação con <u>d</u> icion | al            | (2 Noi   | toe            |        |
| 4                                  | Fiomoções (C                    | Juaues uu                   |         | E <u>s</u> tilo. |                           |               | 7.5 NUI  | les            |        |
| 5                                  | Destinos                        | Period                      | do      |                  | Preço                     | Sup           | lement   | С              |        |
| 6                                  | Berlim                          | 01/05 - 31/10               | )       |                  | 376,50€                   |               | 34       | ,00€           |        |
| 7                                  | Viena                           | 01/05 - 31/10               | )       |                  | 432,00€                   |               | 22       | ,50€           |        |
| 8                                  | Bruxelas                        | 01/05 - 31/10               | )       |                  | 318,00€                   | -             | 46       | ,50€           |        |
| 9                                  | Barcelona                       | 01/05 - 31/10               | )       |                  | 282,50€                   |               | 27       | ,00€           |        |
| 10                                 | Amazónia                        | 01/05 - 31/10               | )       |                  | 322,00€                   |               | 60       | ,00€           |        |
| 11                                 |                                 |                             |         |                  |                           |               |          |                |        |
| 12                                 |                                 |                             |         |                  |                           |               |          |                |        |
| 13                                 | 01-04-08                        |                             |         |                  |                           |               |          |                |        |
| 14                                 |                                 | [                           |         |                  |                           |               |          |                |        |
| 4                                  |                                 |                             |         |                  |                           |               |          |                |        |

Número Alinhamento Tipo de letra Limite Padrões Protecção

1 de Abril de 2008

Março 01 14 de Março de 2001

Português (Portugal)

Os formatos de 'Data' mostram números de série de data e hora como valores de data. Os formatos aplicados não mudam a ordem da data com o sistema

Configuração regional (local):

14-3-01 1:30 PM 14-3-01 13:30

Exemplo

14-Mar-01

Mar-01

Tipo:

.

operativo, excepto os itens que têm um asterisco(\*).

Formatar cél<u>ulas</u>

Categoria:

Geral

Data

Hora

Texto

Especial

Número Moeda

Contabilidade

Percentagem Fracção Científico

Personalizado

- Na janela Formatar células seleccione o separador Número e escolha a categoria Data.
- 4. Seleccione o Tipo desejado —
- Clique sobre OK para confirmar a formatação ou sobre Cancelar para mater a formatação existente.

| Ľ   | ciite.             |               |   |
|-----|--------------------|---------------|---|
| 6   | Berlim             | 01/05 - 31/10 |   |
| 7   | Viena              | 01/05 - 31/10 | 1 |
| 8   | Bruxelas           | 01/05 - 31/10 | 1 |
| 9   | Barcelona          | 01/05 - 31/10 | I |
| 10  | Amazónia           | 01/05 - 31/10 |   |
| 11  |                    |               | 1 |
| 12  | <b>_</b>           |               |   |
| 13  | 1 de Abril de 2008 |               |   |
| 14  |                    |               |   |
| 4.5 |                    |               |   |

**Nota:** Repare na diferença entre a data digitada (visualizada na barra de fórmulas) e a data visualizada após a formatação (célula A13)

Por vezes, após a formatação das células, o resultado obtido é semelhante ao visualizado na figura. I

Este erro ocorre quando a célula contém um número, data ou hora maior que a sua largura. Apesar de na célula ser mostrado um conjunto de **#**, na barra de fórmulas aparece o valor correcto. Assim, uma vez que o problema está apenas na visualização dos dados, basta aumentar a largura da célula para visualizar o valor correcto. (ver pág. 44)

| Periodo       |    | Preço   |  |
|---------------|----|---------|--|
| 01/05 - 31/10 |    | ####### |  |
| 01/05 - 31/10 | -• | ######  |  |
| 01/05 - 31/10 |    | ######  |  |
| 01/05 - 31/10 |    | ######  |  |
| 01/05 - 31/10 |    | ######  |  |
|               |    |         |  |

οк

? ×

•

•

Cancelar

#### Alinhamento

- **1.** Seleccione a(s) célula(s) que pretende formatar.
- Seleccione no menu Formatar a opção Células.

ou

prima o botão direito do rato em cima de selecção e escolha a opção Formatar células.

- **3.** Na janela **Formatar células** seleccione o separador **Alinhamento**.
- 1Clique sobre a seta do botão Na horizontal e sobre a seta do botão Na vertical para seleccionar os alinhamentos respectivos.
- Digite o número de graus, que pretende em termos de orientação do texto.
   ou

|    | C6 🗸               | <b>∱</b> ≈ 376,5 |         |                   |
|----|--------------------|------------------|---------|-------------------|
|    | A                  | В                | С       | D                 |
| 1  | SOL NASCENT        | E - Agência de V | iagens  |                   |
| 2  |                    |                  |         |                   |
| 3  | Promoções (Cio     | dades do Mundo)  |         | 4 Dias / 3 Noites |
| 4  |                    |                  |         |                   |
| 5  | Destinos           | Periodo          | Preço   | Suplemento        |
| 6  | Berlim             | 01/05 - 31/10    | 376,50€ | 34,00€            |
| 7  | Viena              | 01/05 - 31/10    | 432,00€ | 22,50€            |
| 8  | Bruxelas           | 01/05 - 31/10    | 318,00€ | 46,50€            |
| 9  | Barcelona          | 01/05 - 31/10    | 282,50€ | 27,00€            |
| 10 | Amazónia           | 01/05 - 31/10    | 322,00€ | 60,00€            |
| 11 |                    |                  |         |                   |
| 12 |                    |                  |         |                   |
| 13 | 1 de Abril de 2008 |                  |         |                   |

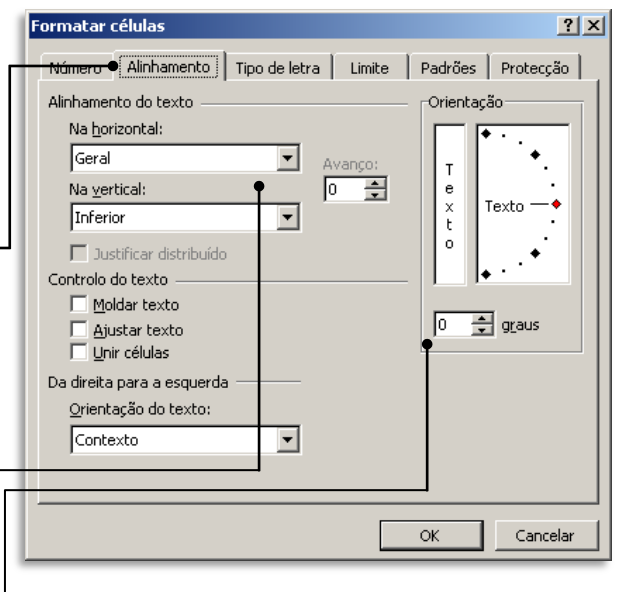

- a) Posicione o cursor do rato sobre o ponto vermelho;
- b) Prima o botão esquerdo do rato e, sem largar, leve o cursor até à posição desejada. O valor em graus, será visualizado.

Seleccionando o alinhamento na horizontal e na vertical, ao centro e a orientação de 90 graus, o resultado será:

|    | J24 🗸              | fx .              |         |                   |
|----|--------------------|-------------------|---------|-------------------|
|    | А                  | В                 | С       | D                 |
| 1  | SOL NASCENT        | E - Agência de Vi | iagens  |                   |
| 2  |                    | Ū                 | Ū       |                   |
| 3  | Promoções (Cio     | dades do Mundo)   |         | 4 Dias / 3 Noites |
| 4  |                    |                   |         |                   |
| 5  | Destinos           | Periodo           | Preço   | Suplemento        |
| 6  | Berlim             | 01/05 - 31/10     | 376,50€ | 34,00€            |
| 7  | Viena              | 01/05 - 31/10     | 432,00€ | 22,50€            |
| 8  | Bruxelas           | 01/05 - 31/10     | 318,00€ | 46,50€            |
| 9  | Barcelona          | 01/05 - 31/10     | 282,50€ | 27,00€            |
| 10 | Amazónia           | 01/05 - 31/10     | 322,00€ | 60,00€            |
| 11 |                    |                   |         |                   |
| 12 |                    |                   |         |                   |
| 13 | 1 de Abril de 2008 |                   |         |                   |
| 14 |                    |                   |         |                   |
| 15 |                    |                   |         |                   |

Vejamos em seguida, com maior detalhe as opções relativas ao **Controlo do texto**.

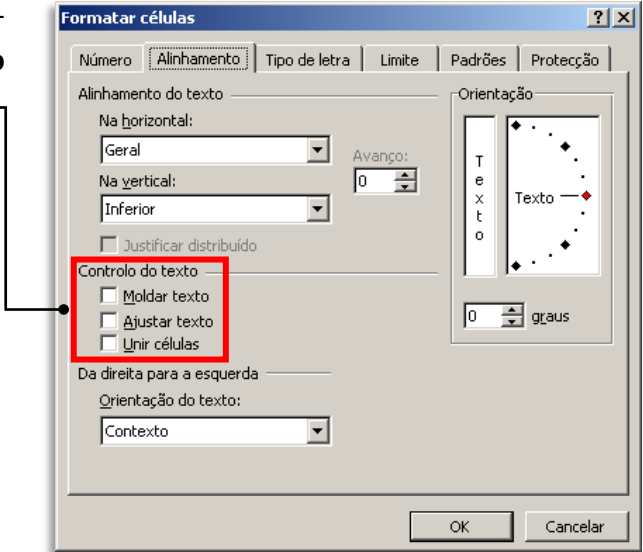

### - Moldar texto

Permite moldar o texto à largura da célula.

Analise a figura:

|   | A3 🗸           | <i>f</i> ∡ Promoções (Cio | dades do Mundoj | )  |
|---|----------------|---------------------------|-----------------|----|
|   | A              | В                         | С               |    |
| 1 | SOL NASCENT    | E - Agência de Vi         | iagens          |    |
| 2 |                |                           | _               |    |
| 3 | Promoções (Cio | ades do Mundo)            |                 | 4[ |
| 4 |                |                           |                 |    |
| 5 | Destinos       | Periodo                   | Preço           |    |
| a | Borlim         | 01/05 31/10               | 376 60€         |    |

Na célula A3 está escrito o texto "Promoções (Cidades do Mundo". Como pode verificar, tendo em atenção a largura da célula A3, o texto é demasiado grande.

|                    |   | A3 🗸        | 🖈 Promoções (Ci  | dades do Mundo) | ) |
|--------------------|---|-------------|------------------|-----------------|---|
|                    |   | A           | В                | С               |   |
|                    | 1 | SOL NASCENT | E - Agência de V | iagens          |   |
| Após seleccionar a | 2 |             |                  |                 |   |
| oncão Moldar toxto |   | Promoções   |                  |                 |   |
|                    | - | (Cidades do |                  |                 |   |
|                    | 3 | Mundo)      |                  |                 | 4 |
|                    | 4 |             |                  |                 |   |
|                    |   | so          | ę                | 0               |   |

# - Ajustar texto

|                       |    | A3                                 | •         | f <sub>x</sub> | Promoções (Cio | lades do Mundo) | )  |
|-----------------------|----|------------------------------------|-----------|----------------|----------------|-----------------|----|
| Anós seleccionar a    |    | A                                  |           |                | В              | С               |    |
| Apos seleccional a    | 1  | SOL NAS                            | GCENT     | Ε-             | Agência de Vi  | agens           |    |
| opcão Moldar texto. — | 2  |                                    |           |                | Ŭ              | Ū               |    |
| · · · L               | •3 | Promoçã <i>os</i> (Cidad <i>os</i> | da Munda) |                |                |                 | 4[ |
|                       | 4  |                                    |           |                |                |                 |    |
|                       | 5  | Destinos                           |           |                | Periodo        | Preço           |    |
|                       | a  | Berlim                             |           | 01/0           | 5 - 31/10      | 376 50€         |    |

#### - Unir células

Permite unir duas ou mais células.

Analise a figura:

|    | A1 👻           | A1 🔻 🏂 SOL NASCENTE - Agência de Viagens |         |                   |  |  |  |  |
|----|----------------|------------------------------------------|---------|-------------------|--|--|--|--|
|    | A              | B C                                      |         | D                 |  |  |  |  |
| 1  | SOL NASCENT    | E - Agência de Vi                        | iagens  | ÷ [               |  |  |  |  |
| 2  |                | _                                        | _       |                   |  |  |  |  |
| 3  | Promoções (Cio | dades do Mundo)                          |         | 4 Dias / 3 Noites |  |  |  |  |
| 4  |                |                                          |         |                   |  |  |  |  |
| 5  | Destinos       | Periodo                                  | Preço   | Suplemento        |  |  |  |  |
| 6  | Berlim         | 01/05 - 31/10                            | 376,50€ | 34,00€            |  |  |  |  |
| 7  | Viena          | 01/05 - 31/10                            | 432,00€ | 22,50€            |  |  |  |  |
| 8  | Bruxelas       | 01/05 - 31/10                            | 318,00€ | 46,50€            |  |  |  |  |
| 9  | Barcelona      | 01/05 - 31/10                            | 282,50€ | 27,00€            |  |  |  |  |
| 10 | Amazónia       | 01/05 - 31/10                            | 322,00€ | 60,00€            |  |  |  |  |
| 11 |                |                                          |         |                   |  |  |  |  |

Na célula A1 está escrito o texto "SOL NASCENTE – Agência de Viagens". Como a largura da célula é menor do que o texto e como as células B1 e C1 não têm conteúdo, visualmente o texto também ocupa as células B1 e C1.

Foi seleccionado de A1 até D1.

# Após seleccionar a opção **Unir células**.

Toda a área delimitada corresponde à célula A1, passando a ser tratada como uma célula normal.

|    | A1 🔹 🏂 SOL NASCENTE - Agência de Viagens |                   |         |                   |  |  |  |  |  |
|----|------------------------------------------|-------------------|---------|-------------------|--|--|--|--|--|
|    | A                                        | В                 | С       | D                 |  |  |  |  |  |
| •1 | SOL NASCENT                              | E - Agência de Vi | iagens  |                   |  |  |  |  |  |
| 2  |                                          |                   |         |                   |  |  |  |  |  |
| 3  | Promoções (Cio                           | dades do Mundo)   |         | 4 Dias / 3 Noites |  |  |  |  |  |
| 4  |                                          |                   |         |                   |  |  |  |  |  |
| 5  | Destinos                                 | Periodo           | Preço   | Suplemento        |  |  |  |  |  |
| 6  | Berlim                                   | 01/05 - 31/10     | 376,50€ | 34,00€            |  |  |  |  |  |
| 7  | Viena                                    | 01/05 - 31/10     | 432,00€ | 22,50€            |  |  |  |  |  |
| 8  | Bruxelas                                 | 01/05 - 31/10     | 318,00€ | 46,50€            |  |  |  |  |  |
| 9  | Barcelona                                | 01/05 - 31/10     | 282,50€ | 27,00€            |  |  |  |  |  |
| 10 | Amazónia                                 | 01/05 - 31/10     | 322,00€ | 60,00€            |  |  |  |  |  |
| 11 |                                          |                   |         |                   |  |  |  |  |  |

to.-

Outro processo de **unir células** e, simultaneamente, centrar o seu conteúdo é, após seleccionar as células, clicar sobre o ícone existente na barra de ferramentas **Formatação**.

|    | A1 🔻           | ∱ SOL NASCENT   | E - Agência de <sup>v</sup> | √iagens           |
|----|----------------|-----------------|-----------------------------|-------------------|
|    | A              | В               | С                           | D                 |
| 1  | SO             | L NASCENTE - A  | gência de Via               | agens             |
| 2  |                |                 |                             |                   |
| 3  | Promoções (Cio | dades do Mundo) |                             | 4 Dias / 3 Noites |
| 4  |                |                 |                             |                   |
| 5  | Destinos       | Periodo         | Preço                       | Suplemento        |
| 6  | Berlim         | 01/05 - 31/10   | 376,50€                     | 34,00€            |
| 7  | Viena          | 01/05 - 31/10   | 432,00€                     | 22,50€            |
| 8  | Bruxelas       | 01/05 - 31/10   | 318,00€                     | 46,50€            |
| 9  | Barcelona      | 01/05 - 31/10   | 282,50€                     | 27,00€            |
| 10 | Amazónia       | 01/05 - 31/10   | 322,00€                     | 60,00€            |
| 11 | l              |                 |                             |                   |

Nota: Se pretender que as células deixem de estar unidas, após a sua selecção volte a seleccionar a opção Formatar Células, separador alinhamento e clique sobre a caixa de verificação Unir células, retirando-lhe o vis-

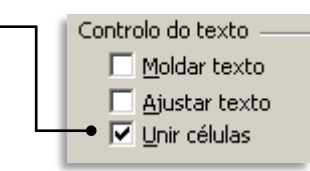

# Tipo de letra

- 1. Seleccione a(s) célula(s) que pretende aplicar a formatação.
- 2. Seleccione no menu Formatar a opção Células.

ou

prima o botão direito do rato em cima de selecção e escolha a opção **Formatar células.** 

| A1 🔻 🏂 SOL NASCENTE - Agência de Viagens |                |                 |               |                   |  |  |  |  |  |
|------------------------------------------|----------------|-----------------|---------------|-------------------|--|--|--|--|--|
|                                          | A              | В               | С             | D                 |  |  |  |  |  |
| 1                                        | 🗕 so           | L NASCENTE - A  | gência de Via | agens             |  |  |  |  |  |
| 2                                        |                |                 |               |                   |  |  |  |  |  |
| 3                                        | Promoções (Cio | dades do Mundo) |               | 4 Dias / 3 Noites |  |  |  |  |  |
| 4                                        |                |                 |               |                   |  |  |  |  |  |
| 5                                        | Destinos       | Periodo         | Preço         | Suplemento        |  |  |  |  |  |
| 6                                        | Berlim         | 01/05 - 31/10   | 376,50€       | 34,00€            |  |  |  |  |  |
| 7                                        | Viena          | 01/05 - 31/10   | 432,00€       | 22,50€            |  |  |  |  |  |
| 8                                        | Bruxelas       | 01/05 - 31/10   | 318,00€       | 46,50€            |  |  |  |  |  |
| 9                                        | Barcelona      | 01/05 - 31/10   | 282,50€       | 27,00€            |  |  |  |  |  |
| 10                                       | Amazónia       | 01/05 - 31/10   | 322,00€       | €0,00€            |  |  |  |  |  |
| 11                                       |                |                 |               |                   |  |  |  |  |  |

- 3. Na janela Formatar células seleccione o separador Tipo de letra.
- 4. Seleccione:

7.

| -Tipo de Letra                                                                                                    | -Estilo                                    | -Tamanho                                                                                                    |                                                                                                    |
|----------------------------------------------------------------------------------------------------|--------------------------------------------|----------------------------------------------------------------------------------------------------|----------------------------------------------------------------------------------------------------|
| -Tipo de Letra                                                                                                    | -Estilo                                    | -Tamanho<br>?><br>e Padrões Protecção<br>Tamanho: •<br>12<br>9<br>10<br>11<br>12<br>•<br>Tipo de letra normal | <b>5.</b> Clique sobre o botão<br><b>Sublinhado</b> para visua-<br>lizar e escolher o estilo<br>de sublinhado preten-<br>dido. |
| Eleicos<br><u>R</u> asurado<br><u>Syperior à linha</u><br><u>I</u> nferior à linha<br><u>Pág. 41</u><br>Este tipo de letra é TrueTy<br>impressora e no ecrã. | /pe. Sera                                  | Azul escuro<br>Azul escuro<br>Na                                                                              | visualizar e esco- lher a cor pretendida.                                                                                      |
| Clique em <b>OK</b> para<br>formatação definida<br><b>Cancelar</b> para mante<br>cão existente.                                                              | confirmar a<br>a ou sobre<br>er a formata- |                                                                                                    |                                                                                                    |

Vejamos agora em pormenor as opções relativas aos Efeitos.

Rasurado: Permite rasurar o conteúdo da célula que esteja seleccionado.

|   |     | A10       | •       | fx            | Amazónia   |         |              |                   |
|---|-----|-----------|---------|---------------|------------|---------|--------------|-------------------|
| 1 |     | A         |         | В             |            |         | С            | D                 |
| 1 | 1   |           | SOL     | NA            | SCENTE -   | A       | gência de Vi | iagens            |
|   | 2   |           |         |               |            |         |              |                   |
|   | 3   | Promoçé   | ões (Ci | idad          | des do Mui | no      | do)          | 4 Dias / 3 Noites |
|   | 4   |           |         |               |            |         |              |                   |
|   | 5   | Destir    | ios     |               | Periodo    |         | Preço        | Suplemento        |
|   | 6   | Berlim    |         | 01/0          | 5 - 31/10  |         | 376,50€      | 34,00€            |
|   | 7   | Viena     |         | 01/0          | 5 - 31/10  |         | 432,00€      | 22,50€            |
|   | 8   | Bruxelas  |         | 01/05 - 31/10 |            | 318,00€ | 46,50€       |                   |
|   | 9   | Barcelona |         | 01/05 - 31/10 |            | 282,50€ | 27,00€       |                   |
| Ц | •10 | Amazónia  |         | 01/0          | 5 - 31/10  |         | 322,00€      | 60,00€            |
|   | 11  |           |         |               |            |         |              |                   |

Superior à linha: Permite colocar o texto seleccionado numa posição superior à da linha normal. O tamanho da letra é alterado.

Se na célula A3, seleccionar o texto " (Cidades do Mundo) ", o resultado é o visualizado na respectiva célula.

|    | A3 🔻 🏂 Promoções (Cidades do Mundo) |                  |              |                   |  |  |  |  |  |  |
|----|-------------------------------------|------------------|--------------|-------------------|--|--|--|--|--|--|
|    | A                                   | A B C            |              | D                 |  |  |  |  |  |  |
| 1  | SO                                  | L NASCENTE - A   | gência de Vi | iagens            |  |  |  |  |  |  |
| 2  |                                     |                  |              |                   |  |  |  |  |  |  |
| 3  | Promoções <sup>(C</sup>             | idades do Mundo) |              | 4 Dias / 3 Noites |  |  |  |  |  |  |
| 4  |                                     |                  |              |                   |  |  |  |  |  |  |
| 5  | Destinos                            | Periodo          | Preço        | Suplemento        |  |  |  |  |  |  |
| 6  | Berlim                              | 01/05 - 31/10    | 376,50€      | 34,00€            |  |  |  |  |  |  |
| 7  | Viena                               | 01/05 - 31/10    | 432,00€      | 22,50€            |  |  |  |  |  |  |
| 8  | Bruxelas                            | 01/05 - 31/10    | 318,00€      | 46,50€            |  |  |  |  |  |  |
| 9  | Barcelona                           | 01/05 - 31/10    | 282,50€      | 27,00€            |  |  |  |  |  |  |
| 10 | Amazónia                            | 01/05 - 31/10    | 322,00€      | 60,00€            |  |  |  |  |  |  |
| 11 |                                     |                  |              |                   |  |  |  |  |  |  |
|    |                                     |                  |              |                   |  |  |  |  |  |  |
|    |                                     |                  |              |                   |  |  |  |  |  |  |
|    |                                     |                  |              |                   |  |  |  |  |  |  |

Superior à linha: Permite colocar o texto seleccionado numa posição inferior à da linha normal. O tamanho da letra é alterado.

Se na célula A3, seleccionar o texto " (Cidades do Mundo) ", o resultado é o visualizado na respectiva célula.

|    | A3 🔻 🏂 Promoções (Cidades do Mundo) |                   |             |                   |  |  |  |  |  |  |  |
|----|-------------------------------------|-------------------|-------------|-------------------|--|--|--|--|--|--|--|
|    | A                                   | В                 | С           | D                 |  |  |  |  |  |  |  |
| 1  | SC                                  | L NASCENTE - A    | gência de V | iagens            |  |  |  |  |  |  |  |
| 2  |                                     |                   |             |                   |  |  |  |  |  |  |  |
| 3  | Promoções (                         | Cidades do Mundo) |             | 4 Dias / 3 Noites |  |  |  |  |  |  |  |
| 4  |                                     |                   |             |                   |  |  |  |  |  |  |  |
| 5  | Destinos                            | Periodo           | Preço       | Suplemento        |  |  |  |  |  |  |  |
| 6  | Berlim                              | 01/05 - 31/10     | 376,50€     | 34,00€            |  |  |  |  |  |  |  |
| 7  | Viena                               | 01/05 - 31/10     | 432,00€     | 22,50€            |  |  |  |  |  |  |  |
| 8  | Bruxelas                            | 01/05 - 31/10     | 318,00€     | 46,50€            |  |  |  |  |  |  |  |
| 9  | Barcelona                           | 01/05 - 31/10     | 282,50€     | 27,00€            |  |  |  |  |  |  |  |
| 10 | Amazónia                            | 01/05 - 31/10     | 322,00€     | 60,00€            |  |  |  |  |  |  |  |
| 11 |                                     |                   |             |                   |  |  |  |  |  |  |  |

#### Limites

1. Seleccione a(s) célula(s) a que pretende aplicar os limites.

|                        | A5 🔻                                                 | f∡ Destinos                                                                       |                                                     |                                                  |  |
|------------------------|------------------------------------------------------|-----------------------------------------------------------------------------------|-----------------------------------------------------|--------------------------------------------------|--|
|                        | A                                                    | В                                                                                 | B C                                                 |                                                  |  |
| 1                      | SOL                                                  | NASCENTE - A                                                                      | gência de Viagens                                   |                                                  |  |
| 2                      |                                                      |                                                                                   |                                                     |                                                  |  |
| 3                      | Promoções <sup>(Ci</sup>                             | dades do Mundo)                                                                   |                                                     | 4 Dias / 3 Noites                                |  |
| 4                      |                                                      |                                                                                   |                                                     |                                                  |  |
| 5                      | Destinos                                             | Periodo                                                                           | Preco                                               | Suplemento                                       |  |
| _                      |                                                      |                                                                                   |                                                     |                                                  |  |
| 6                      | Berlim                                               | 01/05 - 31/10                                                                     | 376,50€                                             | 34,00€                                           |  |
| 6<br>7                 | Berlim<br>Viena                                      | 01/05 - 31/10<br>01/05 - 31/10                                                    | 376,50€<br>432,00€                                  | 34,00€<br>22,50€                                 |  |
| 6<br>7<br>8            | Berlim<br>Viena<br>Bruxelas                          | 01/05 - 31/10<br>01/05 - 31/10<br>01/05 - 31/10                                   | 376,50€<br>432,00€<br>318,00€                       | 34,00€<br>22,50€<br>46,50€                       |  |
| 6<br>7<br>8<br>9       | Berlim<br>Viena<br>Bruxelas<br>Barcelona             | 01/05 - 31/10<br>01/05 - 31/10<br>01/05 - 31/10<br>01/05 - 31/10<br>01/05 - 31/10 | 376,50€<br>432,00€<br>318,00€<br>282,50€            | 34,00€<br>22,50€<br>46,50€<br>27,00€             |  |
| 6<br>7<br>8<br>9<br>10 | Berlim<br>Viena<br>Bruxelas<br>Barcelona<br>Amazónia | 01/05 - 31/10<br>01/05 - 31/10<br>01/05 - 31/10<br>01/05 - 31/10<br>01/05 - 31/10 | 376,50€<br>432,00€<br>318,00€<br>282,50€<br>322,00€ | 34,00€<br>22,50€<br>46,50€<br>27,00€<br>60,00€ ♣ |  |

 Seleccione no menu Formatar a opção Células. ou

> prima o botão direito do rato e seleccione a opção Formatar células.

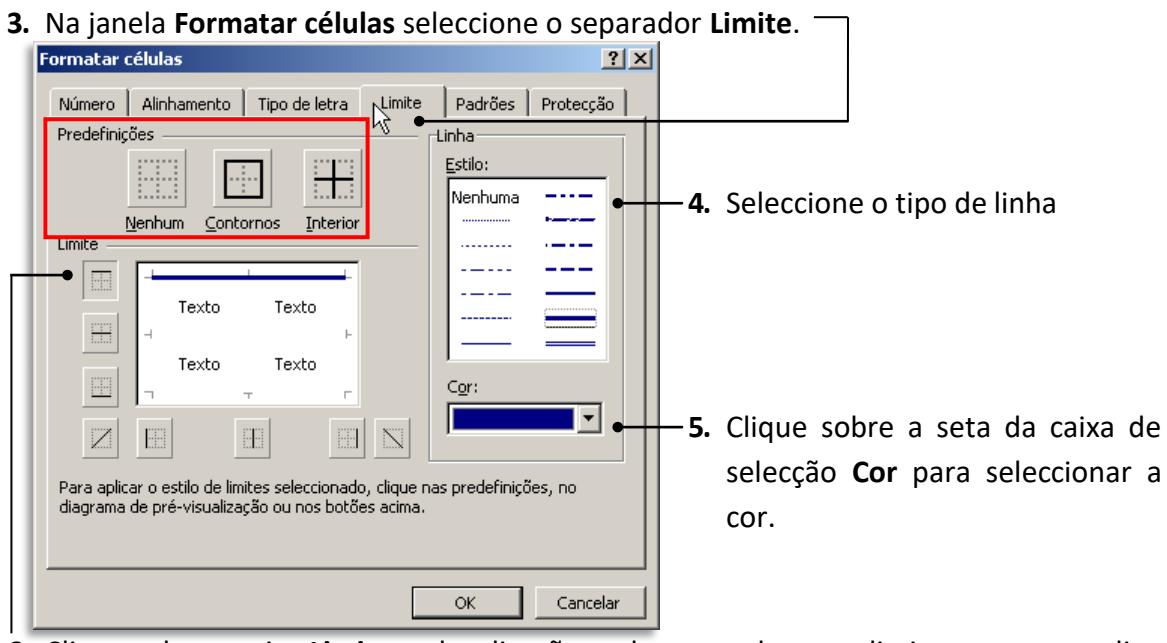

 Clique sobre a caixa Limite na localização onde pretende que o limite apareça ou clique sobre o botão correspondente.

#### Predefinições:

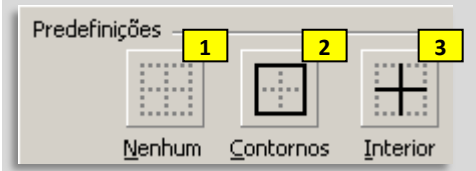

- 1- Remove os limites das células seleccionadas
- 2- Aplica o estilo apenas ao contorno (linhas exteriores) das células seleccionadas.
- 3- Aplica o estilo apenas nas linhas interiores das células seleccionadas.

Em alternativa pode usar o botão existente na barra de ferramentas Formatação.

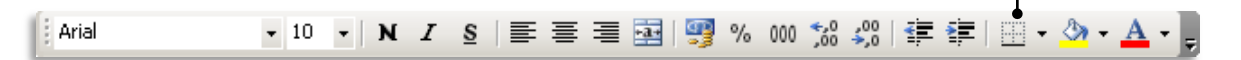

# Padrões

**1.** Seleccione a(s) célula(s) a que pretende aplicar os limites.

| 🔀 Microsoft Excel - Sol Nascente.xls |                        |                   |             |                 |     |                        |                         |               |                |                 |    |
|--------------------------------------|------------------------|-------------------|-------------|-----------------|-----|------------------------|-------------------------|---------------|----------------|-----------------|----|
| :2                                   | Eicheiro               | <u>E</u> ditar    | ⊻er         | Inserir         | For | matar                  | Ferra <u>m</u> entas    | <u>D</u> ados | <u>J</u> anela | Aj <u>u</u> da  | F  |
| 80                                   | 💕 🔒                    | 👌 i 🖪             | 4           | ABC 🛍           | 2   | ⊆éluk                  | as                      | Ctrl+1        | 🧕 Σ            | - A             | Z, |
| Ari                                  | al                     |                   | <b>-</b> 12 | - N             |     | Linha                  | N                       | •             | 000            | 00, 0,<br>0, 0, | 4  |
| -                                    | A5                     | •                 |             | <i>f</i> ∗ Dest |     | Colur                  | a                       | +             |                |                 |    |
|                                      | A B                    |                   |             |                 |     | <u>E</u> olha          |                         | •             | D              |                 | Т  |
| 1                                    | SOL NASCE              |                   |             |                 |     | Form                   | atação <u>a</u> utomáti | ca            | \$             |                 |    |
| 2                                    |                        |                   |             |                 |     | Formatação condicional |                         |               |                |                 |    |
| 3                                    | Promo                  | ções <sup>(</sup> | Cidao       | les do M        |     | T-M-                   |                         |               | s/31           | Voites          | 3  |
| 4                                    |                        |                   |             |                 |     | Escilo                 |                         | 1             |                |                 |    |
| 5                                    | Des                    | tinos             |             | Peri            | odo |                        | Preço                   | Su            | pleme          | ento            |    |
| 6                                    | Berlim                 |                   | 0           | 1/05 - 31       | /10 |                        | 376,50€                 |               | 34,00€         |                 |    |
| 7                                    | Viena                  |                   | 0           | 1/05 - 31       | /10 |                        | 432,00€                 |               | 22,50€         |                 |    |
| 8                                    | Bruxelas 01/05 - 31/10 |                   |             | /10             |     | 318,00€                |                         | 46,50€        |                |                 |    |
| 9                                    | Barcelon               | а                 | 0           | 1/05 - 31       | /10 |                        | 282,50€                 |               | 27,00€         |                 |    |
| 10                                   | Amazóni                | а                 | 0           | 1/05 - 31       | /10 |                        | 322,00€                 |               | 60,00€         |                 |    |
| 144                                  |                        |                   |             |                 | _   |                        |                         |               |                |                 | -  |

 Seleccione no menu Formatar a opção Células.

ou

prima o botão direito do rato e seleccione a opção Formatar células.

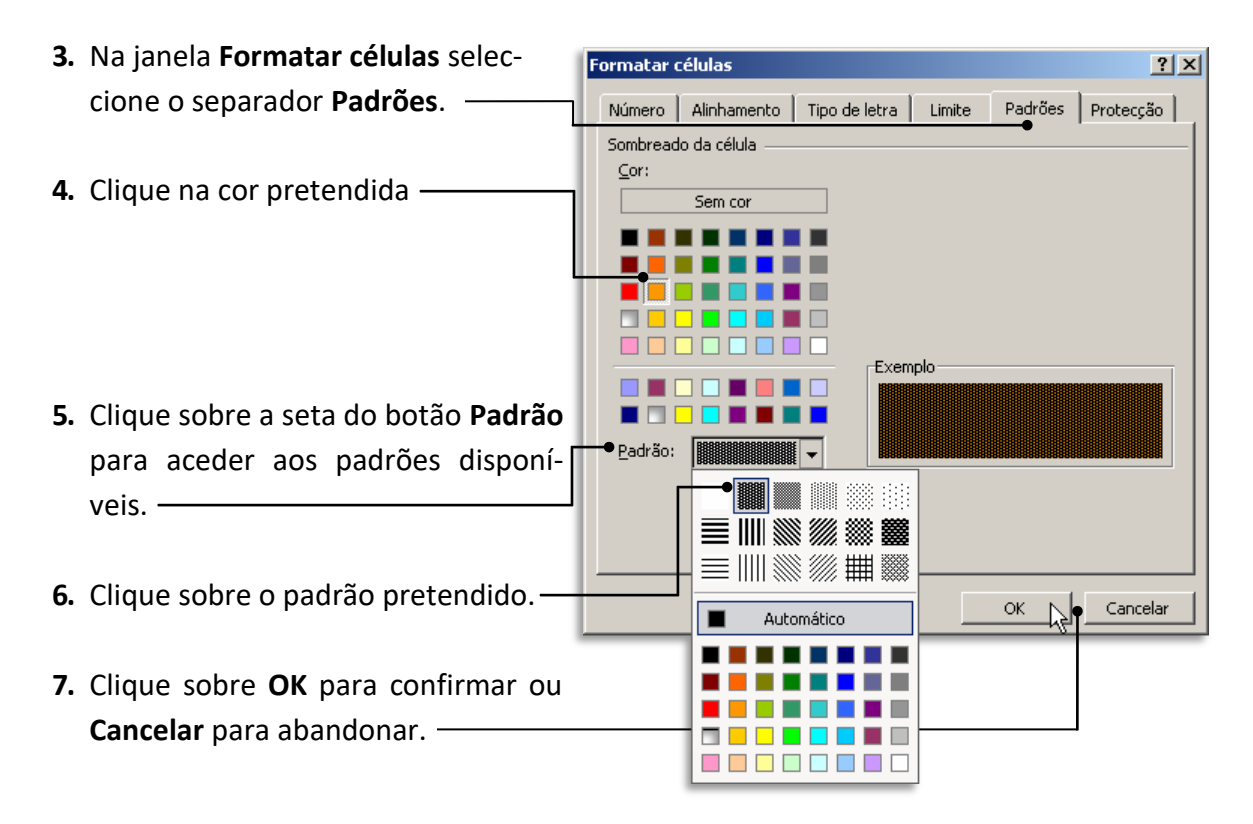

Em alternativa pode usar o botão existente na barra de ferramentas Formatação.

| Ari | al ▼ 10 ▼ N I S   ≣ ≣ ≣ 🛐 % 000 ‰ ‰ ∰ ≇ ∰ 🖽 ▼           |                   |
|-----|---------------------------------------------------------|-------------------|
| 1.  | Seleccione as células que pretende aplicar a cor        | Sem preenchimento |
| 2.  | Clique na seta do botão <b>Cor de preenchimento</b> . 🔟 |                   |
| 3.  | Escolha a cor                                           |                   |
|     |                                                         |                   |

#### Dimensões

Uma vez introduzidos novos valores nas células, estes poderão não caber no espaço predefinido, para resolver este problema temos de alterar as dimensões das células, através dos valores de altura e/ou largura. Vejamos:

Pode alterar manualmente a largura de uma coluna ou a altura de uma linha simplesmente com o rato.

(1)Posicione o rato entre colunas até surgir o símbolo +;

| Microsoft Excel - Sol Nascente | .xls                |                                            |              |              |                            |                                |     |
|--------------------------------|---------------------|--------------------------------------------|--------------|--------------|----------------------------|--------------------------------|-----|
| Eicheiro Editar Ver Inser      | ir F <u>o</u> rmata |                                            |              |              |                            |                                |     |
| i 🗋 💕 🔒 💪 🖂 🗳 🕻                | 🕰   🔏 🗈             |                                            |              |              |                            |                                |     |
| Arial • 10 •                   | N I <u>s</u> (2)    | Clique e arras                             | ste até à la | irgura pre   | etendida                   | ;                              |     |
|                                | È                   | _                                          | (3           | B) Largue    | o botão                    | do rato                        |     |
| 2 123                          | 🛛 🛛 Microsoft Ex    | cel - Sol Nascente.x                       | ls 🛛 📓       | Microsoft Ex | cel - Sol Naso             | cente.xls                      |     |
| 3 125                          | : Eicheiro          | <u>E</u> ditar <u>V</u> er <u>I</u> nserir | Formata      | Eicheiro     | <u>E</u> ditar <u>V</u> er | <u>I</u> nserir F <u>o</u> rma | ata |
| 4 127                          |                     | 3 🖪 🖪 📽 🛱                                  | . I X 🖻 🗄    | _<br>] 💕 🛃 [ | 2 🖪 🕰 🛛                    | 🍄 🛍 i 🐰 i                      | ł   |
| 6 129<br>6 131                 | Arial               | - 10 - N                                   |              | vrial        | <b>-</b> 10                | - N I §                        | s   |
|                                | E7                  |                                            | : 16,57 (12  | B1           | <b>▼</b> ;                 | fx                             |     |
|                                | A                   | B                                          | ++ C         | A            | В                          |                                | С   |
|                                | 1                   | <b>←</b>                                   | >            |              |                            |                                | _   |
|                                | 2                   | 123                                        |              |              |                            | 123                            | _   |
|                                | 4                   | 125                                        |              |              |                            | 125                            | _   |
|                                | 5                   | 129                                        | 5            |              |                            | 129                            | _   |
|                                | C I                 | 121                                        |              |              |                            | 121                            | -   |

O mesmo processo pode ser feito para as linhas. Neste caso, ao posicionar o cursor na base da linha **3**, estamos a mudar a medida de altura dessa linha.

Clique na linha que separa as duas linhas e, sem largar, desloque o rato para cima ou para baixo até obter o tamanho desejado.

| : <b>B</b> | <u>F</u> icheiro | <u>E</u> ditar | <u>V</u> er     | Inse         |
|------------|------------------|----------------|-----------------|--------------|
| :          | 💕 🔒              | 🔁 i d          | i 🛕             | ABC          |
| Aria       | al               |                | <del>•</del> 10 | -            |
|            | B3               | •              |                 | <i>f</i> × 1 |
|            | A                |                | В               |              |
| 1          |                  |                |                 |              |
| 2          |                  |                | 123             |              |
| 3 🕇        |                  |                | 125             |              |
| 47         |                  |                | 127             |              |
| 5          |                  |                | 129             |              |
| 6          |                  |                | 131             |              |
| 7          |                  |                | 133             |              |
| 8          |                  |                | 135             |              |
| 9          |                  |                | 137             |              |
| 10         |                  |                |                 |              |

| M      | licrosoft E  | xcel - S       | ol Nas      | cent         |
|--------|--------------|----------------|-------------|--------------|
| :      | Eicheiro     | <u>E</u> ditar | ⊻er         | Inse         |
| 1      | 💕 🔒          | 👌   😅          | ۵.          | ABC          |
| Ari    | al           |                | <b>-</b> 10 | -            |
|        | B3           | •              |             | <i>f</i> × 1 |
|        | A            | E              | 3           |              |
| 1      |              |                |             |              |
| 2      | Altura: 33,0 | IO (44 pi)     | (els)       |              |
| l 🕇    |              |                | 125         |              |
| 2      |              |                | 127         |              |
| Ť      |              |                | 1-28        |              |
| 4<br>E |              |                | 131         |              |
| 0      |              |                | 133         |              |
| 5      |              |                | 135         |              |
| 6      |              |                | 137         |              |
| 8      |              |                |             |              |
| 9      |              |                |             |              |
| I 10   |              |                |             |              |

Se quiser, pode fazer os mesmos ajustes mas introduzindo valores numéricos exactos. Nas colunas:

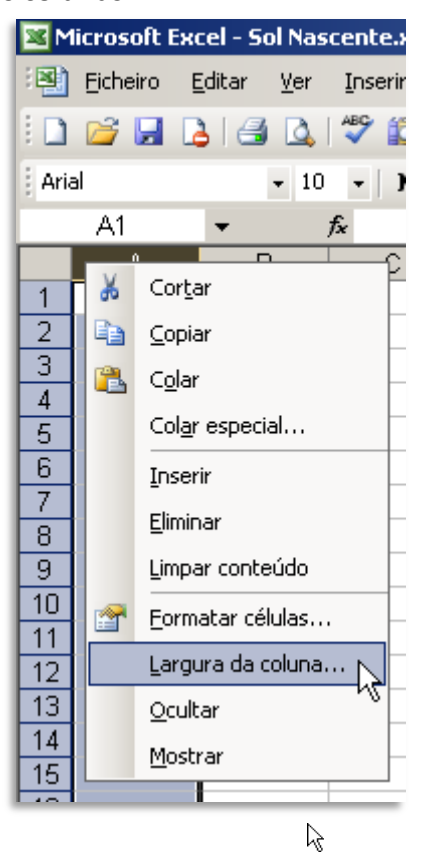

Clique com o botão direito na coluna e escolha a opção Largura da Coluna...

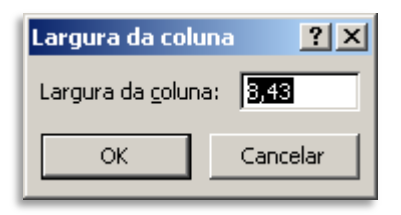

Nas Linhas:

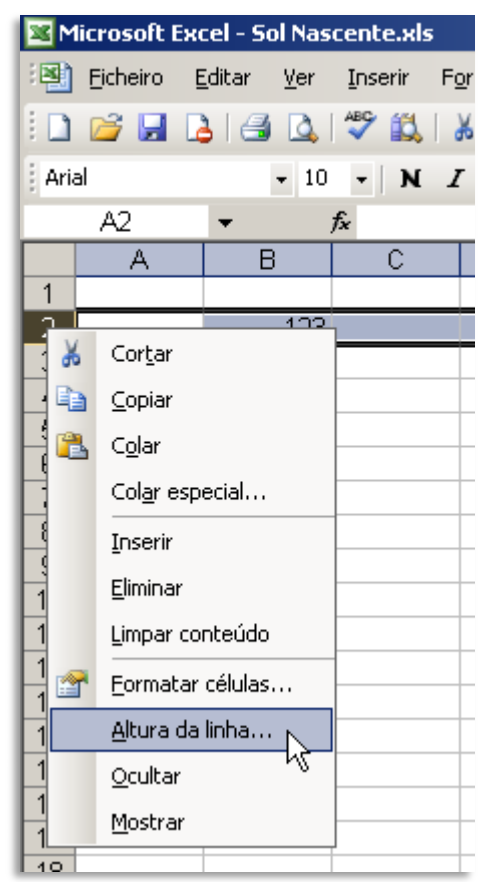

Clique com o botão direito na linha e escolha a opção Altura da Linha...

| Altura da linha          | <u>? ×</u> |
|--------------------------|------------|
| <u>A</u> ltura da linha: | 15         |
| ОК                       | Cancelar   |

Insira os valores pretendidos e clique em OK.

# Barra de ferramentas Formatação

As formatações atrás referidas também podem ser efectuadas através da barra de ferramentas **Formatação**. Para tal:

- **1.** Seleccione a(s) célula(s) a que pretende aplicar a formatação;
- **2.** Seleccione o ícone relativo à formatação pretendida.

| Arial | • 10 • | <u>и I</u> | ≣≣≣ | 🚋 i 🕎 % | 000 500 3 | 00   📰 📰 | 🔛 • 🔕 • 🗛 | • |
|-------|--------|------------|-----|---------|-----------|----------|-----------|---|
|-------|--------|------------|-----|---------|-----------|----------|-----------|---|

| Arial 🔹 | Aceder a uma lista de tipos de letra e seleccionar o pretendido.                                                                          |
|---------|----------------------------------------------------------------------------------------------------|
| 10 🗸    | Aceder a uma lista de tamanhos predefinidos para o tipo de letra seleccionado. No entanto pode digitar directamente o tamanho pretendido. |
| N I S   | Aplicar os efeitos de <b>negrito</b> , <i>itálico</i> , e <u>sublinhado</u> ao texto.                                                     |
| ĒĒĒ     | Definir alinhamento desejado para o texto: à esquerda, centra-<br>do e à direita.                                                         |
|         | Unir e centrar um bloco de células.                                                                                                    |

| g                                                           | Aplicar às células seleccionadas o estilo Moeda. |
|-------------------------------------------------------------|--------------------------------------------------|
| %                                                           | Formatar valores numéricos como percentagem.     |
| 000                                                         | Aplicar o estilo de separador dos milhares       |
| <pre>\$,0 ,00 \$,00 \$,00 \$,00 \$,00 \$,00 \$,00 \$,</pre> | Aumentar / Diminuir casas decimais               |

| ŧ.         | Aumentar / Diminuir avanços.                           |
|------------|--------------------------------------------------------|
| -          | Aplicar limites às células seleccionadas.              |
| <u>ð</u> - | Aplicar cor de preenchimento às células seleccionadas. |
| <u>A</u> - | Alterar a cor do texto seleccionado.                   |

#### Em que:

# FÓRMULAS

Depois de introduzidos os dados na folha de cálculo é possível, recorrendo à utilização de fórmulas, efectuar, de uma forma muito simples, vários cálculos. Numa fórmula estão sempre envolvidos argumentos e operadores aritméticos.

# **Operadores aritméticos**

| Símbolo | Operação      | Exemplo    |
|---------|---------------|------------|
| +       | Adição        | = A3 + B3  |
| -       | Subtracção    | = A3 - B3  |
| *       | Multiplicação | = A3 * B3  |
| /       | Divisão       | = A3 / B3  |
| ٨       | Potenciação   | = A3 ^ B3  |
| %       | Percentagem   | = A3 * 21% |

**Nota:** A percentagem (%) é considerada um operador porque divide o valor indicado por 100.

# Inserir fórmulas

- 1. Seleccione a célula onde pretende introduzir a fórmula.
- Digite a fórmula. Tenha em atenção que todas as fórmulas devem começar sempre pelo sinal = (igual)
- **3.** Prima **Enter** para confirmar a fórmula.

| ×   | ✓ f≈ =C6+D6      |              |                   |        |
|-----|------------------|--------------|-------------------|--------|
|     | В                | C            | D                 | E      |
| OL  | NASCENTE -       | Agência de V | ïagens            |        |
|     |                  |              |                   |        |
| (Ci | idades do Mundo) |              | 4 Dias / 3 Noites |        |
|     |                  |              |                   |        |
|     | Periodo          | Preço        | Suplemento        | Total  |
|     | 01/05 - 31/10    | 376,50€      | 34,00€            | =C6+D6 |
|     | 01/05 - 31/10    | 432,00€      | 22,50€            |        |
|     | 01/05 - 31/10    | 318,00€      | 46,50€            |        |
|     | 01/05 31/10      | 282.50€      | 27.00€            |        |
|     | 01/03 - 31/10    | 202,000      |                   |        |

|                 | <i>f</i> ∗ =C6+D6 ● |              |                   |         |
|-----------------|---------------------|--------------|-------------------|---------|
|                 | В                   | C            | D                 | E       |
| OL NASCENTE - A |                     | gência de Vi | iagens            |         |
| ; (C            | idades do Mundo)    |              | 4 Dias / 3 Noites |         |
| -               | Periodo             | Preço        | Suplemento        | Total   |
|                 | 01/05 - 31/10       | 376,50€      | 34,00€            | 410,50€ |
|                 | 01/05 - 31/10       | 432,00€      | 22,50€            |         |
|                 | 01/05 - 31/10       | 318,00€      | 46,50€            |         |
|                 | 01/05 - 31/10       | 282,50€      | 27,00€            |         |
| _               | 01/05 - 31/10       | 322,00€      | 60,00€            |         |

Repare que na célula E6 é visualizado o resultado da fórmula (410,50€) e, na barra de fórmulas, é visualizada a fórmula introduzida. A fórmula é composta por dois argumentos (a referência às células C6 e D6) e pelo operador + (adição).

Qualquer alteração ao conteúdo da célula C6 e/ou D6 implicará a actualização automática ao conteúdo a célula E6.

De salientar que numa fórmula os argumentos podem ser referências a células ou números.

# Editar / Alterar fórmulas

- 1. Seleccione a célula que contem a fórmula a alterar
- Duplo clique na célula
   ou prima a tecla F2
   ou clique na barra de fórmulas.
- 3. Digite as alterações pretendidas

# **Copiar fórmulas**

Analisemos a figura:

| M   | Microsoft Excel - Sol Nascente.xls                         |                                      |                        |                                    |                    |  |  |  |  |
|-----|------------------------------------------------------------|--------------------------------------|------------------------|------------------------------------|--------------------|--|--|--|--|
| :2  | <u>E</u> icheiro <u>E</u> ditar <u>V</u> e                 | er <u>I</u> nserir F <u>o</u> rmatar | Ferra <u>m</u> entas [ | <u>ados J</u> anela Aj <u>u</u> da | Ado <u>b</u> e PDF |  |  |  |  |
| 8 🗋 | 🗄 🗋 💕 🛃 💪   🗳 🛍   🐰 🖿 🎘 - 🖋 🔊 - 🔍 -   🧕 Σ - ½↓ Ζ↓   🏨 🛷 10 |                                      |                        |                                    |                    |  |  |  |  |
| Ari | al 🗸                                                       | 10 - N <i>I</i> <u>S</u>             | E = = =                | 🕎 % 000 號 🐝                        | ∉‡∣⊡-              |  |  |  |  |
|     | E6 🗸                                                       | <i>f</i> ≈ =C6+D6                    |                        |                                    |                    |  |  |  |  |
|     | A                                                          | В                                    | С                      | D                                  | E                  |  |  |  |  |
| 1   | SOL                                                        | NASCENTE - A                         | gência de Vi           | agens                              |                    |  |  |  |  |
| 2   |                                                            |                                      |                        |                                    |                    |  |  |  |  |
| 3   | Promoções <sup>(Cie</sup>                                  | lades do Mundo)                      |                        | 4 Dias / 3 Noites                  |                    |  |  |  |  |
| 4   |                                                            |                                      |                        |                                    |                    |  |  |  |  |
| 5   | Destinos                                                   | Periodo                              | Preço                  | Suplemento                         | Total              |  |  |  |  |
| 6   | Berlim                                                     | 01/05 - 31/10                        | 376,50€                | 34,00€                             | 410,50€            |  |  |  |  |
| 7   | Viena                                                      | 01/05 - 31/10                        | 432,00€                | 22,50€                             | •                  |  |  |  |  |
| 8   | Bruxelas                                                   | 01/05 - 31/10                        | 318,00€                | 46,50€                             |                    |  |  |  |  |
| 9   | Barcelona                                                  | 01/05 - 31/10                        | 282,50€                | 27,00€                             |                    |  |  |  |  |
| 10  | Amazónia                                                   | 01/05 - 31/10                        | 322,00€                | €0,00€                             |                    |  |  |  |  |
| 111 |                                                            |                                      |                        |                                    |                    |  |  |  |  |

Se pretendermos visualizar em cada linha da coluna E a soma de cada linha da coluna C com a coluna D, como poderemos proce- der?

Escrevendo:

Na célula E6 a fórmula "=C6+D6";

Na célula E7 a fórmula "=C7+D7";

Na célula E8 a fórmula "=C8+D8";

Na célula E9 a fórmula "=C9+D9";

ر د célula E10 a fórmula "=C10+D10";

Copiado a fórmula escrita na célula D6 para as outras células

A primeira hipótese, apesar de simples, pode tornar-se bastante incómoda, caso tenhamos de repetir o processo em muitas células.

A segunda hipótese, de que iremos falar a seguir, é, de facto, a mais aconselhável.

| B               | С           | D                 | E       |
|-----------------|-------------|-------------------|---------|
| NASCENTE - A    | gência de V | iagens            |         |
| dades do Mundo) |             | 4 Dias / 3 Noites |         |
| Periodo         | Preço       | Suplemento        | Total   |
| 01/05 - 31/10   | 376,50€     | 34,00€            | 410,50€ |
| 01/05 - 31/10   | 432,00€     | 22,50€            |         |
| 01/05 - 31/10   | 318,00€     | 46,50€            |         |
| 01/05 - 31/10   | 282,50€     | 27,00€            |         |
| 01/05 - 31/10   | 322,00€     | 60,00€            |         |
|                 |             |                   |         |

- . Seleccione a célula que contém a fórmula que pretende copiar.
- Posicione o ponteiro do cursor no canto inferior direito da célula seleccionada. Repare que o cursor fica com a forma **+**.
- Prima o botão esquerdo do rato e, sem largar, arraste o cursor até à última célula em que pretende colar a fórmula. Largue o botão do rato.

| No   | nosso    | exemplo,                | 0  | resultado | final |
|------|----------|-------------------------|----|-----------|-------|
| seri | ia o aqu | ui apresen <sup>-</sup> | ta | do.       |       |

De salientar que, para além da fórmula, também a formatação foi copiada. Assim, os resultados foram apresentados em euros e com duas casas decimais, sem ser necessário aplicar uma nova formatação

| <i>f</i> ≈ =C6+D6 |         |                   |         |
|-------------------|---------|-------------------|---------|
| В                 | E       |                   |         |
| . NASCENTE - A    | agens   |                   |         |
| dades do Mundo)   |         | 4 Dias / 3 Noites |         |
| Periodo           | Preço   | Suplemento        | Total   |
| 01/05 - 31/10     | 376,50€ | 34,00€            | 410,50€ |
| 01/05 - 31/10     | 432,00€ | 22,50€            | 454,50€ |
| 01/05 - 31/10     | 318,00€ | 46,50€            | 364,50€ |
| 01/05 - 31/10     | 282,50€ | 27,00€            | 309,50€ |
| 01/05 - 31/10     | 322,00€ | 60,00€            | 382,00€ |
|                   |         |                   |         |

# REFERÊNCIAS

#### **Referências Relativas**

Relativamente ao exemplo da página 48, repare que os resultados obtidos nas células D7, D8, D9 e D10 são os correctos porque, ao efectuar a cópia, o Excel actualizou automaticamente as referências.

Assim, na célula E7 a fórmula foi actualizada para C7+D7, na célula E8 para C8+D8, na célula E9 para C9+D9 e na célula E10 para C10+D10.

Esta substituição deve-se ao facto de termos utilizado, na fórmula inicial, referências relativas, ou seja, utilizamos apenas a letra da coluna e o número da linha sem qualquer outra indicação. Quando tal acontece, ao efectuar a cópia, o Excel actualiza as referências envolvidas.

| <b>N</b> | 🔀 Microsoft Excel - Sol Nascente.xls                              |                                      |                        |                                             |                    |  |  |  |  |  |  |
|----------|-------------------------------------------------------------------|--------------------------------------|------------------------|---------------------------------------------|--------------------|--|--|--|--|--|--|
| :2       | <u>Eicheiro E</u> ditar <u>V</u> e                                | er <u>I</u> nserir F <u>o</u> rmatar | Ferra <u>m</u> entas [ | <u>D</u> ados <u>D</u> anela Aj <u>u</u> da | Ado <u>b</u> e PDF |  |  |  |  |  |  |
| 1        | 🗄 🗋 💕 🛃 💪   🚭 🔍   💝 📖   👗 📭 隆 • 🟈   🗉 - 🔍 -   🧶 Σ - ½↓ Ζ↓   🏨 🦓 1 |                                      |                        |                                             |                    |  |  |  |  |  |  |
| Ari      | Arial • 10 • N I S 등 등 등 등 💀 😏 % 000 ‰ 🐝 🛱 🛊 🖽 •                  |                                      |                        |                                             |                    |  |  |  |  |  |  |
|          | E6 🗸                                                              | <i>f</i> x =C6+D6                    |                        |                                             |                    |  |  |  |  |  |  |
|          | A                                                                 | В                                    | С                      | D                                           | E                  |  |  |  |  |  |  |
| 1        | SOL                                                               | NASCENTE - A                         | gência de Vi           | iagens                                      |                    |  |  |  |  |  |  |
| 2        |                                                                   |                                      | _                      |                                             |                    |  |  |  |  |  |  |
| 3        | Promoções <sup>(Cie</sup>                                         | dades do Mundo)                      |                        | 4 Dias / 3 Noites                           |                    |  |  |  |  |  |  |
| 4        |                                                                   |                                      |                        |                                             |                    |  |  |  |  |  |  |
| 5        | Destinos                                                          | Periodo                              | Preço                  | Suplemento                                  | Total              |  |  |  |  |  |  |
| 6        | Berlim                                                            | 01/05 - 31/10                        | 376,50€                | 34,00€                                      | 410,50€            |  |  |  |  |  |  |
| 7        | Viena                                                             | 01/05 - 31/10                        | 432,00€                | 22,50€                                      |                    |  |  |  |  |  |  |
| 8        | Bruxelas                                                          | 01/05 - 31/10                        | 318,00€                | 46,50€                                      |                    |  |  |  |  |  |  |
| 9        | Barcelona                                                         | 01/05 - 31/10                        | 282,50€                | 27,00€                                      |                    |  |  |  |  |  |  |
| 10       | Amazónia                                                          | 01/05 - 31/10                        | 322,00€                | 60,00€                                      |                    |  |  |  |  |  |  |
| 111      |                                                                   |                                      |                        |                                             |                    |  |  |  |  |  |  |

Após seleccionar a célula a copiar, deslocamos o cursor ao longo da coluna.

Assim, a coluna manteve-se inalterada, havendo apenas a variação das linhas.

Se tivéssemos deslocado o cursor ao longo da linha o resultado seria:

| 1  |    | E6 🔻                     | <i>f</i> ≈ =C6+D6 |              |                   |         |   |   |                               |
|----|----|--------------------------|-------------------|--------------|-------------------|---------|---|---|-------------------------------|
| I  |    | A                        | В                 | C            | D                 | E       | F | G |                               |
| l  | 1  | SOL                      | NASCENTE - A      | Agência de V | iagens            |         |   |   | E5 → =C6+D6                   |
| l  | 2  |                          |                   |              |                   |         |   |   |                               |
| l  | 3  | Promoções <sup>(Ci</sup> | dades do Mundo)   |              | 4 Dias / 3 Noites |         |   |   | $F5 \rightarrow =D6+E6$       |
| l  | 4  |                          |                   |              |                   |         |   |   |                               |
| l  | 5  | Destinos                 | Periodo           | Preço        | Suplemento        | Total   |   |   | $G_{2} \rightarrow -c_{0+L0}$ |
| l  | 6  | Berlim                   | 01/05 - 31/10     | 376,50€      | 34,00€            | 410,50€ |   |   |                               |
| l  | 7  | Viena                    | 01/05 - 31/10     | 432,00€      | 22,50€            | _       |   |   |                               |
| l  | 8  | Bruxelas                 | 01/05 - 31/10     | 318,00€      | 46,50€            |         |   |   |                               |
| l  | 9  | Barcelona                | 01/05 - 31/10     | 282,50€      | 27,00€            |         |   |   |                               |
| l  | 10 | Amazónia                 | 01/05 - 31/10     | 322,00€      | 60,00€            |         |   |   |                               |
| 18 |    | 1                        |                   | 1            |                   |         |   |   |                               |

Repare que a linha mantém-se e a coluna é que varia. Assim, à medida que desloca o cursor para a direita, as referências são alteradas, actualizando as respectivas colunas.

Neste exemplo, apesar de não ter qualquer significado, o resultado desta operação seria:

| _   | E6        | •                   | fx    | =C6+D6      |              |                   |         |         |         |
|-----|-----------|---------------------|-------|-------------|--------------|-------------------|---------|---------|---------|
|     | A         |                     |       | В           | С            | D                 | Е       | F       | G       |
| 1   |           | SOL                 | NA    | SCENTE - A  | \gência de \ | /iagens           |         |         |         |
| 2   |           |                     |       |             |              |                   |         |         |         |
| 3   | Promoç    | ões <sup>(Cie</sup> | lades | ; do Mundo) |              | 4 Dias / 3 Noites |         |         |         |
| 4   |           |                     |       |             |              |                   |         |         |         |
| 5   | Desti     | nos                 |       | Periodo     | Preço        | Suplemento        | Total   |         |         |
| 6   | Berlim    |                     | 01/0  | 5 - 31/10   | 376,50€      | 34,00€            | 410,50€ | 444,50€ | 855,00€ |
| 7   | Viena     |                     | 01/0  | 5 - 31/10   | 432,00€      | 22,50€            |         |         | ľ       |
| 8   | Bruxelas  |                     | 01/0  | 5 - 31/10   | 318,00€      | 46,50€            |         |         |         |
| 9   | Barcelona |                     | 01/0  | 5 - 31/10   | 282,50€      | 27,00€            |         |         |         |
| 10  | Amazónia  |                     | 01/0  | 5 - 31/10   | 322,00€      | €0,00€            |         |         |         |
| 4.4 |           |                     |       |             |              |                   |         |         |         |

# **Referências Absolutas e Referências Mistas**

Por vezes a actualização de referências não é desejável e, portanto, não pretendemos que a cópia da fórmula provoque a alteração das referências que a constituem.

Nesta situação devemos indicar ao Excel que pretendemos que tanto a linha como a coluna permaneçam inalteradas. Esta situação é dada colocando o sinal \$ antes da letra da coluna e do número da linha. As referências com esta indicação denominam-se **referências absolutas**.

Quando pretendemos fixar apenas a linha ou a coluna devemos utilizar **referências mis**tas.

Referência Relativa:B5 (a cópia provoca a actualização da linha e da coluna)Referência Absoluta:\$B\$5 (a cópia não provoca qualquer actualização)Referência Mista:\$B5 (a coluna mantêm-se variando apenas a linha)B\$5 (a coluna varia mantendo a linha inalterada)

#### Analise a figura.

|    | SOMA ▼ X √ f≈ =E5+(E5*A12) |                 |         |                   |               |               |  |  |  |  |  |
|----|----------------------------|-----------------|---------|-------------------|---------------|---------------|--|--|--|--|--|
|    | A                          | В               | С       | D                 | E             | F             |  |  |  |  |  |
| 1  |                            |                 |         |                   |               |               |  |  |  |  |  |
| 2  | Promoções <sup>(Cid</sup>  | lades do Mundo) |         | 4 Dias / 3 Noites |               |               |  |  |  |  |  |
| 3  |                            |                 |         |                   |               |               |  |  |  |  |  |
| 4  | Destinos                   | Periodo         | Preço   | Suplemento        | Total s/ Taxa | Total c/ Taxa |  |  |  |  |  |
| 5  | Berlim                     | 01/05 - 31/10   | 376,50€ | 34,00€            | 410,50€       | =E5+(E5*A12)  |  |  |  |  |  |
| 6  | Viena                      | 01/05 - 31/10   | 432,00€ | 22,50€            | 454,50€       |               |  |  |  |  |  |
| 7  | Bruxelas                   | 01/05 - 31/10   | 318,00€ | 46,50€            | 364,50€       |               |  |  |  |  |  |
| 8  | Barcelona                  | 01/05 - 31/10   | 282,50€ | 27,00€            | 309,50€       |               |  |  |  |  |  |
| 9  | Amazónia                   | 01/05 - 31/10   | 322,00€ | 60,00€            | 382,00€       |               |  |  |  |  |  |
| 10 |                            |                 |         |                   |               |               |  |  |  |  |  |
| 11 | Taxa                       |                 |         |                   |               |               |  |  |  |  |  |
| 12 | 5%                         |                 |         |                   |               |               |  |  |  |  |  |
| 13 |                            |                 |         |                   |               |               |  |  |  |  |  |

| Como utilizamos a referência relativa, a cópia da célula F5 para as  |     | F                   |
|----------------------------------------------------------------------|-----|---------------------|
| células F6, F7, F8 e F9 provoca a actualização das respectivas refe- | 1   |                     |
| rências. Assim A12 passa para A13, A13 passa para A14 e assim        | 2   |                     |
| sucossivamento                                                       | 3   |                     |
| sucessivamente.                                                      | A   | Total c/ Ta         |
| No entanto, as células A13, A14, A15 e A16 não têm qualquer con-     | 5   |                     |
| torido o portante provocariam um arra no sóleulo                     | 5   | -LOT(LO AIZ         |
| teudo e portanto provocanam um erro no calculo.                      | 6   | =E6+(E6*A13)        |
|                                                                      | 7   | =E7+(E7*A14)        |
| Efectivamente, esta é uma das situações em que há a necessidade      | 8   | =E8+(E8*A15)        |
| Electivamente, esta e una das situações em que na a necessidade      | l a | = EQ + (EQ + A + B) |

10

Efectivamente, esta é uma das situações em que há a necessidade de especificar como absoluta a referência A12.

#### Para tal:

|    | SOMA ▼ X √ f =E5+(E5*\$A\$12) |                 |         |                   |               |                  |  |  |  |  |  |
|----|-------------------------------|-----------------|---------|-------------------|---------------|------------------|--|--|--|--|--|
|    | A                             | В               | С       | D                 | E             | F                |  |  |  |  |  |
| 1  |                               |                 |         |                   |               |                  |  |  |  |  |  |
| 2  | Promoções <sup>(Cid</sup>     | lades do Mundo) |         | 4 Dias / 3 Noites |               |                  |  |  |  |  |  |
| 3  |                               |                 |         |                   |               |                  |  |  |  |  |  |
| 4  | Destinos                      | Periodo         | Preço   | Suplemento        | Total s/ Taxa | Total c/ Taxa    |  |  |  |  |  |
| 5  | Berlim                        | 01/05 - 31/10   | 376,50€ | 34,00€            | 410,50€       | =E5+(E5*\$A\$12) |  |  |  |  |  |
| 6  | Viena                         | 01/05 - 31/10   | 432,00€ | 22,50€            | 454,50€       |                  |  |  |  |  |  |
| 7  | Bruxelas                      | 01/05 - 31/10   | 318,00€ | 46,50€            | 364,50€       |                  |  |  |  |  |  |
| 8  | Barcelona                     | 01/05 - 31/10   | 282,50€ | 27,00€            | 309,50€       |                  |  |  |  |  |  |
| 9  | Amazónia                      | 01/05 - 31/10   | 322,00€ | 60,00€            | 382,00€       |                  |  |  |  |  |  |
| 10 |                               |                 |         |                   |               |                  |  |  |  |  |  |
| 11 | Таха                          |                 |         |                   |               |                  |  |  |  |  |  |
| 12 | 5%                            |                 |         |                   |               |                  |  |  |  |  |  |
| 13 |                               |                 |         |                   |               |                  |  |  |  |  |  |
|    | 1                             | 1               |         |                   |               |                  |  |  |  |  |  |

- 1. Digite a fórmula e coloque o cursor sobre a referência que pretende alterar.
- 2. Prima a tecla F4.

Repare que, automaticamente, tanto a letra como o número são precedidos pelo sinal \$ - **\$A\$12** é uma referência absoluta.

Premindo duas vezes a tecla F4 o resultado será A\$12.

Premindo três vezes a tecla F4 o resultado será **\$A12**.

Premindo quatro vezes a tecla F4 o resultado voltará a ser A12.

... e assim sucessivamente.

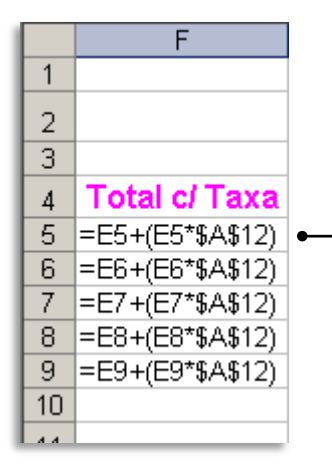

Depois da cópia, a referência à célula A12 mantém-se inalterada.

# FUNÇÕES

As funções não são mais do que fórmulas predefinidas que nos permitem, de uma forma bastante simples, efectuar cálculos sem termos de recorrer à criação de equações mais ou menos complicadas.

O Excel disponibiliza bastantes funções que podem ser usadas isoladamente ou combinadas com outras fórmulas e funções.

#### Algumas funções mais usadas

| Função | Operação                                                                  | Exemplo             |
|--------|---------------------------------------------------------------------------|---------------------|
| SOMA   | Soma os números de um intervalo de células                                | =SOMA (argumento)   |
| MÉDIA  | Devolve a média aritmética dos argumentos<br>cujo conteúdo seja numérico. | =MÉDIA (argumento)  |
| CONTAR | Conta o número de células que contêm valo-<br>res numéricos.              | =CONTAR (argumento) |
| MÁXIMO | Determina o maior de uma série de valores                                 | =MÁXIMO (argumento) |
| MÍNIMO | Determina o menor de uma série de valores                                 | =MÍNIMO (argumento) |

### Inserir uma função

| 1. | Seleccione a célula   |       | SOMA 👻 🗙 🗸 🏂 =média(C5:C9 |                 |                          |                   |    |  |  |
|----|-----------------------|-------|---------------------------|-----------------|--------------------------|-------------------|----|--|--|
|    | onde pretende         |       | A                         | В               | С                        | D                 |    |  |  |
|    | introduzir a função.  | 1     | Promoções <sup>(Cie</sup> | lades do Mundo) |                          | 4 Dias / 3 Noites |    |  |  |
|    |                       | 3     | Destinos                  | Periodo         | Preço                    | Suplemento        | Тс |  |  |
|    |                       | 5     | Berlim                    | 01/05 - 31/10   | 376,50€ ♠                | 34,00€            |    |  |  |
|    |                       | 6     | Viena                     | 01/05 - 31/10   | 432,00€ :                | 22,50€            |    |  |  |
|    |                       | 7     | Bruxelas                  | 01/05 - 31/10   | 318,00€                  | 46,50€            |    |  |  |
|    |                       | 8     | Barcelona                 | 01/05 - 31/10   | 282,50€ ▼                | 27,00€            |    |  |  |
| 2. | Digite a função pre-  | 9     | Amazónia                  | 01/05 - 31/10   | 322,00€ €                | 60,00€            |    |  |  |
|    | tendida seguida de    | 11    | Таха                      |                 | =média(C5:C9             |                   |    |  |  |
|    | parêntesis curvo      | 12    | 5%                        |                 | MÉDIA( <b>núm1</b> ; [nú | m2];)             |    |  |  |
|    |                       | 13    |                           | 1               |                          |                   |    |  |  |
|    | aberto.               |       |                           |                 |                          |                   |    |  |  |
|    | Tenha em atenção de o | que   | uma função é              | !               |                          |                   |    |  |  |
|    | sempre precedida pelo | o sir | nal = (igual) —           |                 |                          |                   |    |  |  |

- **3.** Seleccione a(s) célula(s) que pretende referenciar na função e feche parêntesis.  $\Box$
- 4. Prima Enter.

**Nota:** No Passo **3**, poderá digitar directamente os argumentos pretendidos. Deve no entanto ter em atenção o seguinte:

=média(C5:C9) – determina a média dos valores contidos nas células C5, C6, C7, C8 e C9.
 =média(C5;C9) – determina a média dos valores contidos nas células C5 e C9.

A diferença está na utilização de : (dois pontos) ou ; (ponto e vírgula).

Tendo em conta a explicação da página anterior, tente agora apurar os resultados aplicando as funções:

|    | A                      | В                | C              | D                 | E             | F                |
|----|------------------------|------------------|----------------|-------------------|---------------|------------------|
| 1  |                        |                  |                |                   |               |                  |
| 2  | Promoções <sup>(</sup> | Cidades do Mundo |                | 4 Dias / 3 Noites |               |                  |
| 3  |                        |                  |                |                   |               |                  |
| 4  | Destinos               | Periodo          | Preço          | Suplemento        | Total s/ Taxa | Total c/ Taxa    |
| 5  | Berlim                 | 01/05 - 31/10    | 376,50€        | 34,00€            | =C5+D5        | =E5+(E5*\$A\$12) |
| 6  | Viena                  | 01/05 - 31/10    | 432,00€        | 22,50€            | =C6+D6        | =E6+(E6*\$A\$12) |
| 7  | Bruxelas               | 01/05 - 31/10    | 318,00€        | 46,50€            | =C7+D7        | =E7+(E7*\$A\$12) |
| 8  | Barcelona              | 01/05 - 31/10    | 282,50€        | 27,00€            | =C8+D8        | =E8+(E8*\$A\$12) |
| 9  | Amazónia               | 01/05 - 31/10    | 322,00€        | 60,00€            | =C9+D9        | =E9+(E9*\$A\$12) |
| 10 |                        |                  |                |                   |               |                  |
| 11 | Taxa                   | Média            | =MÉDIA(C5:C9)  | =MÉDIA(D5:D9)     |               |                  |
| 12 | 5%                     | Maior Valor      | =MÁXIMO(C5:C9) | =MÁXIMO(D5:D9)    |               |                  |
| 13 |                        | Menor Valor      | =MÍNIMO(C5:C9) | =MÍNIMO(D5:D9)    |               |                  |
| 14 |                        |                  |                |                   |               |                  |

Se necessário, tire algumas notas...

# GRÁFICOS

Um gráfico é uma forma de representar os valores de uma matriz de dados. Os valores das células são apresentados sob distintas formas (linhas, sectores, pontos, barras, colunas, etc.) Estes valores são agrupados em séries de dados e diferenciam-se através de diferentes padrões e/ou cores.

A interpretação dos gráficos ajuda à avaliação dos dados e à melhor comparação dos valores das folhas de cálculo.

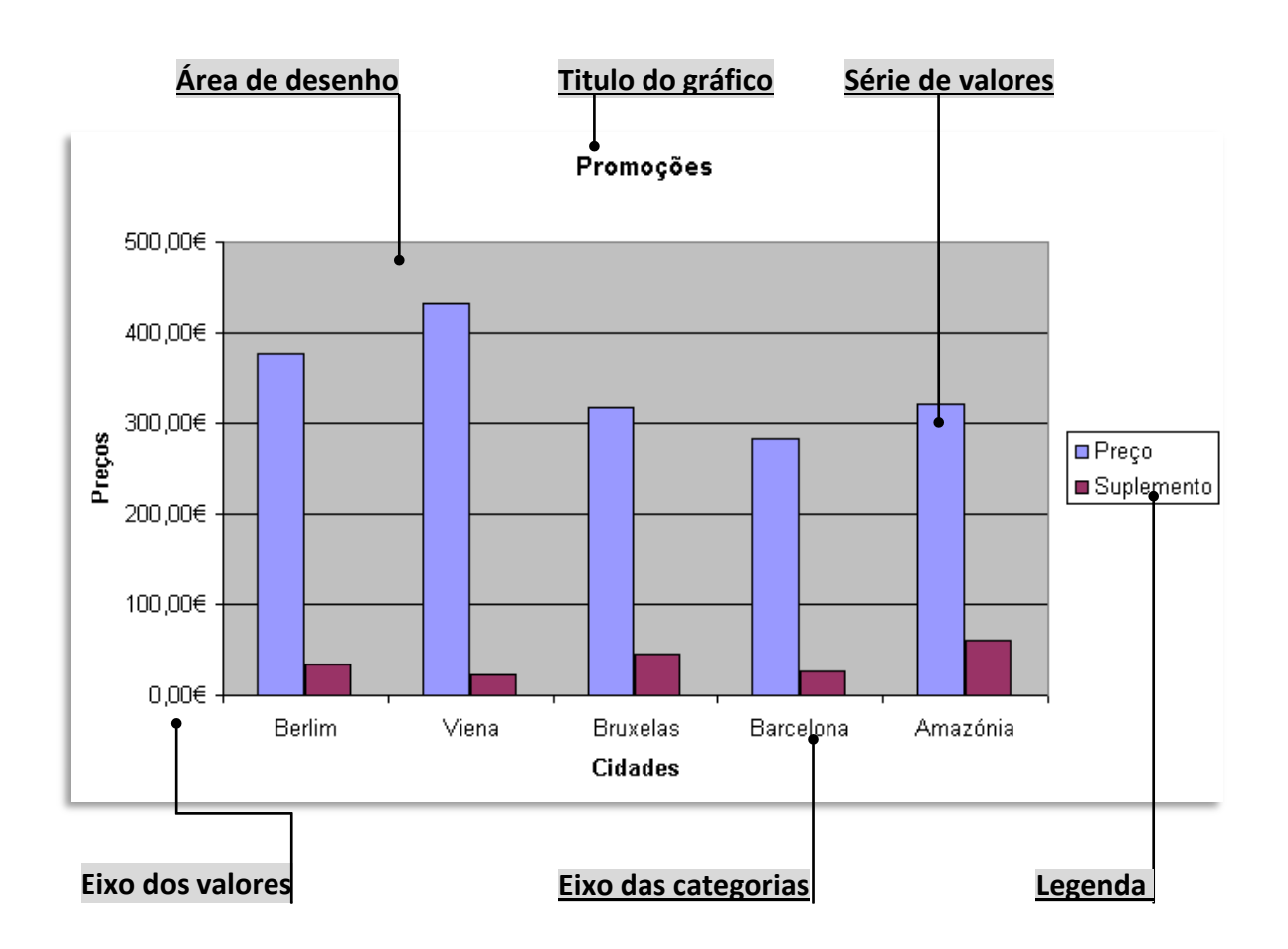

# Principais elementos de um gráfico

# **Criar gráficos**

|    | C4 👻      | <i>f</i> ≱ Preço  |         |                   |    |
|----|-----------|-------------------|---------|-------------------|----|
|    | А         | В                 | C       | D                 |    |
| 1  |           |                   |         |                   |    |
| 2  | Promoções | Cidades do Mundo) |         | 4 Dias / 3 Noites |    |
| 3  |           | -                 |         |                   |    |
| 4  | Destinos  | Periodo           | Preço   | Suplemento        | Тс |
| 5  | Berlim    | 01/05 - 31/10     | 376,50€ | 34,00€            |    |
| 6  | Viena     | 01/05 - 31/10     | 432,00€ | 22,50€            |    |
| 7  | Bruxelas  | 01/05 - 31/10     | 318,00€ | 46,50€ ●          |    |
| 8  | Barcelona | 01/05 - 31/10     | 282,50€ | 27,00€            |    |
| 9  | Amazónia  | 01/05 - 31/10     | 322,00€ | 60,00€ <b>↔</b>   |    |
| 10 |           |                   |         |                   |    |
| 11 | Taxa      | Média             | 346,20€ | 38,00€            |    |

Seleccione as células que
 contêm os dados a
 representar sob a forma
 gráfica.

| Inse<br>Inse<br>Jæ | erir<br>Linhas<br>Colunas<br>Eolha de cálculo<br>Gráfico<br>Função<br>Nome | 2. Seleccione no menu Inserir a opção Gráfico o prima o botão Assistente de Gráficos na barra de ferramentas. |
|--------------------|----------------------------------------------------------------------------|----------------------------------------------------------------------------------------------------|
| 2                  | Imagem ►<br>Hiperligação Ctrl+K<br>¥                                       | Surge então o quadro <b>Assistente de Gráficos.</b><br>Siga os seguintes passos:                              |

#### Passo 1 – Tipo de gráfico

**3.** Clique sobre o tipo de gráfico que deseja criar.

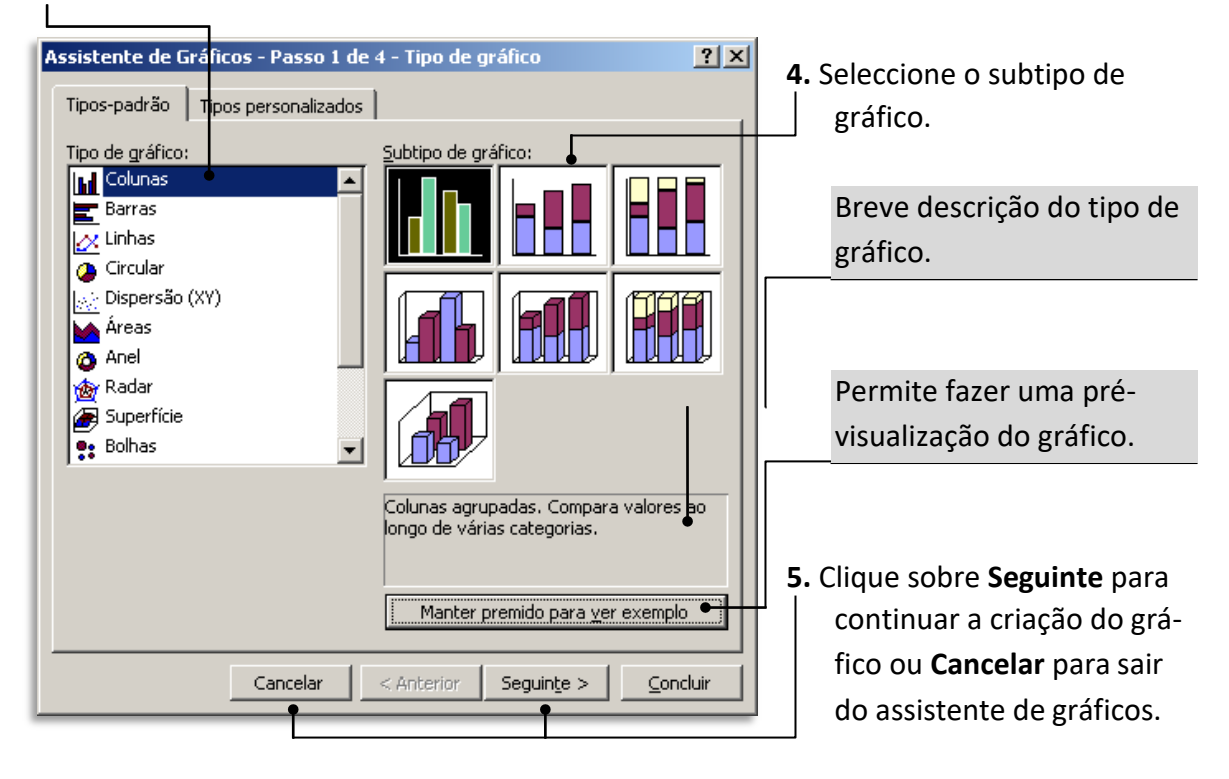

| Assistente de Gráficos - Passo 2 de 4 - Dados de origem do gráfico                                                                                                    | ? ×     |                                                                                                    |
|----------------------------------------------------------------------------------------------------|---------|----------------------------------------------------------------------------------------------------|
| Intervalo de dados Série                                                                                                    |         |                                                                                                    |
| 500,001<br>400,001<br>350,001<br>350,001<br>250,001<br>200,001<br>150,001<br>200,001<br>200,000<br>200,000<br>200,0000<br>200,00000000 |         | Visualização do gráfico.<br>Caso este não seja o<br>desejado poderá alterar<br>o intervalo de dados. |
| 100,001<br>50,001<br>Berlim Viena Bruxelas Barcelona Amazónia                                                                                                    |         |                                                                                                    |
|                                                                                                    |         | Indicação do conjunto                                                                                |
| Intervalo de dados:                                                                                                    |         | dos dados a considerar                                                                               |
| Série em: O Linhas                                                                                                    |         | na criação do gráfico.                                                                               |
| Col <u>u</u> nas                                                                                                    |         |                                                                                                    |
|                                                                                                    |         | Indicar se as séries de                                                                              |
|                                                                                                    |         | dados estão dispostas na                                                                             |
|                                                                                                    |         | horizontal (linhas) ou na                                                                            |
| Cancelar < <u>A</u> nterior Seguinte > C <u>o</u> r                                                                                                    | ncluir  | vertical (colunas).                                                                                  |
|                                                                                                    |         |                                                                                                    |
| Assistente de Gráficos - Passo 2 de 4 - Dados de origem do gráfico - Interval.                                                                                                    | ?×      |                                                                                                    |
| =Folha1!\$A\$4:\$A\$9;Folha1!\$C\$4:\$D\$9                                                                                                    | <b></b> | •                                                                                                    |

#### Passo 2 – Dados de origem do gráfico

**Observação**: Se o intervalo de dados não for o desejado, clique sobre o botão do lado direito da caixa **intervalo de dados** e redefina o intervalo de dados a considerar.

|   | Assistente de Gráficos - Passo 2 de 4 - Dados de origem do gráfico                                                                                                    | 6.             | Clique no separador<br><b>Série</b> .                                                                                                    |
|---|----------------------------------------------------------------------------------------------------|----------------|----------------------------------------------------------------------------------------------------|
|   | Séries<br>Suplemento<br>Suplemento<br>Suplemento<br>Mome: =Folha1!\$C\$4<br>Mome: =Folha1!\$C\$5:\$C\$9<br>Adjcionar Remover<br>Rótulos do ejixo dos XX (categorias): =Folha1!\$A\$5:\$A\$9 | 7.<br>8.<br>9. | Clique na série que<br>deseja renomear.<br>Digite a identificação<br>da série ou indique a<br>referência da célula a<br>usar para a indicação<br>do nome.<br>Repita os passos 6 e<br>7 para cada série<br>existente.<br>Clique sobre <b>Seguin-</b><br><b>te</b> para prosseguir ou<br><b>Cancelar</b> para sair do |
| L | Cancelar < <u>A</u> nterior Seguinte > C <u>o</u> ncluir                                                                                                    |                | assistence.                                                                                                    |

O nome das séries poderá ser alterado. Para tal:

#### Passo 3 – Opções do gráfico

- **10.** Digite o título do gráfico.
- Assistente de Gráficos Passo 3 de 4 Opções do gráfico ? × Títulos Eixos Linhas de grelha Legenda Rótulos de dados Tabela de dados 11. Digite a legenda <u>T</u>ítulo do gráfico: Promoções Promoções para o eixo das Eixo dos <u>X</u>X (categorias): abcissas (catego- Cidades rias). Preso Preco Eixo dos <u>Y</u>Y (valores): Suplemento Preço Segundo eixo dos XX (categorias): **12.** Digite a legenda Hered Ling . Varant para o eixo das Segundo eixo dos YY (valores): Cidades ordenadas (valores) -Cancelar < Anterior Seguinte > ⊆oncluir
- Clique sobre os restantes separadores Eixos, Linhas de Grelha, Legenda, Rótulos de dados e escolha as diferentes opções para configurar o seu gráfico.
- Clique sobre Seguinte para prosseguir ou sobre Cancelar para abandonar o assistente.

#### Passo 4 – Localização do gráfico

| Assistente de Gráficos - Passo 4 de 4 - Localização do gráfico 🛛 🔋 🗙 |
|----------------------------------------------------------------------|
| Colocar gráfico:                                                     |
| C Como nova folha: Gráfico1                                          |
| Como objecto em: Folhai.                                             |
| Cancelar     < <u>A</u> nterior     Seguinte >     Concluir          |

Seleccionando esta opção, o gráfico é inserido na folha de trabalho indicada.

#### ATENÇÃO:

Antes de pré-visualizar e/ou imprimir gráficos tenha em atenção as recomendações da página 62 e 63.

#### IMPRIMIR

# Centrar os dados da folha de cálculo na página

| jcheiro                    |                      |                             |                                    |
|----------------------------|----------------------|-----------------------------|------------------------------------|
| <u>N</u> ovo               | Ctrl+O               | 1. No menu Ficheiro escolha | a opção <b>Configurar página</b> . |
|                            | Ctrl+A               |                             |                                    |
| Guardar                    | Ctrl+G               |                             |                                    |
| Guardar <u>c</u> omo       |                      |                             |                                    |
| Per <u>m</u> issão         | +                    |                             |                                    |
| Config <u>u</u> rar página | •                    |                             |                                    |
| <u>imprimir</u>            | <sup>КС</sup> Ctrl+P |                             |                                    |
| <u>E</u> nviar para        | ۰.                   | 2. Seleccione o separador M | argens.                            |
| ¥                          |                      |                             |                                    |
|                            |                      |                             |                                    |
|                            |                      |                             |                                    |
| onfigurar página           |                      |                             | <u>? ×</u>                         |
| Página Margens             | Cabecalho/Rod        | apé Folha                   |                                    |
| 3                          | Superior:            | Cabecalho:                  | (                                  |
|                            | 2.5                  |                             | <u>I</u> mprimir                   |
|                            |                      | )° II                       | Pré-visualizar                     |
| E                          |                      | ]                           |                                    |
|                            |                      |                             | <u>O</u> pções                     |
| Esquerda:                  |                      | Direita:                    |                                    |
| 0 🛨                        |                      | 0 🗧                         |                                    |
|                            |                      |                             |                                    |
|                            |                      |                             |                                    |
|                            |                      | 1                           |                                    |
|                            | Inferior:            | Rodapé:                     |                                    |
|                            | 25 -                 |                             |                                    |
|                            | 2,5 -                |                             |                                    |
| Centrar na página —        |                      |                             |                                    |
| The Horizontalmente        | e 🗆 Ve               | rticalmente                 |                                    |
|                            |                      |                             |                                    |
|                            |                      |                             | OK Cancelar                        |
|                            |                      |                             |                                    |
|                            |                      |                             |                                    |
|                            |                      |                             |                                    |

- Para Centrar na página, clique sobre as caixas de selecção Verticalmente e/ou Horizontalmente.
- Clique sobre OK para confirmar ou sobre Cancelar para abandonar a operação.

### Imprimir as linhas da folha de trabalho

- 1. Seleccione no menu Ficheiro a opção Configurar página.
- 2. Seleccione o separador Folha.

| area de impressão:                    |                              | =  | Transinin              |
|---------------------------------------|------------------------------|----|------------------------|
| itulos de impressão                   |                              |    | Turbumur               |
| Linhas a repetir no início:           |                              |    | <u>P</u> ré-visualizar |
| Colunas a <u>r</u> epetir à esquerda: | ,<br>                        |    | <u>O</u> pções         |
| mpressão                              |                              |    |                        |
| → Linhas de grelha 📃 Cal              | peçalhos de linha e coluna   |    |                        |
| 🗖 A preto e branco 🦳 Comen            | tários: (Nenhum)             | •  |                        |
| 🗌 🗌 Qualidade de rascunho 🛛 Erros d   | le células como: aprecentado |    |                        |
| Ordem de impressão das páginas —      |                              |    |                        |
| • De cima para baixo                  |                              |    |                        |
| O Da <u>e</u> squerda para a direita  |                              |    |                        |
|                                       |                              |    |                        |
|                                       |                              | OK | Cancelar               |

**4.** Clique sobre **OK** para confirmar ou **Cancelar** para abandonar a operação. —

### Definir cabeçalho e rodapé

- 1. Seleccione no menu Ficheiro a opção Configurar página.
- 2. Seleccione o separador Cabeçalho/Rodapé. —

| Imprimir       |
|----------------|
|                |
| Pré-visualizar |
|                |
|                |
|                |
|                |
|                |
|                |
| Cancelar       |
|                |

# Personalizar cabeçalho e rodapé

- 1. Seleccione no menu Ficheiro a opção Configurar página.
- 2. Seleccione o separador Cabeçalho/Rodapé.

|                                                                                       | Configurar página                                            | <u>? ×</u>             |
|---------------------------------------------------------------------------------------|--------------------------------------------------------------|------------------------|
| 3. Clique sobre Personalizar                                                          | Página Margens Cabeçalho/Rodapé Folha                        |                        |
| <b>cabeçalho</b> para criar um                                                        |                                                              | Imprimir               |
| novo. (o mesmo para o                                                                 | Cabecalho:                                                   | <u>P</u> ré-visualizar |
| rodapé)                                                                               | (nenhum)                                                     | Opções                 |
|                                                                                       | Personalizar cabeçal <u>h</u> o Personalizar ro <u>d</u> apé |                        |
| 1 Digite o texto que deseia                                                           | Rodapé:                                                      |                        |
| 4. Digite o texto que deseja                                                          | (nenhum)                                                     |                        |
|                                                                                       |                                                              |                        |
| desejada (esquerda, centro                                                            |                                                              |                        |
| e/ou direita)                                                                         |                                                              |                        |
|                                                                                       | ОК                                                           | Cancelar               |
|                                                                                       |                                                              |                        |
| Cabeçalho                                                                             |                                                              | ×                      |
| Para formatar texto: seleccione-o e escolha                                           | o botão 'Tipo de letra'.                                     | ок                     |
| Para introduzir um número de página, data,<br>cologue o popto de inserção pa caixa de | hora, caminho de ficheiro, nome de ficheiro ou de separador: | Capcelar               |
| Para inserir uma imagem: prima o botão 'Ins                                           | erir imagem'. Para formatar a imagem, coloque o              |                        |
| cursor na caixa de edição e prima o botâ                                              | ão 'Formatar imagem'.                                        |                        |
| - A 🛛                                                                                 |                                                              |                        |
| Seccão esquerda:                                                                      | Seccão central: Seccão direita:                              |                        |
|                                                                                       | SOL NASCENTE                                                 |                        |
|                                                                                       |                                                              |                        |
|                                                                                       | Agência de viagens                                           |                        |
| T                                                                                     |                                                              | <b>_</b>               |
|                                                                                       |                                                              |                        |
| Pode alterar o tipo de letra,                                                         | 5. Clique sobre OK pa                                        | ara con-               |
| inserir o número de página                                                            | firmar ou sobre <b>C</b> a                                   | ancelar                |
| e total de páginas, a data e a                                                        | para abandonar a                                             | opera-                 |
| hora. Para tal use os botões                                                          | ção.                                                         |                        |
| apropriados.                                                                          |                                                              |                        |

**Nota:** Para personalizar o rodapé repita os passos acima descritos com excepção do passo **3**, que deve ser substituído por **Personalizar rodapé**.

# Pré-visualizar a área a imprimir

- 1. Seleccione no menu Ficheiro a opção Pré-visualizar.
- Clique sobre a área que deseja ampliar. Repare que o cursor se transforma numa lupa.
- **3.** Clique novamente com o botão esquerdo do rato para visualizar a página por inteiro.
- **4.** Clique sobre **Fechar** para sair da pré-visualização ou sobre **Imprimir** para imprimir a folha de cálculo.

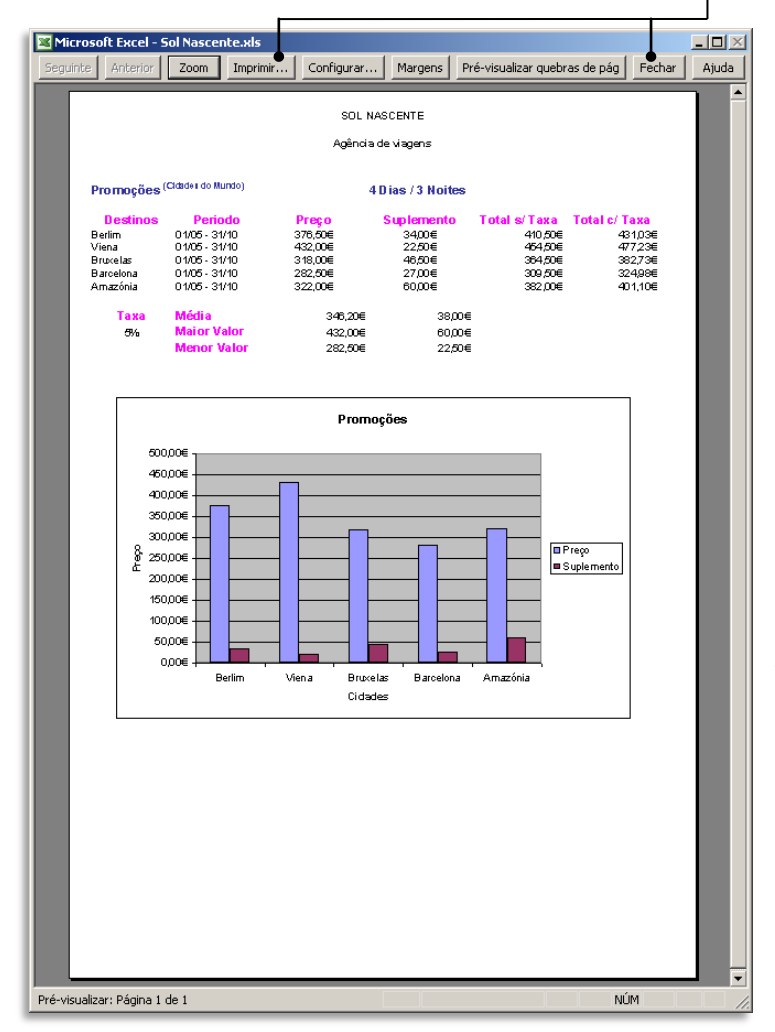

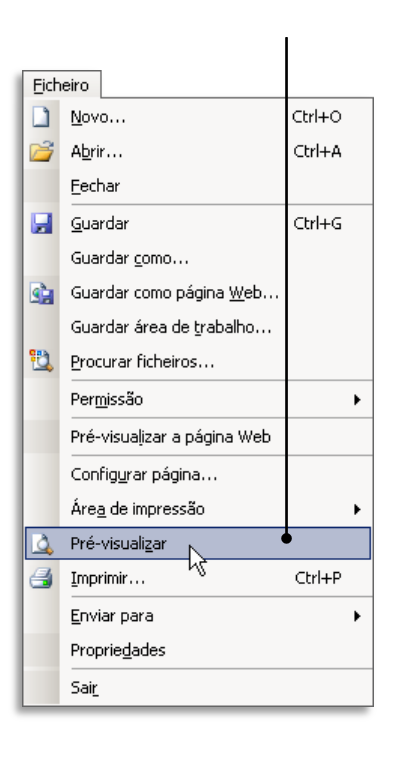

#### Observação:

É sempre aconselhável fazer uma pré-visualização da folha de cálculo antes de imprimir. Assim poderão ainda ser feitas as devidas correcções evitando reimpressões.

#### **GRÁFICOS**:

Caso, tenha um gráfico seleccionado, antes de fazer a pré-visualização, este será apresentado ocupando por inteiro a folha. Para pré-visualizar todo o conteúdo da folha de cálculo, clique em **Fechar** (da pré-visualização), seleccione uma célula qualquer e repita a operação de pré-visualização.

#### Imprimir

Para imprimir uma folha de cálculo ou todo o livro, é necessário aceder à caixa de diálogo **Imprimir**. Para tal execute as seguintes operações:

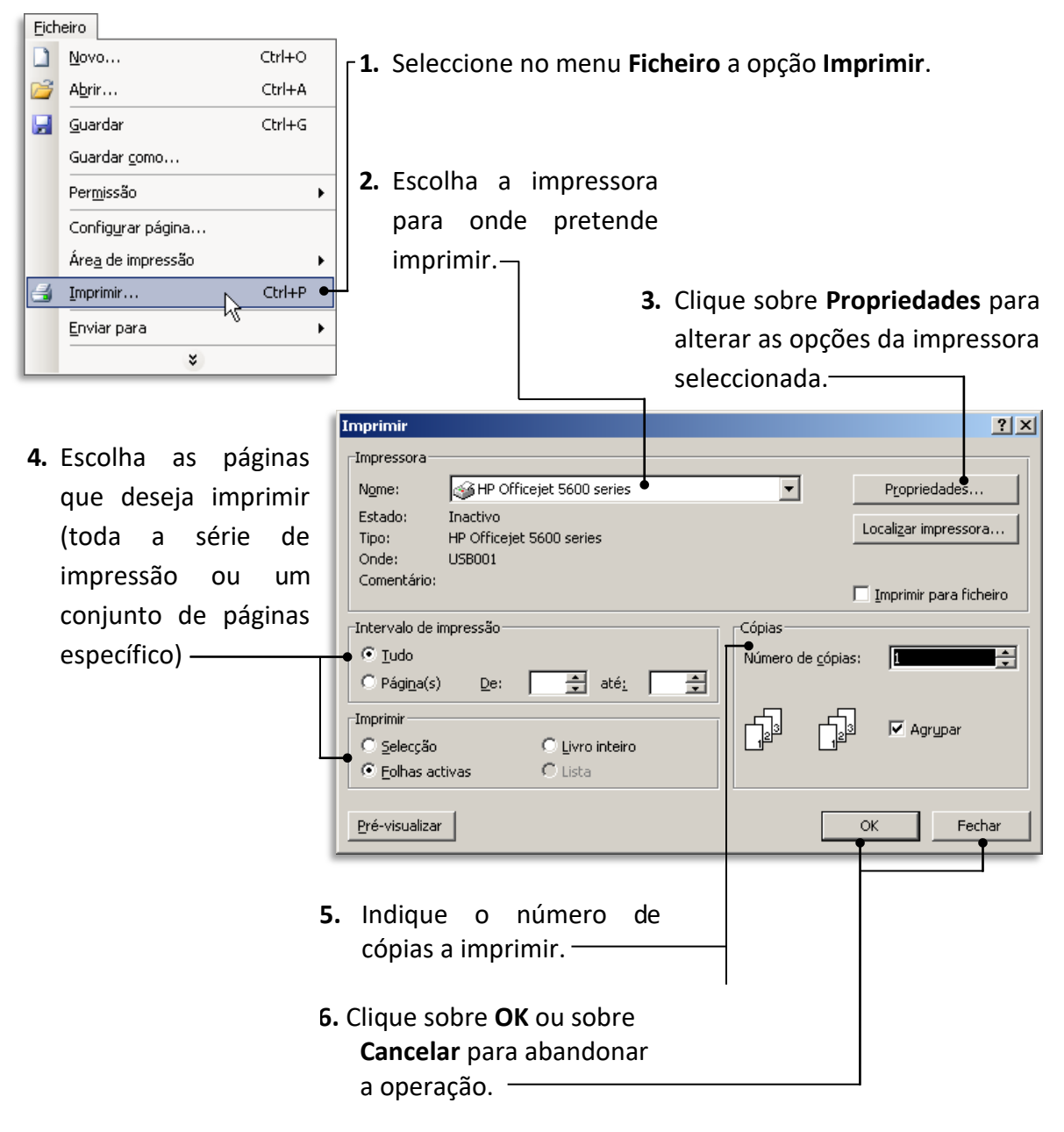

#### **GRÁFICOS**:

Caso, tenha um gráfico seleccionado, antes de fazer a impressão, este será apresentado ocupando por inteiro a folha. Para imprimir todo o conteúdo da folha de cálculo, seleccione uma célula qualquer e execute as operações de impressão acima descritas.